# **Dell 27 Plus 4K USB-C צג S2725QC** מדריך למשתמש

**D**&LLTechnologies

דגם: S2725QC דגם רגולטורי: S2725QCb מרץ 2025 Rev, A00

## הערות, הודעות ואזהרות

- . הערה: הערה מתווה מידע חשוב שיסייע לך להשתמש במוצר בצורה טובה יותר. i
- . זהירות: הודעת זהירות מתווה נזק אפשרי לחומרה או איבוד נתונים, ומיידעת אותך כיצד להימנע מהבעיה. 🛆
  - אזהרה: אזהרה מתווה אפשרות של נזק לרכוש, פגיעה גופנית או מוות. 🔬

זכויות יוצרים © Dell Inc. 2025 או חברות הבת שלה. כל הזכויות שמורות. Dell Technologies ,Dell, וסימנים רשומים אחרים הם סימנים רשומים של Dell Inc. או של חברות הבת שלה. סימנים רשומים אחרים עשויים להיות סימנים מסחריים של הבעלים שלהם בהתאמה.

## תוכן העניינים

| 5. | הוראות בטיחות                                                                                        |
|----|----------------------------------------------------------------------------------------------------|
| 6. | אודות הצג שלך                                                                                        |
| 6. | תוכן האריזה                                                                                          |
| 7. |                                                                                                    |
| 10 |                                                                                                    |
| 10 | זיהוי חלקים ופקדים                                                                                   |
| 10 | תצוגה קדמית                                                                                          |
| 11 | מבט הצד                                                                                              |
| 12 | מבט מאחור                                                                                            |
| 13 | מבט מלמטה                                                                                            |
| 14 | מפרט הצג                                                                                             |
| 15 | DDPM) Dell Display and Peripheral Manager) ن-Windows، ن-Windows، م-Windows، م-Windows، م-Windows، م- |
| 15 | מפרט רזולוציה                                                                                        |
| 15 | מצבי וידאו נתמכים.                                                                                   |
| 16 | מצבי תצוגה מוגדרים מראש                                                                              |
| 17 | מפרט חשמלי                                                                                           |
| 18 | מאפיינים פיזיים.                                                                                     |
| 19 | מאפייני סביבה                                                                                        |
| 20 | הקצאות פינים                                                                                         |
| 20 | יציאת HDMI                                                                                           |
| 21 | ממשק אפיק טורי אוניברסלי (USB)                                                                       |
| 22 | יכולת "הכנס-והפעל"                                                                                   |
| 22 | מדיניות איכות ופיקסלים בצג LCD                                                                       |
| 23 | ארגונומיה                                                                                            |
| 24 | טיפול והזזת התצוגה שלך                                                                               |
| 25 | הנחיות לתחזוקה                                                                                       |
| 25 | ניקוי הצג                                                                                            |
| 26 | התקנת הצג                                                                                            |
| 26 | חיבור המעמד                                                                                          |
| 29 | חיבור הצג                                                                                            |
| 29 | חיבור כבל USB-C וכבל החשמל                                                                           |
| 30 | חיבור כבלי ה-HDMI והחשמל (אופציונלי)                                                                 |
| 30 | ניתוב הכבלים                                                                                         |
| 31 | הצמדת כיסוי ה-I/O הצדי                                                                               |
| 31 | סידור הכבלים                                                                                         |
| 32 | הדלק את הצג.                                                                                         |
| 32 | אבטחת הצג עם מנעול Kensington (אופציונלי)                                                            |
| 33 | הסרת מעמד הצג                                                                                        |
| 34 | התקנת VESA על הקיר (אופציונלי)                                                                       |
| 35 | הפעלת הצג                                                                                            |
| 35 | הדלק את הצג                                                                                          |
| 35 | שימוש בבקר הג'ויסטיק                                                                                 |
| 37 | שימוש בתפריט תצוגת המסך (OSD)                                                                        |
| 37 | גישה למפעיל התפריט                                                                                   |
| 38 | שימוש במקשי הניווט                                                                                   |
| 38 | גישה למערכת התפריטים                                                                                 |

| 50 | הודעת אזהרה בתצוגת המסך                                                    |
|----|----------------------------------------------------------------------------|
| 53 | נעילת לחצני הבקרה                                                          |
| 54 | הגדרת רזולוציה מקסימלית                                                    |
| 54 | דרישות לצפייה או לניגון תוכן טווח דינמי גבוה                               |
| 55 | שימוש בכוונון הטיה, סביבול, סיבוב על ציר וגובה                             |
| 55 | כוונון הטיה וסביבול                                                        |
| 55 | כוונון גובה                                                                |
| 56 | כוונון סיבוב על ציר                                                        |
| 57 | התאמת הגדרות תצוגת הסיבוב של המחשב                                         |
| 58 | פתרון בעיות                                                                |
| 58 | בדיקה עצמית.                                                               |
| 58 | אבחון מובנה                                                                |
| 59 | בעיות נפוצות .                                                             |
| 61 | בעיות ספציפיות של המוצר                                                    |
| 62 | בעיות ספציפיות בממשק Universal Serial Bus)                                 |
| 62 | בעיות ספציפיות לרמקולים.                                                   |
| 63 | פרטי תקינה                                                                 |
| 63 | הודעות FCC (ארה"ב בלבד) ומידע נוסף על תקנות                                |
| 63 | בסיס הנתונים של המוצר באיחוד האירופי לגבי תווית צריכת החשמל ודף פרטי המוצר |
|    |                                                                            |

## הוראות בטיחות

יש להשתמש בהנחיות הבטיחות הבאות כדי להגן על הצג שלך מנזק אפשרי, וכדי לוודא את בטיחותך האישית. אלא אם נאמר אחרת, כל הליך שנכלל במסמך זה מבוסס על ההנחה שקראת את מידע הבטיחות שנשלח לך עם הצג.

- 👔 הערה: טרם שימוש בצג, יש לעיין בפרטי הבטיחות שנשלחו עם הצג שלך, והודפסו על המוצר. יש לשמור את המסמכים במקום בטוח לעיון עתידי.
  - אזהרה: שימוש בפקדים, בהתאמות או בנהלים שאינם אלה שצוינו בתיעוד זה עלול לגרום לחשיפה להתחשמלות, לסכנות חשמליות ו/או  $\triangle$ לסכנות מכניות.
- 🛆 זהירות: ההשפעה האפשרית לטווח ארוך של האזנה לשמע בעוצמת קול גבוהה באמצעות אוזניות (באמצעות צג שתומך בכך) היא נזק ליכולת השמיעה שלך.
  - יש להניח את הצג על משטח יציב ולטפל בו בזהירות.
  - הצג שביר ועלול להינזק אם ייפול או ייפגע מעצם חד.
  - יש לוודא שיש לצג שלך דירוג חשמלי לפעול עם אספקת החשמל שזמינה במיקומך.
  - יש לשמור את הצג בטמפרטורת החדר. תנאי קור או חום מוגזמים עלולים להשפיע לרעה על הבדולח הנוזלי של התצוגה.
    - יש לחבר את כבל החשמל מהצג לשקע חשמלי בקיר שהוא קרוב ונגיש. ראה חיבור הצג.
      - אין להניח ולהשתמש בצג על גבי משטח רטוב או ליד מים.
    - אין להשתמש בצג בתנאים של רטט חמור או סיכויים גבוהים לפגיעה. לדוגמה, אין להניח את הצג בתא המטען של מכונית.
      - יש לנתק את הצג כשמשאירים אותו ללא שימוש למשך פרק זמן ממושך.
      - כדי להימנע מהלם חשמלי, אין לנסות להסיר אף כיסוי, או לגעת בתוך הצג. .
  - יש לעיין בקפידה בהוראות אלו. יש לשמור מסמך זה לעיון עתידי. יש למלא אחר כל האזהרות וההוראות שמסומנות על גבי המוצר. •
  - ניתן להרכיב צגים מסוימים על הקיר באמצעות תושבת VESA שנמכרת באופן נפרד. חשוב לוודא להשתמש במפרט VESA המתאים כפי שרשום • בסעיף על הרכבה על הקיר של המדריך למשתמש.

לקבלת מידע אודות הוראות בטיחות, יש לעיין במסמך מידע אודות בטיחות, סביבה ותקינה (SERI) שנכלל עם הצג שלך.

## אודות הצג שלך

## תוכן האריזה

הטבלה הבאה מציגה את רשימת הרכיבים שנכללו עם הצג שלך. אם רכיב כלשהו חסר, יש לפנות ל-Dell. למידע נוסף, ראה יצירת קשר עם Dell. (j) הערה: יתכן שפריטים מסוימים הם אופציונליים, ועשויים שלא להיכלל עם הצג שלך. ייתכן שתכונות מסוימות לא יהיו זמינות במדינות מסוימות.

#### טבלה 1. צג ואבזרים בתוך הקופסה.

| תיאור רכיב                                   | תמונת רכיב |
|----------------------------------------------|------------|
| צג<br>                                       |            |
| כיסוי VESA                                   |            |
| רגל המעמד                                    |            |
| בסיס המעמד                                   |            |
| כיסוי I/O צידי                               |            |
| כבל חשמל (שונה בהתאם למדינה)                 |            |
| כבל USB-C ל-W 100 10Gbps C (אורך הכבל: 1 מ') |            |

| תמונת רכיב | תיאור רכיב                                          |
|------------|-----------------------------------------------------|
| Mill       | QR כרטיס •                                          |
|            | <ul> <li>מידע אודות בטיחות, סביבה ותקינה</li> </ul> |

## תכונות המוצר

לצג של S2725QC Dell יש מטריצה פעילה, טרנזיסטור סרט דק (TFT), תצוגת גביש נוזלי (LCD) ותאורה אחורית מסוג LED. תכונות הצג כוללות:

- אזור צפייה 684.7 מ"מ (27.0 אינץ') (נמדד באלכסון).
   רזולוציה 3840 × 2160 (16:9), וכן תמיכה במסך מלא ברזולוציות נמוכות יותר.
- תומך ב-AMD FreeSync Premium Technology, עם קצב רענון גבוה של Hz 120 וזמן תגובה מהיר של 4 מילישניות אפור לאפור במצב **Extreme "קיצוני"**\*.

\*ניתן להשיג מצב 4 ms אפור לאפור במצב "**Extreme "קיצוני"** כדי להפחית טשטוש תנועה גלוי, ולשפר את התגובתיות של התמונה. עם זאת, יתכן שזה יציג פריטים חזותיים קלים ושניתן להבחין בהם בתמונה. הואיל וכל הגדרת מערכת וצורכי כל משתמש הם שונים, מומלץ שמשתמשים יתנסו עם המצבים השונים כדי למצוא את ההגדרה שמתאימה להם.

- זווית צפייה רחבה מאפשרת לצפות בישיבה או בעמידה.
  - .sRGB 99% סולם צבעים של
  - . חיבור דיגיטלי עם כבל USB-C ושתי יציאות HDMI
- יש להשתמש בכבל USB-C כדי לספק חשמל (עד ל-65 W) למחשב מחברת תואם בעת קבלת אות וידאו ונתונים.
  - יכולת כוונון הטיה, סביבול, ציר, וגובה.
- המסגרת הדקה במיוחד מפחיתה את הפער בין צגים בהגדרות ריבוי מסכים, דבר שמביא להתקנה להיות פשוטה יותר, ומספק חוויית צפייה חלקה וזורמת.
  - . מעמד ניתק וחורים להתקן תלייה 100 (VESA) Video Electronics Standards Association מימ לפתרונות תלייה גמישים.
    - מצויד עם: •
    - עספקת חשמל של עד 65 UsplayPort אחת במעלה הזרם (מצב חלופי של 1.4 DisplayPort, אספקת חשמל של עד 65 W).
      - Battery Charging 1.2 יציאת במורד הזרם עם 5Gbps USB יציאת
      - (W 15 אחת במורד הזרם (אספקת חשמל של עד 15 W) יציאת 5Gbps USB-C
        - יציאת A סוג A אחת במורד הזרם
        - יכולת הכנס והפעל, אם נתמכת במחשב שלך.
        - כוונוני תצוגת מסך (OSD) להגדרה קלה ולמיטוב של המסך.
          - מנעול לחצן ההפעלה ותפריט תצוגת המסך.
        - חריץ מנעול אבטחה למנעולי Kensington (נמכר בנפרד).
          - מנעול למעמד.
          - ≤ 0.5 W במצב המתנה.
          - . רמקולים משולבים (W 5 × 2).
- מסך Dell ComfortView Plus מגיע עם תכונת אור כחול חלש כלולה, שמשפרת את הנוחות לעיניים על ידי הפחתת פליטת אור כחול שעלול להזיק ממיק מ <80% ל: <35%. צג זה מאושר על ידי מבלי להתפשר על צבע. באמצעות טכנולוגיית Dell ComfortView Plus הפחיתו חשיפה לאור כחול מזיק מ<30% ל: <35%. צג זה מאושר על ידי Dell גמלי להתפשר על צבע. באמצעות טכנולוגיית Dell כסול כסול כסול מפתח שיפה לאור כחול מזיק מ<30% ל: <35%. צג זה מאושר על ידי Dell גמלי להתפשר על צבע. באמצעות טכנולוגיית Dell גמיק מיג סינולוגיית מאושר על ידי Dell גמיק מיג אמישר על ידי דירוג של 4 כוכבים. הצג מציע טכנולוגיות מפתח שמספקות גם מסך ללא ריצוד, קצב רענון של עד UV Rheinland Eye Comfort 3.0</li>
   אור כחול צבעים של לפחות SRGB 99%. תכונת Dell ComfortView Plus מאופשרת לפי ברירת המחדל בצג שלך.
  - צג זה משתמש בלוח שפולט אור כחול חלש. כשהצג מאופס להגדרות היצרן או להגדרת ברירת מחדל, הוא פועל בהתאם לתקן החומרה של TÜV Rheinland לגבי פליטת אור כחול חלש.

שיעור אור כחול:

יחס האור בטווח שבין 155 nm עד 100 nm בהשוואה ל-100 nm עד 500 nm צריך להיות פחות מ-50%.

#### טבלה 2. שיעור אור כחול.

| קטגוריה | שיעור אור כחול |
|---------|----------------|
| 1       | 20% ≥          |
| 2       | 35% ≥ R > 20%  |
| 3       | 50% ≥ R > 35%  |

- הפונקציה מפחיתה את רמת סיכון האור הכחול שנפלט מהמסך על מנת להפוך את הצפייה נוחה יותר לעיניים מבלי לעוות את דיוק הצבע.
- הצג מאמץ טכנולוגיית Flicker-Free, שמנקה מריצוד גלוי לעין, מאפשרת חוויית צפייה נוחה, ומונעת מהמשתמשים סבל ממאמץ ועייפות של העיניים.
  - צג זה פועל בהתאם לתקן החומרה של TÜV Rheinland לגבי פליטת אור כחול חלש תחת קטגוריה 2.

#### TÜV Rheinland Eye Comfort 3.0 אודות

- תוכנית אישור 100 TÜV Rheinland Eye Comfort 3.0 מציגה תכנון של דירוג כוכבים ידידותי לצרכן לתעשיית התצוגות שתומך בבריאות העיניים מבטיחות לטיפול בעיניים. בהשוואה לאישורים קיימים, תוכנית דירוג 5 הכוכבים מוסיפה דרישות של בדיקות מחמירות על תכונות כוללות של טיפול בעיניים, כגון אור כחול חלש, ללא ריצוד, קצב רענון, דיוק צבעים, וביצועי חיישן תאורה סביבתית. התוכנית מפרטת מדדי דרישות וסוגי קצב של ביצועי המוצר בחמש רמות, ותהליך ההערכה הטכנית המתוחכם מספק לצרכנים ולקונים מחוונים שקל יותר לשפוט.
- גורמי בריאות העיניים שנלקחים בחשבון נשארים עקביים, אך הסטנדרטים לדירוגי הכוכבים השונים, שונים. ככל שדירוג הכוכבים גבוה יותר, כך מחמירים יותר הסטנדרטים. הטבלה להלן מציגה את הדרישות העיקריות לנוחות העיניים, שחלים בנוסף לדרישות הבסיסיות של נוחות לעיניים (כגון צפיפות פיקסלים, אחידות בהיקות וצבע, וחופש תנועה).
  - למידע נוסף אודות אישור TÜV Eye Comfort נא לעיין ב: למידע נוסף אודות אישור •

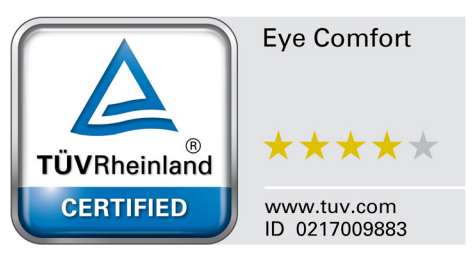

## טבלה 3. דרישות Eye Comfort 3.0 ותוכנית דירוג כוכבים לצגים.

| דרישות Eye Comfort 3.0 ותוכנית דירוג כוכבים לצגים |                                                                                                    |                                                                                                    |                                                                                                    |                                                                                                    |
|---------------------------------------------------|----------------------------------------------------------------------------------------------------|----------------------------------------------------------------------------------------------------|----------------------------------------------------------------------------------------------------|----------------------------------------------------------------------------------------------------|
| דמנוכוכ                                           | תוכנית דירוג כוכבים                                                                                                    |                                                                                                    |                                                                                                    |                                                                                                    |
| קטגוו יו                                          | פו יט נבו ק                                                                                                    | 3 כוכבים                                                                                                    | 4 כוכבים                                                                                                    | 5 כוכבים                                                                                                    |
|                                                   | אור כחול חלש                                                                                                    | חומרת LBL TÜV קטגוריה III<br>1LBL או פתרון תוכנה 1LBL)                                                                                                    | חומרת UBL TÜV קטגוריה II<br>(≤35%) או קטגוריה I (≤20%)                                                                                                    | חומרת LBL TÜV קטגוריה II<br>(≤35%) או קטגוריה I (≤20%)                                                                                            |
| טיפול בעיניים                                     | ללא ריצוד                                                                                                    | TÜV ריצוד מופחת או TÜV<br>ללא ריצוד                                                                                                    | TÜV ריצוד מופחת או TÜV<br>ללא ריצוד                                                                                                    | ללא ריצוד                                                                                                    |
|                                                   | ביצועי חיישן תאורת<br>אווירה                                                                                                    | אין חיישן                                                                                                    | אין חיישן                                                                                                    | חיישן תאורת אווירה                                                                                                    |
| ניהול תאורת אווירה                                | בקרת CCT חכמה                                                                                                    | לא                                                                                                    | לא                                                                                                    | cl                                                                                                    |
|                                                   | בקרת בהיקות חכמה                                                                                                    | לא                                                                                                    | לא                                                                                                    | cl                                                                                                    |
|                                                   | קצב רענון                                                                                                    | Hz 60≤                                                                                                    | Hz 75≤                                                                                                    | Hz 120≤                                                                                                    |
|                                                   | אחידות בהיקות                                                                                                    | אחידות בהיקות ≥ 75%                                                                                                    | ·                                                                                                    |                                                                                                    |
|                                                   | אחידות צבעים                                                                                                    | 0.02 ≥ ∆u'v' אחידות צבעים                                                                                                    |                                                                                                    |                                                                                                    |
|                                                   | חופש תנועה                                                                                                    | שינויי בהיקות יפחתו בפחות מ-50%;<br>שינוי הצבעים יהיו פחות מ-0.01.                                                                                                    |                                                                                                    |                                                                                                    |
| איכות תמונה                                       | הפרש גאמה                                                                                                    | הפרש גאמה ≤ ±0.2                                                                                                    | הפרש גאמה ≤ ±0.2                                                                                                    | הפרש גאמה ≤ ±0.2                                                                                                    |
|                                                   | <sup>2</sup> סולם צבעים רחב                                                                                                    | 72% מינ' 3NTSC<br>sRGB או (CIE 1931) 4 מינ'<br>CIE 1931) 95%)                                                                                                    | 95% מינ' 8RGB<br>(CIE 1931)                                                                                                    | 95% מינ' 5DCI-P3 מינ' 5DCI-P3<br>יוכן 5DCI-P3 וכן 5DCI-P3 מינ' (CIE 1931)<br>או (CIE 1931) 95%<br>95% מינ' 3RGB מינ' (CIE 1931)<br>(CIE 1931) 95% |
| מדריך למשתמש<br>לנוחות לעיניים                    | מדריך למשתמש                                                                                                    | cl                                                                                                    | cl                                                                                                    | cl                                                                                                    |
| הערה                                              | <ul> <li><sup>1</sup> התוכנה שולטת בפליטת</li> <li><sup>2</sup> סולם צבעים מתאר את ז</li> <li><sup>2</sup> המלא כפי שמוגדר בתקן</li> <li><sup>3</sup> המלא כפי שמוגדר בתקן</li> <li><sup>3</sup> MTSC <sup>3</sup> משמעה PTSC <sup>3</sup></li> <li><sup>4</sup> בארצות הברית.</li> <li><sup>5</sup> DCI-P3 הוא מרחב צבעים מאשר מ</li> <li><sup>4</sup> Adobe RGB <sup>6</sup> הוא מרחם</li> <li><sup>6</sup> RGB <sup>2</sup> בעיקר בנוום אברים</li> </ul> | האור הכחול על ידי הפחתת אור כי<br>מינות הצבעים בתצוגה. פותחו סטו<br>,<br>nal Television Standards Com<br>ם של אדום, ירוק, וכחול סטנדרטיים<br>gital Cinema Initiatives - Proto<br>רחב הצבעים של RGB.<br>ב צבעים שנוצר על ידי e Systems | חול עודף, שמשמעו גוון צהוב יותר.<br>דרטים שונים למטרות ספציפיות. ס<br>Natio, שפיתחה מרחב צבעים למע<br>שבשימוש בצגים, מדפסות, ובאינת<br>חוא מרחב צבעים שמשמש בק<br>Di הוא מרחב צבעים שמשמש ביות | 100% מתאים למרחב הצבעים<br>ערכת הטלוויזיונית שבשימוש<br>טרנט.<br>ולנוע דיגיטלי שכולל טווח רחב<br>ר מדגם הצבעים הרגיל של                           |

## תאימות מערכת הפעלה

- Windows 10 ומעלה\*.
- .\*macOS 13 וכן \*macOS 12 •

\*תאימות מערכת ההפעלה בצגים תוצרת Dell ו-Alienware עשויה להיות שונה על סמך גורמים כגון:

- תאריכי שחרור ספציפיים כשגרסאות מערכת הפעלה, טלאים או עדכונים זמינים.
- תאריכי שחרור ספציפיים כשקושחה, אפליקציית תוכנה, או עדכוני מנהל התקן של צג תוצרת Dell ו-Dell זמינים באתר התמיכה של Dell.

## זיהוי חלקים ופקדים

## תצוגה קדמית

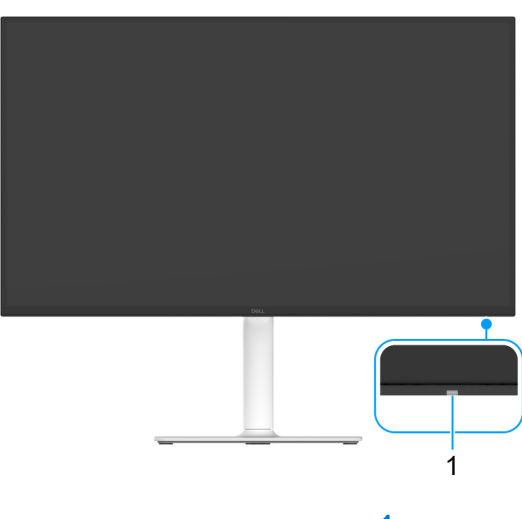

תרשים 1. תצוגה קדמית עם מעמד הצג

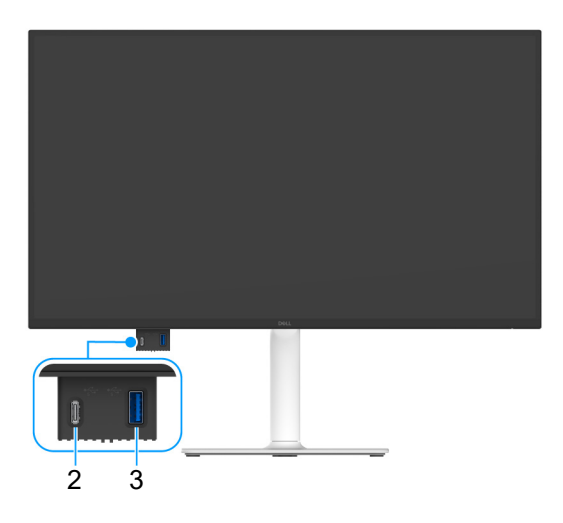

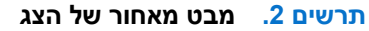

#### טבלה 4. רכיבים ותיאורים.

| שימוש                                                                                                    | תיאור                                                                     | תווית |
|----------------------------------------------------------------------------------------------------|---------------------------------------------------------------------------|-------|
| נורית המאירה באור לבן רציף מתווה שהצג פעיל ומתפקד כשורה. נורית שמהבהבת<br>באור לבן מתווה שהצג במצב המתנה.                           | LED מחוון הפעלה של                                                        | 1     |
| לחיבור התקן ה-USB* או טעינת המכשיר שלך.                                                                                             | *5 <sup>-4</sup>                                                          | 2     |
| שהגיע עם הצג שלך USB-C- הערה: לשימוש ביציאה זו, עליך לחבר את כבל ה-USB-C שהגיע עם הצג שלך ליציאה במעלה הזרם של ה-USB-C בצג ולמחשבך. | יציאת גישה מהירה: יציאת 5Gbps USB-C<br>במורד הזרם (אספקת חשמל של עד 15 W) |       |

| שימוש                                                                                                    | תיאור                                                                                             | תווית |
|----------------------------------------------------------------------------------------------------|---------------------------------------------------------------------------------------------------|-------|
| לחיבור התקן ה-USB* או טעינת המכשיר שלך.                                                                                                    | e5 <sup>5</sup> e                                                                                 | 3     |
| שהגיע עם הצג שלך USB-C- <b>הערה:</b> לשימוש ביציאה זו, עליך לחבר את כבל ה-USB-C שהגיע עם הצג שלך ליציאה במעלה הזרם של ה-USB-C בצג ולמחשבך. | יציאת גישה מהירה: יציאת 5Gbps USB ויציאת גישה מהירה: יציאת<br>A במורד הזרם עם1.2 Battery Charging |       |

לכדי להימנע מהפרעה לאותות, לאחר חיבור מכשיר USB אלחוטי ליציאת USB במורד הזרם, לא מומלץ לחבר אף מכשיר USB אחר ליציאה/ ות הסמוכה/ות.

### מבט הצד

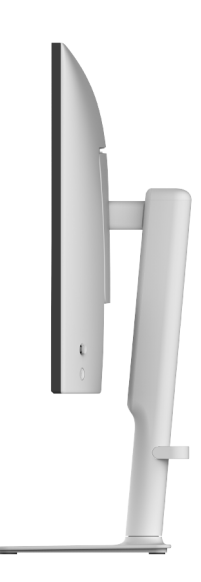

תרשים 3. מבט הצד

### מבט מאחור

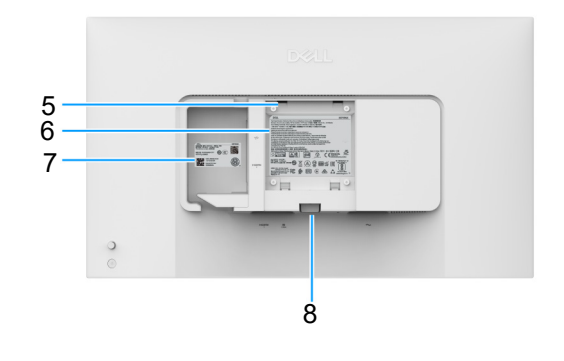

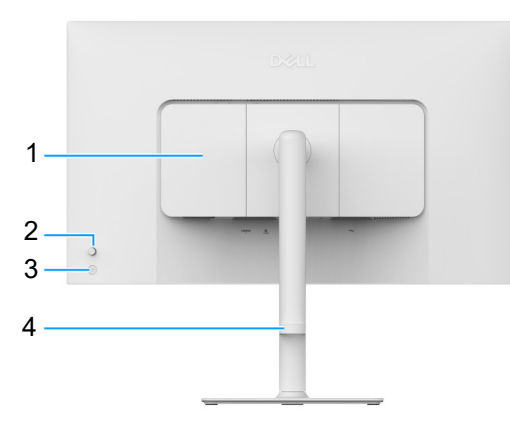

#### תרשים 4. מבט מאחור

## טבלה 5. רכיבים ותיאורים.

| שימוש                                                                                                    | תיאור                                                             | תווית |
|----------------------------------------------------------------------------------------------------|-------------------------------------------------------------------|-------|
| לשימוש כדי לכסות I/O צידי.                                                                                                    | כיסוי O/l צידי                                                    | 1     |
| משמש כדי לשלוט בתפריט תצוגת המסך (OSD). (למידע נוסף, ראה הפעלת הצג.)                                                                                                    | ג'ויסטיק                                                          | 2     |
| להפעלה או כיבוי של הצג.                                                                                                    | לחצן הפעלה                                                        | 3     |
| לשימוש כדי לארגן את הכבלים על ידי ניתובם דרך המדריך.                                                                                                    | מדריך לניהול כבלים                                                | 4     |
| ניתן להרכיב את הצג על הקיר באמצעות ערכת הרכבה לקיר תואמת VESA<br>(100 מ"מ × 100 מ"מ).<br>(i) הערה: ערכת התקנה על הקיר אינה נכללת עם הצג, וניתן לרכוש אותה בנפרד.                                  | פתחי הרכבת VESA (100 מ"מ × 100 מ"מ -<br>מאחורי מכסה לוחית ה-VESA) | 5     |
| מפרטת את האישורים הרגולטורים.                                                                                                    | תווית רגולטורית                                                   | 6     |
| יש להשתמש בתווית זו לסימוכין אם נדרש לפנות אל Dell לקבלת תמיכה טכנית.<br>תגית השירות היא מזהה אלפהנומרי ייחודי שמאפשר לטכנאי השירות של Dell<br>לזהות את רכיבי החומרה בצג שלך ולגשת לפרטי האחריות. | תווית קוד MyDell QR, ברקוד, מספר סידורי<br>ותג שירות              | 7     |
| משחרר את המעמד מהצג.                                                                                                    | לחצן לשחרור המעמד                                                 | 8     |

## מבט מלמטה

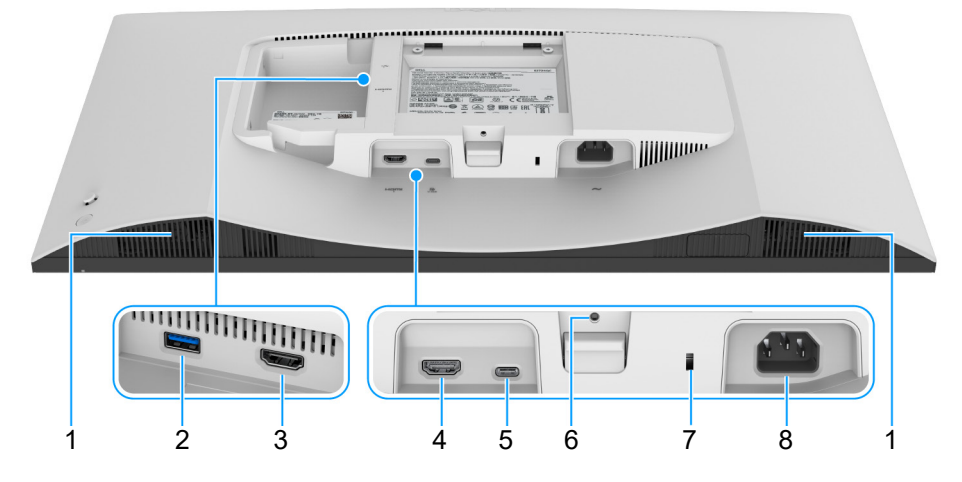

תרשים 5. מבט מלמטה ללא מעמד צג

#### טבלה 6. רכיבים ותיאורים.

| שימוש                                                                                                    | תיאור                                                                            | תווית |
|----------------------------------------------------------------------------------------------------|----------------------------------------------------------------------------------|-------|
| מספקים פלט שמע.                                                                                                    | רמקולים                                                                          | 1     |
| לחיבור התקן ה-USB שברשותך.                                                                                                    | € <u>∕*</u> *<br>5 <sup>5</sup> **                                               | 2     |
| שהגיע עם הצג שלך USB-C- הערה: לשימוש ביציאה זו, עליך לחבר את כבל ה-USB-C שהגיע עם הצג שלך ליציאה במעלה הזרם של ה-USB-C בצג ולמחשבך.                                                                                                    | יציאת A סוג A במורד הזרם יציאת BGbps USB                                         |       |
| יש לחבר כבל HDMI למחשב שלך (נמכר בנפרד).                                                                                                    | н <b>а</b> пі<br>2                                                               | 3     |
|                                                                                                    | (HDMI 2) HDMI יציאת (HDMI 1)                                                     |       |
| יש לחבר כבל HDMI למחשב שלך (נמכר בנפרד).                                                                                                    | Hami                                                                             | 4     |
|                                                                                                    | (HDMI 1) HDMI יציאת                                                              |       |
| מחבר את כבל ה-USB-C ל-WSB-C שהגיע עם הצג שלך אל הצג<br>ואל המחשב. יציאה זו תומכת באספקת מתח על ידי USB, בנתונים, ובאות וידאו<br>DisplayPort 1.4. יציאה זו תומכת במצב חלופי של DisplayPort 1.4 עם רזולוציה<br>מקסימלית של 3840 × 2160 ב-120 PD, Hz 120 א 15 A, 32 V 75 A, 3/V 75<br>A 3/V 5. לאחר חיבור כבל זה, ניתן להשתמש במחברי ה-USB שבצג. | שיאית 5Gbps USB-C במעלה הזרם<br>יציאת DisplayPort 1.4, אספקת<br>חשמל של עד 65 W) | 5     |
| .Windows אינו נתמך בגרסאות של Windows שישנות מ-USB-C (i)                                                                                                    |                                                                                  |       |
| לקיבוע הצג למעמד באמצעות בורג M3 × 6 מ"מ (הבורג אינו כלול).                                                                                                    | תכונת נעילת מעמד                                                                 | 6     |
| משמש לאבטוח הצג עם מנעול אבטחה (נרכש בנפרד) כדי למנוע תנועה לא מאושרת<br>של הצג שלך.                                                                                                    | חריץ מנעול אבטחה (מבוסס על<br>Kensington Security Slot)                          | 7     |
| יש לחבר את כבל החשמל (כלול עם הצג שלך).                                                                                                    |                                                                                  | 8     |

## מפרט הצג

## טבלה 7. מפרט הצג.

| ערך                                                                                                    | תיאור                        |
|----------------------------------------------------------------------------------------------------|------------------------------|
| TFT LCD - מטריצה פעילה                                                                                                    | סוג מסך                      |
| טכנולוגיית (IPS) In-Plane Switching) "החלפה במישור"                                                                                                | טכנולוגיית לוח               |
| 16:9                                                                                                    | יחס גובה/רוחב                |
|                                                                                                    | ממדי תמונה לצפייה            |
| (אינץ') 684.7 מ"מ (27.0 אינץ)                                                                                                    | אלכסוני                      |
|                                                                                                    | אזור פעיל                    |
| ('23.49 מ"מ (23.49 אינץ)                                                                                                    | אופקי                        |
| ('מ"מ (13.22 מ"מ (13.22                                                                                                    | מאונך                        |
| ( <sup>2</sup> 'מ"מ <sup>2</sup> (310.47 אינץ) 200302.79                                                                                           | שטח                          |
|                                                                                                    | גובה פיקסל                   |
| 0.1554 מ"מ                                                                                                    | אופקי                        |
| 0.1554 מ"מ                                                                                                    | מאונך                        |
| 163                                                                                                    | פיקסל לאינץ' (PPI)           |
|                                                                                                    | זווית צפייה                  |
| (טיפוסי) 178°                                                                                                    | אופקי                        |
| (טיפוסי) 178°                                                                                                    | מאונך                        |
| (טיפוסי) cd/m² 350                                                                                                    | Brightness "בהירות"          |
| (טיפוסי) 1500:1                                                                                                    | יחס ניגודיות                 |
| נגד סינוור עם ציפוי קשיח 3H                                                                                                    | ציפוי מסך תצוגה              |
| LED Edgelight מערכת                                                                                                    | תאורה אחורית                 |
|                                                                                                    | זמן תגובה                    |
| 8 מילישניות אפור לאפור                                                                                                    | מצב Normal "רגיל"            |
| 5 מילישניות אפור לאפור                                                                                                    | מצב Fast "מהיר"              |
| 4 מילישניות אפור לאפור*                                                                                                    | מצב Extreme "קיצוני"         |
| ניתן להשיג מצב 4 ms אפור לאפור במצב <b>Extreme "קיצוני"</b> כדי להפחית טשטוש תנועה*                                                                |                              |
| גלוי, ולשפר את התגובתיות של התמונה. עם זאת, יתכן שזה יציג פריטים חזותיים קלים                                                                      |                              |
| ושניתן להבחין בהם בתמונה. הואיל וכל הגדרת מערכת וצורכי כל משתמש הם שונים, מומלץ<br>שמשתמשים יתנסו עם המצרים השונים כדי למצוא את ההנדרה שמתאימה להם |                              |
| סנוסונניס בי הנגסו עם הגובב בי הסובים עד הצבא את האווא היו סבווסו באי הוב.<br>107 מיליארד צרעים                                                    | עומק צרע                     |
| (יטיטע) (CIE 1931) sRGB 99%                                                                                                    | סולח צבעים                   |
| (נוס ט) (נוב 100 א בוס (נוב 100 א בוס (נוב 100 א בוס לנוס בוס לנוס בוס לנוס בוס לנוס בוס לנוס בוס לנוס בוס לנוס                                    | קישוריות<br>קישוריות         |
| • 1 יציאת 5Gbps USB-C במעלה הזרם (מצב חלופי של 1.4 DisplayPort, אספקת<br>חשמל של עד 45 (W                                                          |                              |
| ער סט און אין אין אין אין אין אין אין אין אין אי                                                                                                   |                              |
| <ul> <li>במורק בהרק במורק אורי של סבופור פיבי ביוב וויביו,</li> <li>במורד הזרם</li> </ul>                                                          |                              |
| יציאת גישה מהירה                                                                                                    |                              |
| Battery Charging 1 2 סוג A במורד הזרח עם 5Gbps USB •                                                                                               |                              |
| <ul> <li>עם ביו אוני אוני ביש אוני אוני אוני אוני אוני אוני אוני אוני</li></ul>                                                                    |                              |
|                                                                                                    | רוחב גבול (קצה צג לשטח פעיל) |
| ('מ"מ (0.29 אינץ) 7.30                                                                                                    | гу ште стан                  |
| ('געניט') (1.20 אינץ, 1.20 מ"מ (2.20 אינץ) (1.20 מ"מ (1.20 מ"מ (1.20 מ"מ (1.20 מ"מ (1.20 מ"מ (1.20 מ"מ (1.20 מ                                     | שמאל/ימיו                    |
| ('13.02 מ"מ (15.1 אינץ)                                                                                                    | תחתית                        |

| תיאור                                         | ערך                                                 |
|-----------------------------------------------|-----------------------------------------------------|
| יכולת כוונון                                  |                                                     |
| כוונון גובה עד                                | 130 מ"מ                                             |
| הטיה                                          | די 21° עד 5°.                                       |
| סביבול                                        | 30°- עד 30°                                         |
| ציר                                           | 90°- עד 90°                                         |
| רמקולים משולבים                               | 2 רמקולים משולבים 5 W                               |
| ניהול כבלים                                   | cl                                                  |
| Dell Display and Peripheral Manager תאימות עם | תכונת סידור בקלות ותכונות מפתח אחרות                |
| אבטחה                                         | חריץ מנעול אבטחה (למנעולי Kensington, נמכרים בנפרד) |

.DP/DisplayPort 1.4/HBR3 (מצב חלופי עם USB-C\*): קיימת תמיכה בשמע של USB-C\*

## Windows-t (DDPM) Dell Display and Peripheral Manager

DDPM היא אפליקציית תוכנה שעוזרת להגדיר ולקבוע תצורה לצגי Dell ולציוד היקפי. חלק מהתכונות שלה כוללות:

- **1.** כוונון הגדרות תצוגת המסך (OSD) של הצג, כגון בהירות, ניגודיות, ורזולוציה מבלי להצטרך להשתמש בג'ויסטיק בצג.
  - 2. סידור אפליקציות מרובות במסך על ידי הצבתן בתבנית לבחירתך באמצעות Easy Arrange "סידור בקלות".
- סידור בקלות", לשמור את הפריסה כפרופיל, ולשחזר את הפרופיל אוטומטית עם **Basy Arrange "סידור בקלות"**, לשמור את הפריסה כפרופיל, ולשחזר את הפרופיל אוטומטית עם **3**. הקצאת אפליקציות או קבצים למחיצות של **Easy Arrange Memory** 
  - 4. חיבור צג Dell למקורות קלט מרובים ולנהל קלטי וידאו אלה באמצעות תכונת Input Source "מקור קלט".
  - 5. התאמת כל אפליקציה למצב צבע מאפיין משלה באמצעות תכונת Color Preset "הגדרה מראש של צבע".
  - 6. שכפול הגדרות אפליקציית תוכנה מצג אחד לצג זהה אחר באמצעות תכונת **Import "ייבוא"/Export "ייצוא"** של הגדרות אפליקציה.
    - **7.** קבלת התראות ועדכון הקושחה והתוכנה.
  - אם התצוגה תומכת בתכונת (KVM) Keyboard Video Mouse), ניתן להגדיר ולשתף את המקלדת והעכבר בין מחשבים מחוברים באמצעות **.8** האפשרות **USB KVM**.
- בנוסף, אם התצוגה תומכת בתכונת Network KVM, ניתן לשתף את המקלדת והעכבר בין מחשבים שמחוברים לאותה הרשת, ולהעביר קבצים ביניהם.
  - **10.** לתצוגות עם מצלמות רשת מובנות, תוכנה זו מספקת תכונות להתאמת הגדרות מצלמת הרשת.
  - **11.** זמינה גם גירסת DDPM של תוכנת DDPM לצג שלך. לרשימת התצוגות שתומכות בגירסת DDPM macOS, יש לעיין במאמר בסיס הידע https://www.dell.com/support באתר 000201067
- , ותצורת המחשב המומלצת להתקנה, DDPM שמוזכרות לעיל זמינות רק בדגמי צגים נבחרים. למידע נוסף אודות DDPM, ותצורת המחשב המומלצת להתקנה, ittps://www.dell.com/support/ddpm

## מפרט רזולוציה

### טבלה 8. מפרט רזולוציה.

| תיאור                        | ערך                              |
|------------------------------|----------------------------------|
| טווח סריקה אופקי             | (אוטומטי) kHz 270 אעד 120 kHz 27 |
| טווח סריקה אנכי              | (אוטומטי) Hz 120 אד Hz 48        |
| רזולוציה קבועה מראש מקסימלית | Hz 120 עד ל: 2160 × 3840         |

#### מצבי וידאו נתמכים

#### טבלה 9. מצבי וידאו נתמכים.

| תיאור                                 | ערך                                   |
|---------------------------------------|---------------------------------------|
| יכולות תצוגת וידאו (HDMI)             | 2160p ,1080i ,1080p ,720p ,576p ,480p |
| יכולות תצוגת וידאו (USB-C במצב חלופי) | 2160p ,1080p ,720p ,576p ,480p        |

### מצבי תצוגה מוגדרים מראש

#### מצבי תצוגת HDMI

טבלה 10. מצבי תצוגת HDMI.

| קוטביות סנכרון<br>(אופקי/אנכי) | (MHz) שעון פיקסלים | (Hz) תדר אנכי | (kHz) תדר אופקי | מצב תצוגה   |
|--------------------------------|--------------------|---------------|-----------------|-------------|
| -/-                            | 25.18              | 59.94         | 31.47           | 480 × 640   |
| _/_                            | 31.50              | 75            | 37.50           | 480 × 640   |
| +/-                            | 28.32              | 70.08         | 31.47           | 400 × 720   |
| +/+                            | 40                 | 60.32         | 37.88           | 600 × 800   |
| +/+                            | 49.50              | 75            | 46.88           | 600 × 800   |
| -/-                            | 65                 | 60            | 48.36           | 768 × 1024  |
| +/+                            | 78.75              | 75.03         | 60.02           | 768 × 1024  |
| +/+                            | 108                | 75            | 67.50           | 864 × 1152  |
| +/+                            | 108                | 60.02         | 63.98           | 1024 × 1280 |
| +/+                            | 135                | 75.03         | 79.98           | 1024 × 1280 |
| +/+                            | 108                | 60            | 60              | 900 × 1600  |
| +/+                            | 162                | 60            | 75              | 1200 × 1600 |
| +/+                            | 148.50             | 60            | 67.50           | 1080 × 1920 |
| -/+                            | 285.50             | 119.98        | 137.26          | 1080 × 1920 |
| -/+                            | 174.25             | 59.92         | 78.92           | 1280 × 2048 |
| -/+                            | 241.50             | 59.95         | 88.79           | 1440 × 2560 |
| -/+                            | 497.75             | 120           | 183             | 1440 × 2560 |
| +/+                            | 594                | 60            | 135             | 2160 × 3840 |
| +/+                            | 1188               | 120           | 270             | 2160 × 3840 |

## DisplayPort מצבי תצוגה של

## טבלה 11. מצבי תצוגה של DisplayPort.

| קוטביות סנכרון<br>(אופקי/אנכי) | (MHz) שעון פיקסלים | (Hz) תדר אנכי | (kHz) תדר אופקי | מצב תצוגה   |
|--------------------------------|--------------------|---------------|-----------------|-------------|
| -/-                            | 25.18              | 59.94         | 31.47           | 480 × 640   |
| -/-                            | 31.50              | 75            | 37.50           | 480 × 640   |
| +/-                            | 28.32              | 70.08         | 31.47           | 400 × 720   |
| +/+                            | 40                 | 60.32         | 37.88           | 600 × 800   |
| +/+                            | 49.50              | 75            | 46.88           | 600 × 800   |
| _/_                            | 65                 | 60            | 48.36           | 768 × 1024  |
| +/+                            | 78.75              | 75.03         | 60.02           | 768 × 1024  |
| +/+                            | 108                | 75            | 67.50           | 864 × 1152  |
| +/+                            | 108                | 60.02         | 63.98           | 1024 × 1280 |
| +/+                            | 135                | 75.03         | 79.98           | 1024 × 1280 |
| +/+                            | 108                | 60            | 60              | 900 × 1600  |
| +/+                            | 162                | 60            | 75              | 1200 × 1600 |
| +/+                            | 148.50             | 60            | 67.50           | 1080 × 1920 |
| -/+                            | 285.50             | 119.98        | 137.26          | 1080 × 1920 |
| -/+                            | 174.25             | 59.92         | 78.92           | 1280 × 2048 |
| -/+                            | 241.50             | 59.95         | 88.79           | 1440 × 2560 |
| -/+                            | 497.75             | 120           | 183             | 1440 × 2560 |

| מצב תצוגה   | (kHz) תדר אופקי | (Hz) תדר אנכי | (MHz) שעון פיקסלים | קוטביות סנכרון<br>(אופקי/אנכי) |
|-------------|-----------------|---------------|--------------------|--------------------------------|
| 2160 × 3840 | 133.31          | 60            | 533.25             | _/+                            |
| 2160 × 3840 | 270             | 120           | 1188               | +/+                            |

.AMD FreeSync Premium Technology - הערה: צג זה תומך ב-

### מפרט חשמלי

## טבלה 1<mark>2</mark>. מפרט חשמלי.

| תיאור              | ערך                                                                                                    |
|--------------------|----------------------------------------------------------------------------------------------------|
| אותות קלט וידאו    | יפרנציאלי חיפרנציאלית, עכבת קלט של 100 $\Omega$ לכל דאג דיפרנציאלי mV 600 ,HDMI א פרנציאלי שורה דיפרנציאלי אוג דיפרנציאלי אוג דיפרנציאלי גערנציאלי גערנציאלי גערנציאלי גערנציאלי גערנציאלי גערנציאלי גערנציאלי גערנציאלי גערנציאלי גערנציאלי גערנציאלי גערנציאלי גערנציאליציאלי גערנציאלי גערנציאלי גערנציאלי גערנציאלי גערנציאלי גערנציאלי גערנציאלי גערנציאלי גערנציאלי גערנציאלי גערנציאלי גערנציאלי גערנציאלי גערנציאלי גערנציאלי גערנציאלי גערנציאלי גערנציאלי גערנציאלי גערנציאלי גערנציאלי גערנציאלי גערנציאלי גערנציאלי גערנציאלי גערנציאלי גערנציאלי גערנציאליאניאלי גערנציאלי גערנציאלי גערנציאלי גערנציאלי גערנציאלי גערנציאלי גערנציאלי גערנציאליגערנציאליגערנציאליגערנציאליגערנציאליגערנציאליגערנציאליגערנגערנציאליגערנציאליגערנציאליגערנציאליגערנציאליגערנציאליגערנגערנגערנציאליגערנגערנציאליגערנגערנגערגערנגערנגערגערנגערגערגערנגערגערנגערגערנגערגערנגערגערנגערגערנגערגערגערנגערגערנגערגערגערנגערגערגערנגערנ |
|                    | • USB-C (מצב חלופי עם 1.4 DisplayPort), עכבת קלט של Ω 90 לכל זוג דיפרנציאלי                                                                                                    |
| קלט מתח AC/תדר/זרם | (טיפוסי) A 2.3/Hz 3 ± Hz 60 אד 4C 100 עד 100 VAC 40 עד 100                                                                                                    |
| זרם נהירה          | • A 40 :V 120 (מקסימום) ב-C°0 (התחלה קרה)                                                                                                    |
|                    | • A 80 ½ א (מקסימום) ב-0°C (התחלה קרה) A 80 (א                                                                                                    |
| צריכת חשמל         | 1 (מצב כבוי) ₩ 0.3 •                                                                                                    |
|                    | •                                                                                                    |
|                    | מצב פעיל) <sup>1</sup> ש 25.2 •                                                                                                    |
|                    | • W 180 (מקס') <sup>2</sup>                                                                                                    |
|                    | <sup>3</sup> (P <sub>on</sub> ) W 21.0 •                                                                                                    |
|                    | <sup>3</sup> (TEC) kWh 65.5 •                                                                                                    |

.EU 2019/2013 ו-EU 2019/2021 ו-EU 2019/2013.

.USB גדרת בהירות וניגודיות מקסימלית עם טעינת חשמל מקסימלית בכל יציאות

.Energy Star 8.0 צריכת חשמל במצב פעיל כפי שמוגדר בגירסת P\_ 3

.Energy Star 8.0 כפי שמוגדר בגירסת גדר החשמל ב-KWh

. מסמך זה מיועד למטרת מידע בלבד, ומשקף ביצועים במעבדה. יתכן שביצועי המוצר שלך יהיו שונים בהתאם לתוכנה, לרכיבים ולציוד ההיקפי שהזמנת, ואין חובה לעדכן מידע זה.

בהתאם, אין על הלקוח להסתמך על מידע זה בעת קבלת החלטה לגבי סבילויות חשמליות או אחרת. אין אחריות לגבי הדיוק או שלמות המידע שניתן במפורש או במרומז.

> בהגדרות ברירת מחדל היצרן ENERGY STAR. מוצר זה מתאים ל-ENERGY STAR בהגדרות ברירת מחדל היצרן שלו, שניתן לאחזר באמצעות הפונקציה "Factory Reset" (איפוס להגדרות היצרן) בתפריט תצוגת המסך. שינוי הגדרות ברירת מחדל היצרן או איפשור תכונות אחרות עשוי להגדיל את צריכת החשמל שעלולה לחרוג מהמגבלה שמפורטת ב-ENERGY STAR.

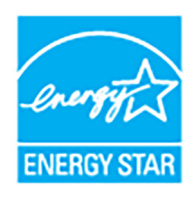

### מאפיינים פיזיים

#### טבלה 13. מאפיינים פיזיים.

| ע ניאור                                                                                                    | ערך                                                                                                    |
|----------------------------------------------------------------------------------------------------|----------------------------------------------------------------------------------------------------|
| • סוג כבל אות                                                                                                    | <ul> <li>דיגיטלי: HDMI, 19 פינים (לא כלול כבל)</li> </ul>                                                                                                    |
| •                                                                                                    | <ul> <li>דיגיטלי: USB-C ל-C, 24 פינים</li> </ul>                                                                                                    |
| מיועדים לפעול באופן מיטבי עם Dell הערה: הצגים של Dell מיועדים לפעול באופן מיטבי עם בשוק, סוגי החומרים, מחברים ו<br>בשוק, סוגי החומרים, מחברים והתהליך לייצור כבלים א<br>שלך. | עם כבלי הווידאו שנכללו עם הצג שלך. הואיל ואין ל-Dell שליטה על ספקי הכבלים השונים<br>ם אלו, לא ניתנת ערובה על ידי Dell על ביצועי וידאו לגבי כבלים שלא נכללו עם הצג של Dell |
| מימדים (כולל מעמד)                                                                                                    |                                                                                                    |
| 3 גובה (מורחב)                                                                                                    | ('אינץ) אינץ 518.63 מ"מ (20.42 אינץ)                                                                                                    |
| 3 גובה (דחוס)                                                                                                    | ('אינץ) 15.30 מ"מ (15.30 אינץ)                                                                                                    |
| 4 רוחב                                                                                                    | ('אינץ) מ"מ (24.08 מ"מ) 611.54                                                                                                    |
| 0 עומק                                                                                                    | ('אינץ 7.89 מ"מ (7.89 מ"מ                                                                                                    |
| מימדים (לא כולל מעמד)                                                                                                    |                                                                                                    |
| 8 גובה                                                                                                    | (אינץ') 14.02 מ"מ (14.02                                                                                                    |
| 4 רוחב                                                                                                    | ('אינץ) מ"מ (24.08 אינץ) מ"מ                                                                                                    |
| 0 עומק                                                                                                    | ('מ"מ (2.36) מ"מ (2.36)                                                                                                    |
| זימדי המעמד                                                                                                    |                                                                                                    |
| גובה (מורחב) 0                                                                                                    | (אינץ') 16.21 מ"מ (16.21 אינץ')                                                                                                    |
| 4 גובה (דחוס)                                                                                                    | (אינץ') 14.62 מ"מ (14.62 מ"מ) 371.24                                                                                                    |
| 8 רוחב                                                                                                    | (אינץ') 248 מ"מ (9.76                                                                                                    |
| 0 עומק                                                                                                    | ('אינץ) 200.40 מ"מ (7.89 מ"מ                                                                                                    |
| בסיס 8                                                                                                    | 248 מ"מ (9.76 אינץ') × 181.93 מ"מ (7.16 אינץ')                                                                                                    |
| משקל                                                                                                    |                                                                                                    |
| 0 משקל כולל אריזה                                                                                                    | 8.90 ק"ג (19.62 פאונד)                                                                                                    |
| המשקל כולל מכלול המעמד והכבלים 1                                                                                                    | 6.71 ק"ג (14.79 פאונד)                                                                                                    |
| 5 משקל ללא מכלול המעמד (להרכבה על הקיר או<br>לשיקולי הרכבת VESA - ללא כבלים)                                                                                                 | 4.85 ק"ג (10.69 פאונד)<br>–                                                                                                    |
| 5 משקל מכלול המעמד                                                                                                    | 1.65 ק"ג (3.64 פאונד)                                                                                                    |

## מאפייני סביבה

## טבלה 14. מאפייני סביבה.

| ערך                                               | תיאור                                                              |
|---------------------------------------------------|--------------------------------------------------------------------|
|                                                   | תקנים תואמים                                                       |
|                                                   | ENERGY STAR צג המאושר על ידי                                       |
|                                                   | • תאימות ל-RoHS                                                    |
| שלו עשויים מלמינציה ללא PVC/BFR.)                 | <ul> <li>צג מופחת PVC/BFR (לוחות המעגלים החשמליים י</li> </ul>     |
|                                                   | <ul> <li>זכוכית שאינה מכילה ארסן או כספית לגבי הלוח בלב</li> </ul> |
|                                                   | טמפרטורה                                                           |
| (104°F עד 32°F) 40°C עד 0°C                       | בפעולה                                                             |
| • אחסון: 20°C- עד 4°F) 40°C (140°F אחסון: -20°C)  | אי-פעולה                                                           |
| • משלוח: 20°C- עד 4°F) 60°C משלוח: 20°C           |                                                                    |
|                                                   | לחות                                                               |
| (ללא עיבוי) 80% עד 80%                            | בפעולה                                                             |
| <ul> <li>אחסון: 5% עד 90% (ללא התעבות)</li> </ul> | אי-פעולה                                                           |
| • משלוח: 5% עד 90% (ללא התעבות)                   |                                                                    |
|                                                   | גובה                                                               |
| 5000 מ' (16404 רגל) (מקסימום)                     | בפעולה                                                             |
| 12טע (מקסימום) 12טעני (מקסימום) 12טעני (מקסימום)  | אי-פעולה                                                           |
| • /BTU 614.6/לשעה (מקסימום)                       | פיזור תרמי                                                         |
| (מצב מופעל)/BTU 86.0 •                            |                                                                    |

## הקצאות פינים

HDMI יציאת

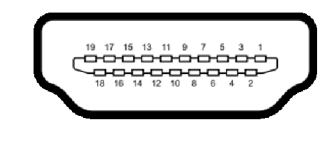

תרשים 6. יציאת HDMI

| פינים והקצאות HDMI. | טבלה 15. |
|---------------------|----------|
|---------------------|----------|

| צד 19 פינים של כבל האותות המחובר | מספר פין |
|----------------------------------|----------|
| TMDS DATA 2+                     | 1        |
| TMDS DATA 2 מגן                  | 2        |
| TMDS DATA 2-                     | 3        |
| TMDS DATA 1+                     | 4        |
| TMDS DATA 1 מגן                  | 5        |
| TMDS DATA 1-                     | 6        |
| TMDS DATA 0+                     | 7        |
| TMDS DATA 0 מגן                  | 8        |
| TMDS DATA 0-                     | 9        |
| TMDS CLOCK+                      | 10       |
| TMDS CLOCK מגן                   | 11       |
| TMDS CLOCK-                      | 12       |
| CEC                              | 13       |
| שמור (אין חיבור במכשיר)          | 14       |
| (SCL) DDC CLOCK                  | 15       |
| (SDA) DDC DATA                   | 16       |
| CEC/DDC הארקה                    | 17       |
| מתח +V 5+ מתח                    | 18       |
| זיהוי חיבור חם                   | 19       |

## ממשק אפיק טורי אוניברסלי (USB)

. סעיף זה מספק מידע אודות יציאות ה-USB שזמינות בצג

### A אוס 5Gbps USB

## טבלה 16. מפרט USB סוג A.

| מהירות העברה | קצב נתונים | קיימת תמיכה בעוצמה מרבית* |
|--------------|------------|---------------------------|
| SuperSpeed   | Gbps 5     | W 4.50                    |
| מהירות גבוהה | Mbps 480   | W 4.50                    |
| מהירות מלאה  | Mbps 12    | W 4.50                    |

### .5Gbps USB הערה: צג זה תומך ב-

#### יציאת 5Gbps USB-C במעלה הזרם

## טבלה 17. מפרט USB-C.

| ת US           | תיאור             |
|----------------|-------------------|
| .4             | **DisplayPort 1.4 |
| DS D           | USB 5Gbps         |
| קת מתח (PD) עז | עד ל-W 65         |

\*עד ל-A 2 ביציאת USB במורד הזרם (יציאת גישה מהירה) עם מכשירים תואמי BC1.2 או התקני USB רגילים. \*\*קיימת תמיכה בשמע של DP/DisplayPort 1.4/HBR3.

#### מחבר USB סוג A במורד הזרם

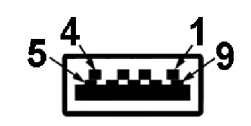

#### A תרשים 7. מחבר USB סוג

## טבלה 18. פינים והקצאות USB סוג A.

| שם אות     | מספר פין | שם אות     | מספר פין |
|------------|----------|------------|----------|
| StdA_SSRX+ | 6        | VBUS       | 1        |
| GND_DRAIN  | 7        | D-         | 2        |
| StdA_SSTX- | 8        | D+         | 3        |
| StdA_SSTX+ | 9        | GND        | 4        |
| Shield     | Shell    | StdA_SSRX- | 5        |

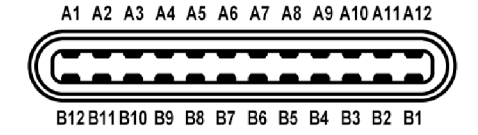

#### USB-C תרשים 8. יציאת

#### טבלה 19. פינים והקצאות USB-C.

| שם אות | מספר פין | שם אות | מספר פין |
|--------|----------|--------|----------|
| GND    | B1       | GND    | A1       |
| TX2+   | B2       | TX1+   | A2       |
| TX2-   | B3       | TX1-   | A3       |
| VBUS   | B4       | VBUS   | A4       |
| CC2    | B5       | CC1    | A5       |
| D+     | B6       | D+     | A6       |
| D-     | B7       | D-     | A7       |
| SBU2   | B8       | SBU1   | A8       |
| VBUS   | B9       | VBUS   | A9       |
| RX1-   | B10      | RX2-   | A10      |
| RX1+   | B11      | RX2+   | A11      |
| GND    | B12      | GND    | A12      |

#### USB יציאות

- (1) במעלה הזרם תחתית (1) 5Gbps USB-C במעלה הזרם תחתית
- (1) במורד הזרם יציאת גישה מהירה 5Gbps USB-C במורד הזרם יציאת גישה מהירה (1)
- 2 ציציאות 5Gbps USB סוג A במורד הזרם תחתית (1) ויציאת גישה מהירה (1)
- .5Gbps USB הערה: לשימוש בפונקציונליות 5Gbps USB יש צורך במחשב שתומך ב-5Gbps .
- הערה: יציאות ה-USB של הצג פועלות רק כשהצג מופעל או במצב המתנה. אם יבוצע כיבוי הצג ולאחר מכן הפעלה מחדש, ייתכן שיארכו מספר (i) שניות לציוד ההיקפי שלו כדי לחזור לפעול כרגיל.

## יכולת "הכנס-והפעל"

אפשר לחבר את הצג לכל מערכת התומכת ב"הכנס והפעל". הצג מספק אוטומטית למחשב את נתוני EDID) Extended Display Identification Data) שלו תוך שימוש בפרוטוקולי DDC) Display Data Channel) ומאפשר למחשב לקבוע את התצורה של עצמו ולמטב את הגדרות הצג. רוב התקנות הצג מבוצעות באופן אוטומטי; ניתן לבחור הגדרות שונות כפי שנדרש. למידע נוסף אודות שינוי הגדרות הצג, ראה <del>הפעלת הצג</del>.

## מדיניות איכות ופיקסלים בצג LCD

בתהליך הייצור של צג LCD, פעמים רבות פיקסל אחד או יותר מתקבעים במצב שאינו ניתן לשינוי. קשה להבחין בפיקסלים אלו והם אינם משפיעים על האיכות או על היכולת להשתמש בתצוגה. למידע נוסף אודות האיכות של צגי Dell ומדיניות הפיקסלים, ניתן לעיין באתר www.dell.com/pixelguidelines.

## ארגונומיה

.2

#### . זהירות: שימוש לא הולם או למשך זמן ארוך במקלדת עלול לגרום לפציעה. 🛆

. זהירות: שימוש במסך הצג למשך פרקי זמן ממושכים עלול לגרום למתח עיני. 🛆

לנוחות ויעילות, יש למלא אחר ההנחיות הבאות בעת התקנת ושימוש בתחנת העבודה של המחשב שלך:

- י ש למקם את המחשב באופן שבו הצג והמקלדת נמצאים ישירות מולך במהלך עבודתך. מדפים מיוחדים זמינים באופן מסחרי ויעזרו לך למקם כראוי את המקלדת שלך.
  - כדי להפחית את הסיכון למתח עיני ולכאבים בצוואר/בזרועות/בגב/בכתפיים בעקבות שימוש בצג למשך פרק זמן ארוך, מומלץ:
    - **1.** להגדיר את המרחק מהמסך בין 20 אינץ' ל-28 אינץ' (50 ס"מ עד 70 ס"מ) מהעיניים.
    - למצמץ לעתים תכופות כדי ללחלח את העיניים, או להרטיב את העיניים עם מים לאחר שימוש ממושך בצג.
      - . לעשות הפסקות באופן קבוע ותכוף של 20 דקות כל שעתיים.
    - **4**. להסיר את המבט מהצג, ולהביט בעצם מרוחק במרחק של 20 רגל במשך 20 שניות לפחות במהלך ההפסקות.
      - 5. לבצע תרגילי התמתחות כדי לשחרר מתח מהצוואר, הזרועות, הגב, והכתפיים במהלך ההפסקות.
        - יש לוודא שמסך הצג הוא בגובה העיניים או מעט נמוך יותר בעת ישיבה מול הצג.
          - ניתן לכוונן את הטיית הצג, ואת הגדרות הניגודיות והבהירות שלו.
- כדאי לכוונן את תאורת הסביבה שלך (כגון האורות שמעל, מנורות על שולחן העבודה, והווילונות או התריסים שעל חלונות ליד) כדי להפחית למינימום השתקפויות ובוהק במסך הצג.
  - יש להשתמש בכיסא שמספק תמיכה טובה לגב התחתון.
  - ש להקפיד שהזרועות שלך נמצאות בתנוחה אופקית למפרקי כף היד שלך באופן טבעי, ונוח במהלך שימושך במקלדת או בעכבר.
    - חשוב להשאיר תמיד מקום למתן מנוחה לכפות הידיים שלך במהלך שימושך במקלדת או בעכבר.
      - יש לאפשר לחלק העליון של הזרועות שלך לנוח באופן טבעי בשני הצדדים.
        - יש לוודא שכפות הרגליים שלך נחות באופן שטוח על הריצפה.
  - בעת ישיבתך, יש לוודא שמשקל הרגליים שלך מונח על כפות הרגליים שלך ולא על החלק הקדמי של הכיסא שלך. חשוב לכוונן את גובה הכיסא או להשתמש בהדום לרגליים במידת הצורך כדי לשמור על תנוחה הולמת.
  - יש לגוון את פעילויות העבודה שלך. יש לנסות לארגן את עבודתך כך שלא יהיה צורך לשבת ולעבוד למשך פרקי זמן ממושכים. יש לנסות לעמוד או לקום ולהסתובב במרווחי זמן קבועים.
- יש לוודא שהאזור מתחת לשולחן העבודה שלך פנוי ממכשולים וכלים או חוטי חשמל שעלולים להפריע עם ישיבה נוחה או שעשויים להיות סיכון מעידה אפשרי.

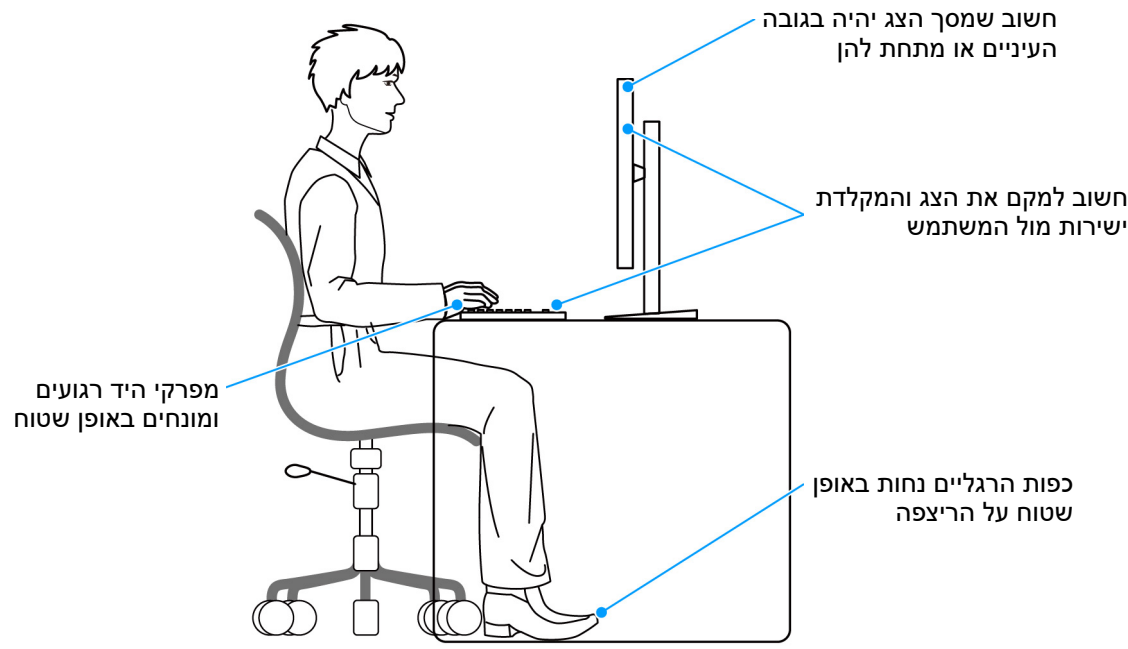

תרשים 9. תנוחת ישיבה הולמת בעת שימוש בצג

# טיפול והזזת התצוגה שלך

כדי לוודא שהצג מטופל באופן בטיחותי בעת הרמתו או הזזתו, יש למלא אחר ההנחיות הבאות:

- טרם שמזיזים או מרימים את הצג, יש לכבות את המחשב והצג.
  - יש לנתק את כל הכבלים מהצג. 🔹
- יש להניח את הצג בקופסה המקורית עם חומרי האריזה המקוריים.
- עש לאחוז בחוזקה בקצה התחתון ובצד של הצג, מבלי להפעיל לחץ מוגזם כשמרימים או מזיזים את הצג.

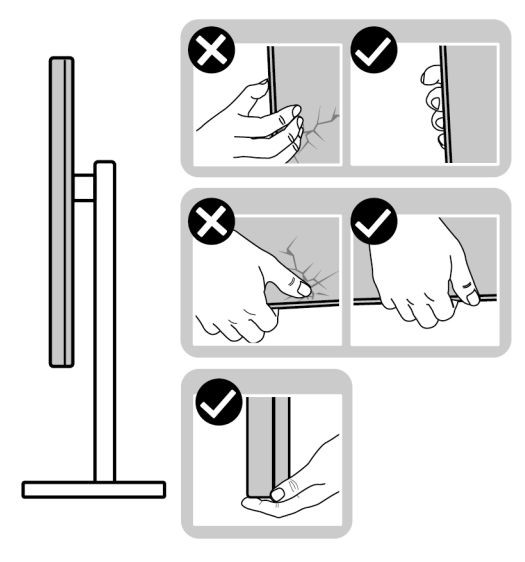

תרשים 10. דרכים הולמות לטיפול והזזת הצג

• כשמרימים או מזיזים את הצג, יש לוודא שהצג פונה לצד המנוגד לך, ואין ללחוץ על אזור התצוגה כדי להימנע משריטות או נזק כלשהם.

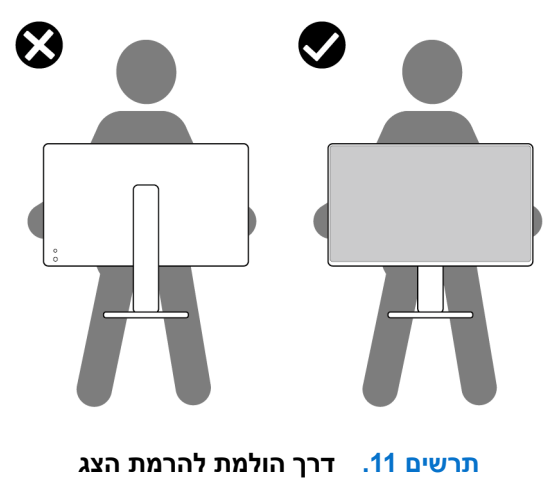

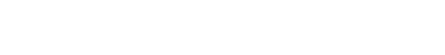

- בעת העברת הצג, יש להימנע ממגע עם כל הלם או רטט פתאומיים.
- כשמרימים או מזיזים את הצג, אין לסובב את הצד מלמעלה למטה בעת שמחזיקים את בסיס המעמד או את רגל המעמד. זה עלול לגרום לנזק בשוגג לצג או לגרום לפציעה גופנית.

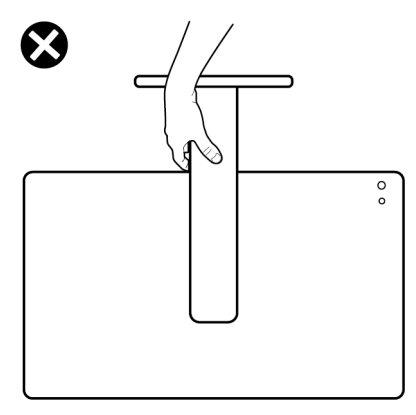

#### תרשים 12. דרך לא הולמת להרמת או הזזת הצג

## הנחיות לתחזוקה

#### ניקוי הצג

- זהירות: יש לקרוא ולמלא אחר הוראות בטיחות טרם ניקוי הצג. 🛆
- אזהרה: טרם ניקוי הצג, יש לנתק את כבל החשמל שלו מהשקע החשמלי. 🔬

מומלץ לפעול בהתאם להוראות שברשימה הבאה להוצאה מהאריזה, לניקוי או לטיפול בצג:

- יש להשתמש במטלית נקייה מלוחחת מעט עם מים כדי לנקות את הרכב המעמד, המסך, ואת שלדת צג ה-Dell שלך. אם יש זמינות, יש להשתמש במטלית לניקוי מסכים או בתמיסה מתאימה למסך הצג של Dell.
  - לאחר ניקוי משטח השולחן, יש לוודא שהוא יבש באופן יסודי וללא לחות או חומר ניקוי כלשהו טרם הנחת צג ה-Dell עליו.
  - 🔜 זהירות: אין להשתמש בחומרי ניקוי או בכימיקלים אחרים כגון בנזין, מדללים, אמוניה, חומרי ניקוי שוחקים, אלכוהול או באוויר דחוס.
  - זהירות: שימוש בכימיקלים כדי לנקות, עלול לגרום לשינויים במראה הצג, כגון דהיית צבע, הופעת פילם חלבי על הצג, עיוות, גוון כהה לא 🛆 אחיד, והתקלפות באזור המסך.
- אזהרה: אין לרסס את תמיסת הניקוי או אפילו מים ישירות על משטח הצג. זה יאפשר הצטברות נוזלים בתחתית לוח התצוגה ויגרום לשחיקה של הרכיבים האלקטרוניים, דבר שיגרום לנזק לצמיתות. במקום זאת, יש לשים את תמיסת הניקוי או מים על מטלית רכה ולאחר מכן לנקות את הצג.
- הערה: נזק לצג בעקבות שימוש באמצעי ניקוי לא הולמים וכן שימוש בבנזין, מדללים, אמוניה, חומרי ניקוי שוחקים, אלכוהול, באוויר דחוס, חומר ניקוי כלשהו ייחשב לנזק שנגרם על ידי הלקוח (CID). CID אינו מכוסה על ידי האחריות הסטנדרטית של Dell.
  - אם הבחנת בשאריות אבקה לבנה כשפרקת את הצג, יש לנגב אותה בעזרת מטלית.
  - יש לטפל בזהירות בצג, משום שצג בצבע כהה עלול להישרט ולהראות יותר סימני שחיקה לבנים מאשר צג בצבע בהיר.
  - . כדי לשמור על איכות התמונה הגבוהה ביותר בצג שלך, יש להשתמש בשומר מסך דינמי ולכבות את הצג כשאינו בשימוש.

## התקנת הצג

## חיבור המעמד

- הערה: הרכבת המעמד לא מגיעה מותקנת מראש כשהצג נשלח מהמפעל. i
- הערה: ההוראות הבאות חלות רק על המעמד שנכלל עם הצג שלך. אם אתה מחבר מעמד שקנית מכל מקור אחר, יש למלא אחר הוראות ההתקנה (i) שנכללו עם המעמד.

לחיבור מעמד הצג:

**1.** יש להסיר את כיסוי ה-VESA, כיסוי I/O הצידי, מגביה המעמד, ואת בסיס המעמד מהריפוד.

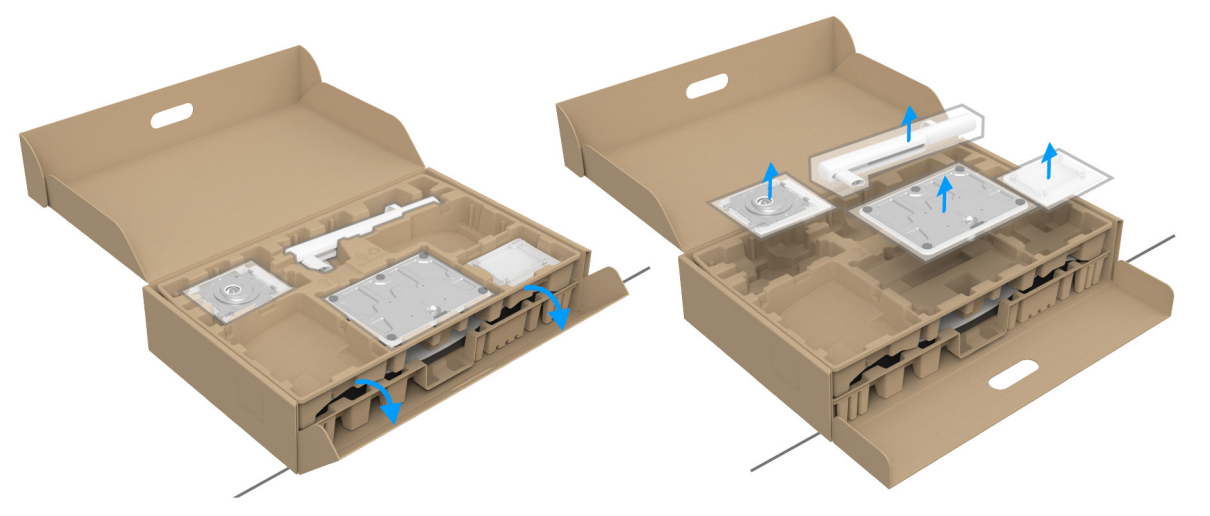

### תרשים 13. הסרת חלקי המעמד מהקופסה

- הערה: התמונה משמשת למטרת המחשה בלבד. מראה כרית האריזה עשוי להיות שונה. i
  - **.2** יש ליישר ולהציב את בסיס המעמד על מגביה המעמד.
- . יש לפתוח את ידית הבורג בתחתית בסיס המעמד, ולסובב אותה בכיוון השעון כדי לאבטח את הרכבת המעמד.
  - .4 סגור את ידית הבורג

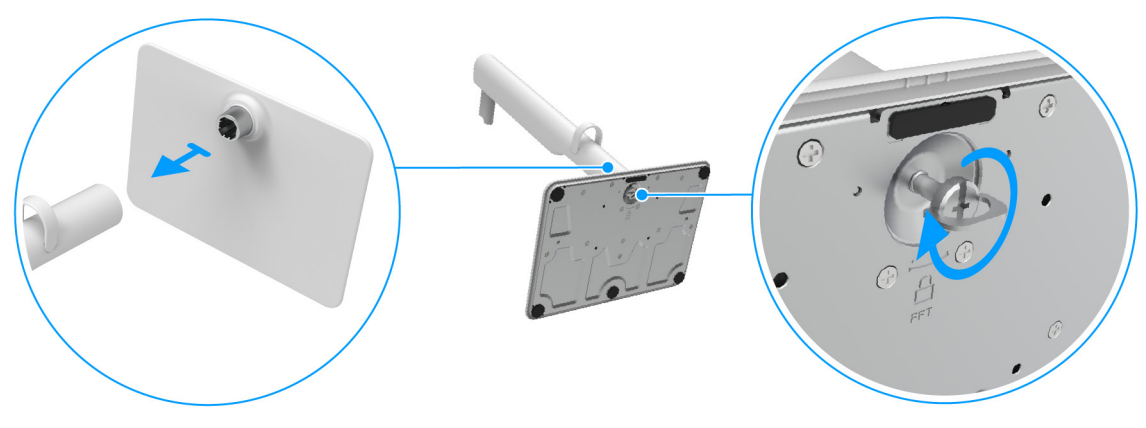

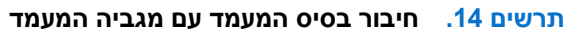

- . יש ליישר ולהציב את כיסוי ה-VESA על מגביה המעמד.
- 6. יש לוודא שלוחית ה-VESA מוטית כלפי מעלה ומיושרת עם בורג האגודל להידוק קל.

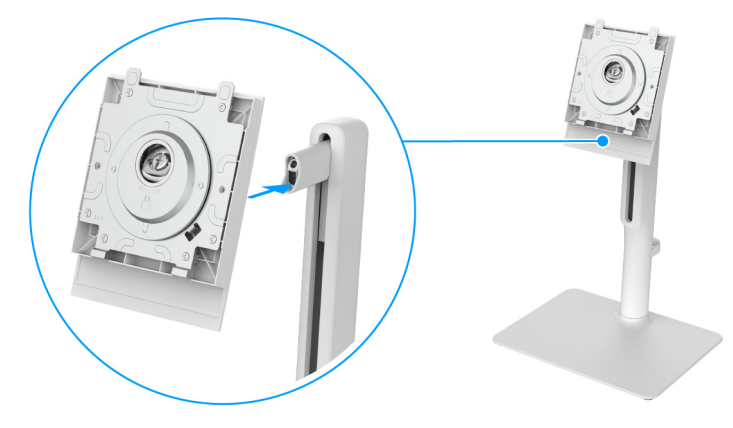

תרשים 15. יישור והצבת כיסוי ה-VESA על מגביה המעמד

- .7. יש לפתוח את ידית ההברגה בחזית כיסוי ה-VESA, ולסובב אותה בכיוון השעון כדי לאבטח את הרכבת הציר.
  - . סגור את ידית הבורג.

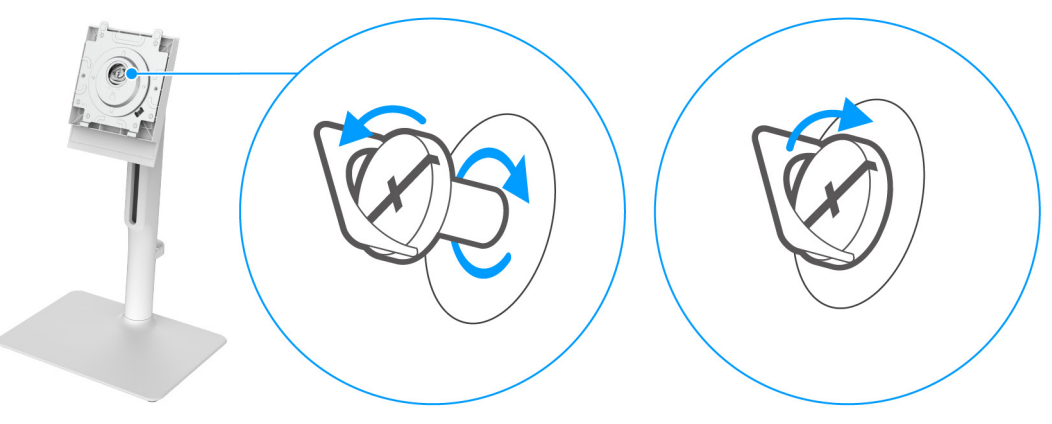

#### תרשים 16. הידוק הבורג כדי לאבטח את הרכבת הציר

פתח את הכיסוי המגן שעל הצג כדי לגשת לחריץ ה-VESA שבכיסוי גב הצג.

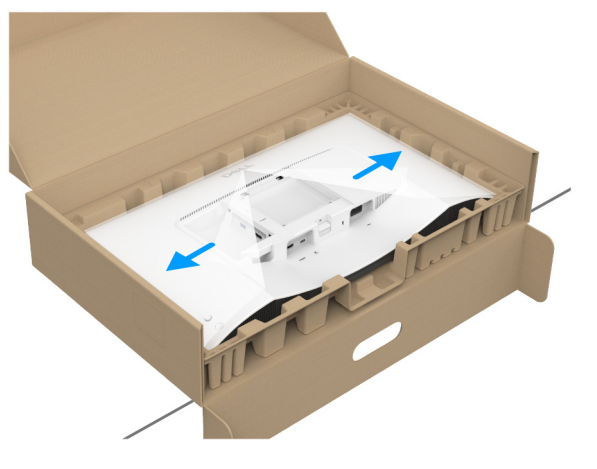

תרשים 17. פתיחת הכיסוי המגן

הערה: טרם חיבור הרכב המעמד לתצוגה, יש לוודא שכנף הלוחית הקדמית פתוחה כדי לאפשר מקום לביצוע ההרכבה. i

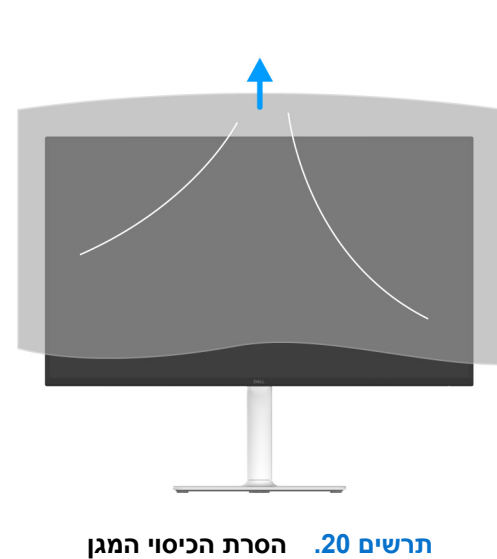

הערה: יש לאחוז היטב במגביה המעמד בעת הרמת הצג כדי להימנע מנזק בשוגג. (i)

**12.** יש להסיר את הכיסוי המגן מהצג.

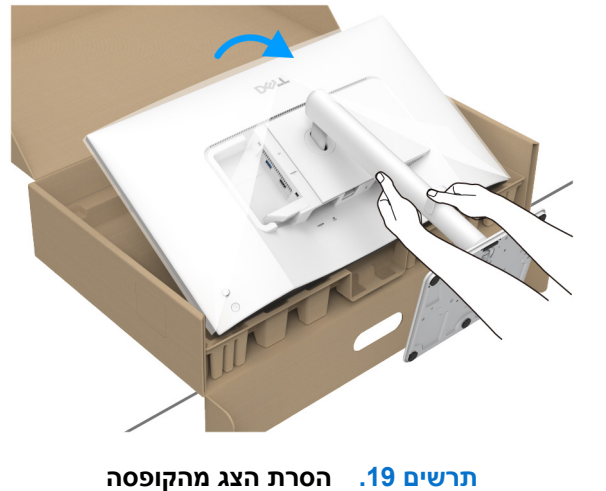

. 11 יש לאחוז היטב את רגל המעמד עם שתי הידיים ולהרים את הצג. לאחר מכן, יש להניח את הצג בתנוחה זקופה על משטח שטוח

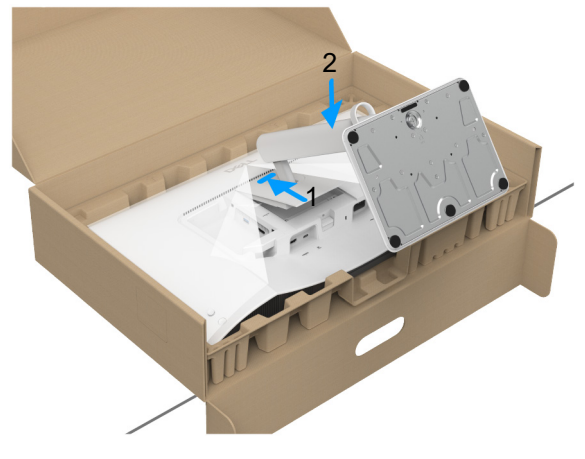

תרשים 18. חיבור הרכב המעמד לצג

**.10**. יש להכניס בזהירות את הלשוניות של רגל המעמד לחריצים של כיסוי גב התצוגה, וללחוץ כלפי מטה על הרכב המעמד עד שיינעל למקומו בנקישה.

## חיבור הצג

- אזהרה: לפני שתתחיל בהליך כלשהו מסעיף זה, יש למלא אחר הוראות בטיחות. 🔬
- הערה: הצגים של Dell מיועדים לפעול באופן מיטבי עם הכבלים של Dell באריזה. Dell אינה מעניקה ערובה לאיכות הווידאו והביצועים אם נעשה שימוש בכבלים שלא נשלחו על ידי Dell.
  - . הערה: יש להשחיל את הכבלים דרך מדריך ניהול הכבלים לפני שמחברים אותם i
    - הערה: אין לחבר בו-זמנית את כל הכבלים למחשב. (i)
  - (i) הערה: התמונות משמשות למטרת המחשה בלבד. מראה המחשב עשוי להיות שונה.

לחיבור הצג אל המחשב:

- **.1** יש לכבות את המחשב ולנתק את כבל החשמל.
- יש לחבר את כבל ה-USB-C (כלול עם הצג שלך) או את כבל ה-HDMI (נרכש בנפרד) מהצג אל המחשב.
- זהירות: כדי למנוע כיפוף של מחבר כבל ה-USB-C, יש לאחוז בעדינות בשני צדי המחבר, ולהכניס או להסיר אותו בצורה ישרה מיציאת 🛆 ה-USB-C של הצג.

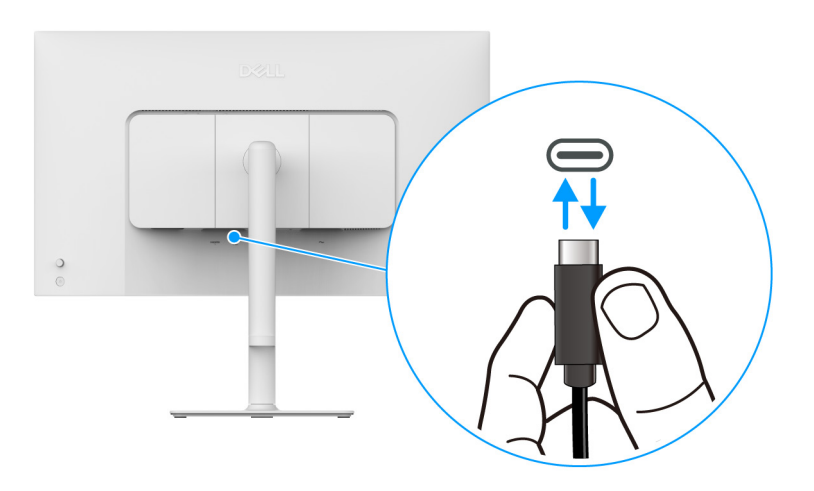

תרשים 21. חיבור וניתור כבל ה-USB-C

- יש לחבר את כבלי המתח של המחשב ושל הצג לשקעים סמוכים בקיר.
  - **4.** יש להדליק את הצג ואת המחשב.

אם מוצגת תמונה בצג, ההתקנה הושלמה. אם לא מוצגת תמונה, ראה בעיות נפוצות.

## חיבור כבל USB-C וכבל החשמל

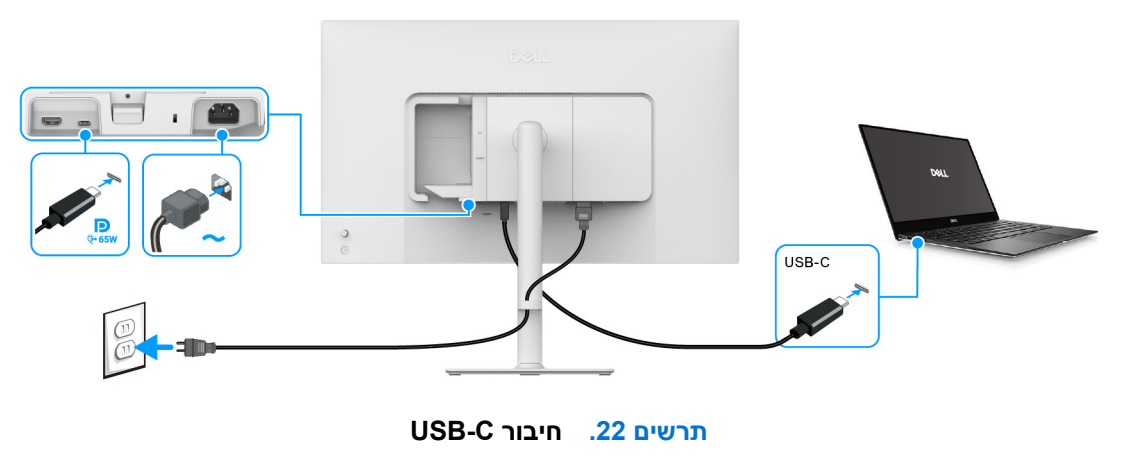

נשלח עם הצג. (i) הערה: יש להשתמש רק בכבל USB-C ל-C שנשלח עם הצג.

## חיבור כבלי ה-HDMI והחשמל (אופציונלי)

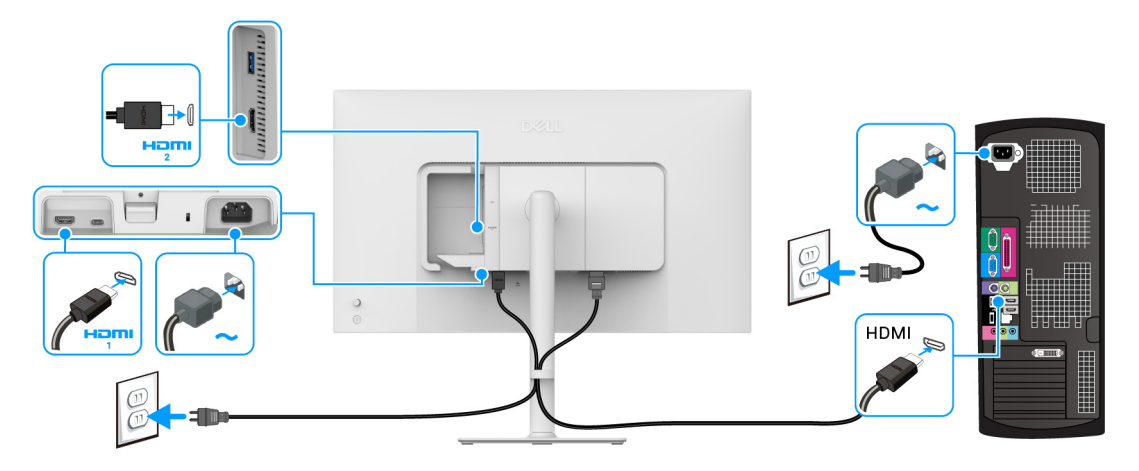

תרשים 23. חיבור HDMI

## ניתוב הכבלים

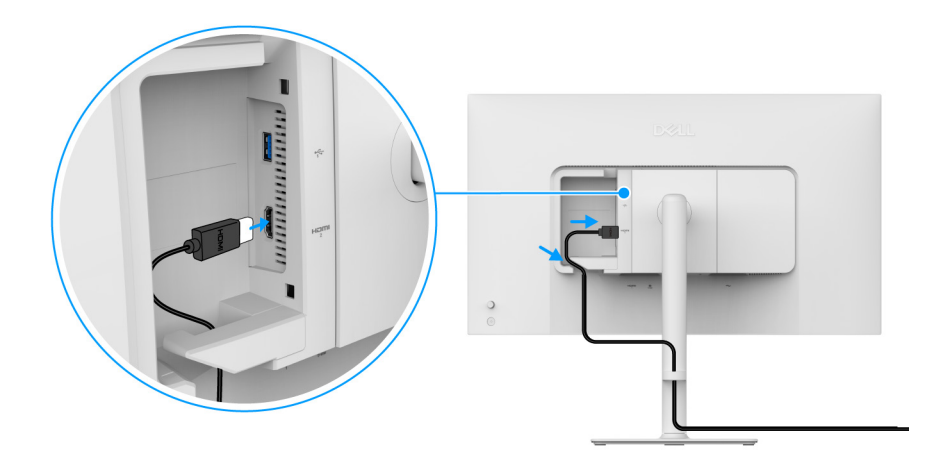

תרשים 24. ניתוב הכבלים

כדי לנתב את הכבלים:

- .A או לכבל ה-HDMI (נרכש הנפרד) ליציאת HDMI 2 (נרכש בנפרד) ליציאת ה-USB (נרכש בנפרד) ליציאת ה-USB סוג.
  - .2. יש להכניס ולארגן את כבל ה-USB/HDMI תחת מנוף הריסון כפי שמוצג לעיל.

## הצמדת כיסוי ה-I/O הצדי

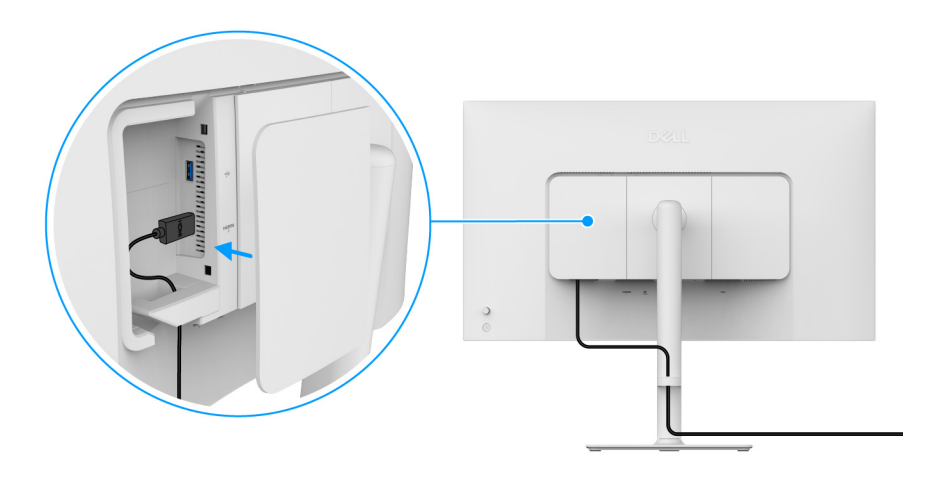

תרשים 25. הצמדת כיסוי ה-I/O הצדי

כדי להצמיד כיסוי ה-I/O הצדי:

- **1.** יש ליישר ולהציב את הלשוניות בכיסוי ה-I/O הצדי עם החריצים בכיסוי גב התצוגה.
  - 2. יש ללחוץ על כיסוי ה-I/O הצדי עד שיינעל למקומו בנקישה.

## סידור הכבלים

יש להתקין את מדריך ניהול הכבלים.

יש להשחיל את הכבלים דרך מדריך ניהול הכבלים שברגל המעמד.

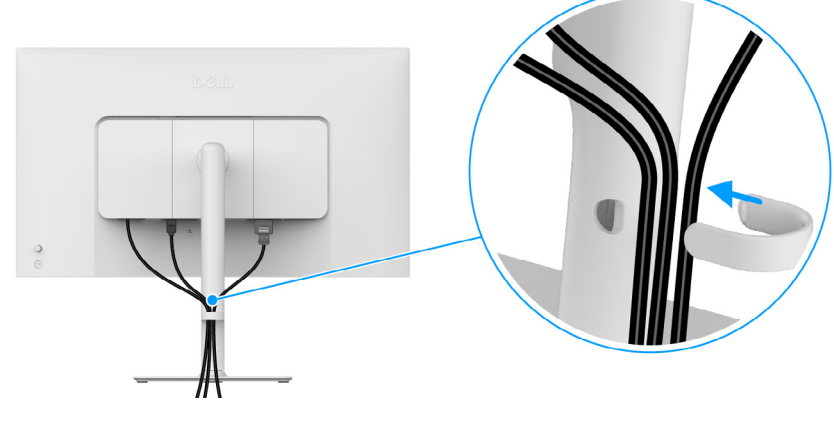

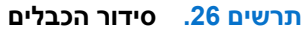

לאחר חיבור כל הכלים הנדרשים (ראה חיבור הצג לקבלת מידע אודות חיבור הכבלים), יש לארגן את כל הכבלים כפי שמוצג בתמונה. אם הכבל שלך אינו מגיע למחשב שלך, ניתן לחבר ישירות למחשב ללא ניתוב באמצעות מדריך ניהול הכבלים שבמעמד הצג.

## הדלק את הצג יש ללחוץ על לחצן ההפעלה כדי להפעיל את הצג.

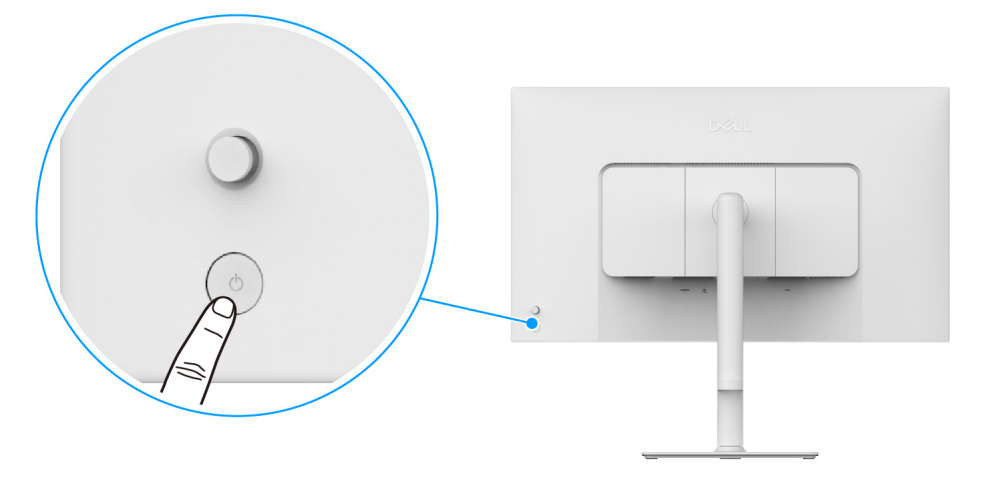

תרשים 27. הדלק את הצג

## (אופציונלי) Kensington אבטחת הצג עם מנעול

חריץ מנעול האבטחה נמצא בתחתית הצג (ראה חריץ מנעול אבטחה). אבטחת הצג לשולחן עם מנעול אבטחה של Kensington. למידע נוסף על שימוש במנעול Kensington (נמכר בנפרד), יש לעיין בתיעוד שנשלח עם המנעול.

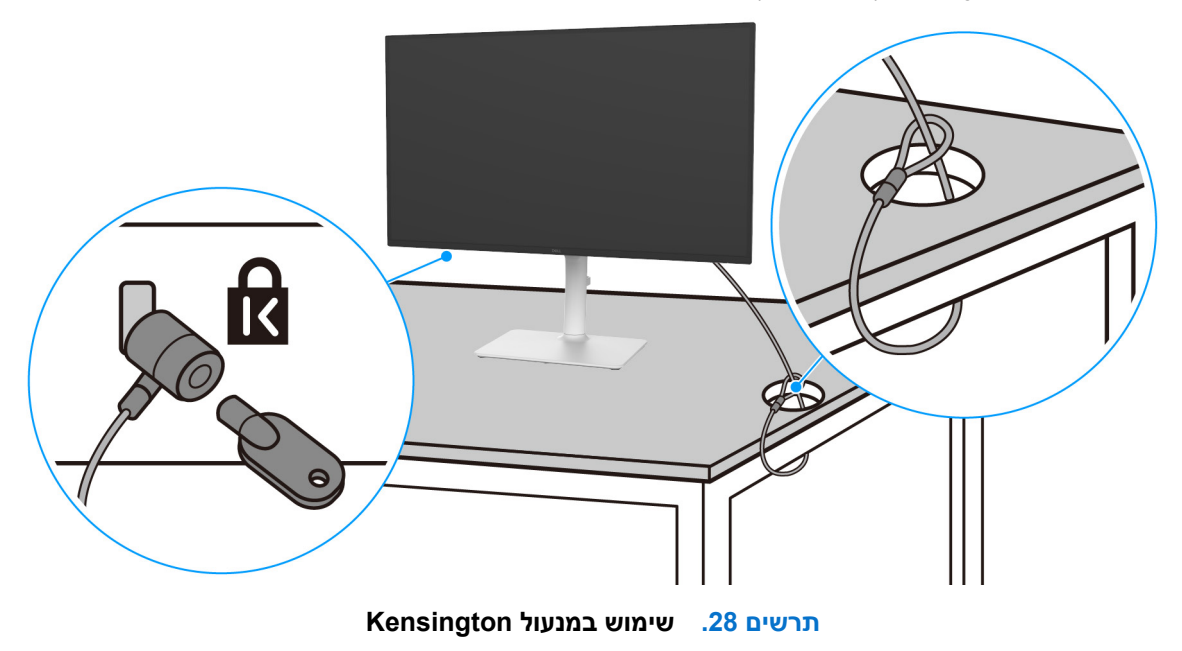

הערה: התמונה משמשת למטרת המחשה בלבד. מראה המנעול עשוי להיות שונה. i

## הסרת מעמד הצג

- בעת הסרת המעמד, יש לוודא שהצג מונח על משטח רך, ולטפל בו בזהירות. i
- הערה: יש למלא אחר השלבים הבאים כדי להסיר את המעמד שנשלח עם הצג שלך. אם אתה מסיר מעמד שקנית מכל מקור אחר, יש למלא אחר i הוראות ההתקנה שנכללות עם המעמד.

להסרת המעמד:

- **.1** יש להניח את הצג על מטלית רכה או כרית.
- **2.** יש ללחוץ ולהחזיק את לחצן שחרור המעמד בגב התצוגה.
  - . יש להרים את הרכב המעמד ולהרחיק אותו מהצג.

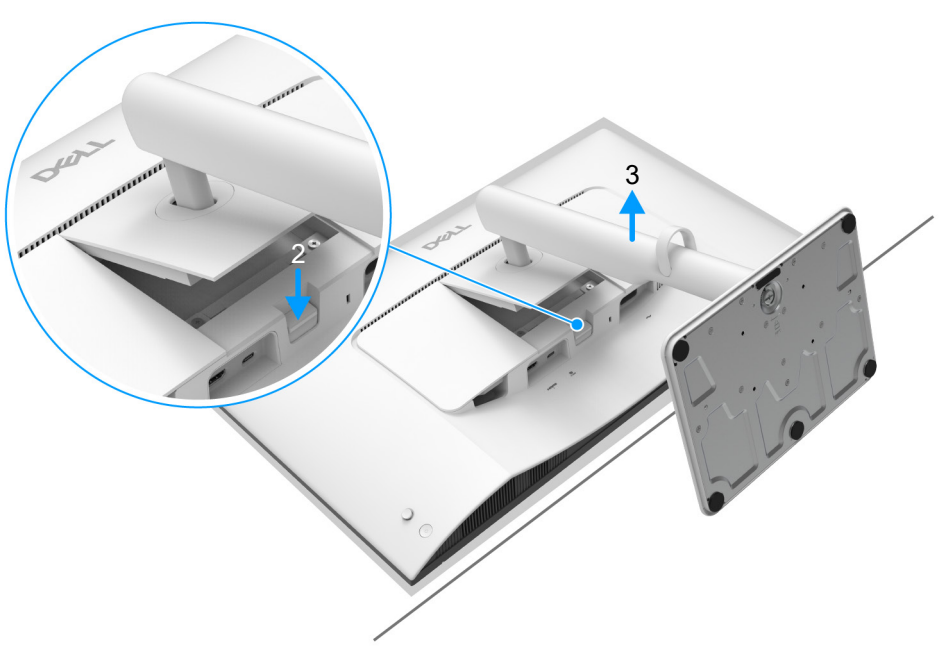

תרשים 29. הסרת מעמד הצג

## (אופציונלי) אתקנת VESA על הקיר

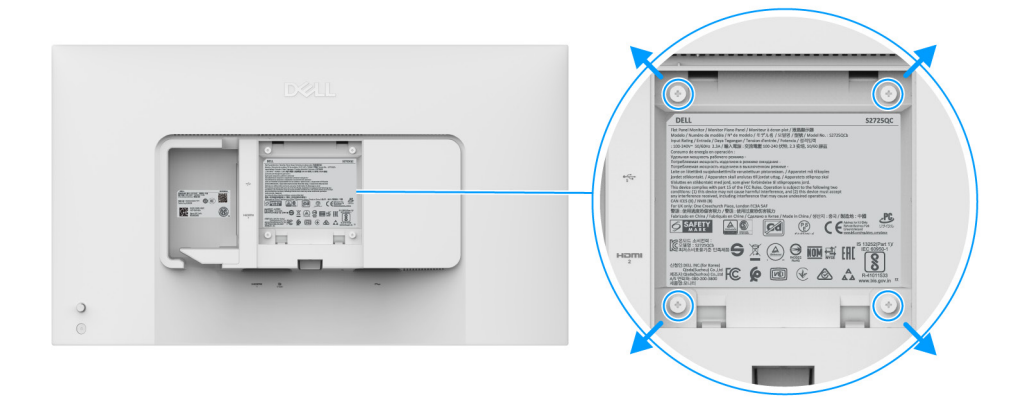

### תרשים 30. התקנת VESA על הקיר

. הערה: יש להשתמש בברגים של M4 × 10 מ"מ כדי לחבר את הצג לערכה להרכבה על הקיר. i

יש לעיין בהוראות שנכללות בערכת ההרכבה על הקיר תואמת VESA.

- . יש להניח את לוח הצג על מטלית רכה או כרית על שולחן שטוח ויציב.
  - **.2** הסרת מעמד הצג. (ראה הסרת מעמד הצג.)
- **3.** בעזרת מברג פיליפס, יש להבריג החוצה את ארבעת הברגים שמחזיקים את כיסוי הפלסטיק במקומו.
  - .4 יש להצמיד את תושבת ההרכבה על הקיר מערכת ההרכבה על הקיר לצג.
  - **5.** יש לתלות את הצג על הקיר. למידע נוסף, יש לעיין במסמכים שנכללו עם ערכת ההרכבה על הקיר.
- .) הערה: מיועד לשימוש רק עם תושבת שצוינה לתלייה על הקיר מסוג UL או CSA או GS עם קיבולת משקל או עומס של 19.40 ק"ג לפחות.

## <mark>הפעלת הצג</mark> הדלק את הצג

יש ללחוץ על לחצן ההפעלה כדי להפעיל את הצג.

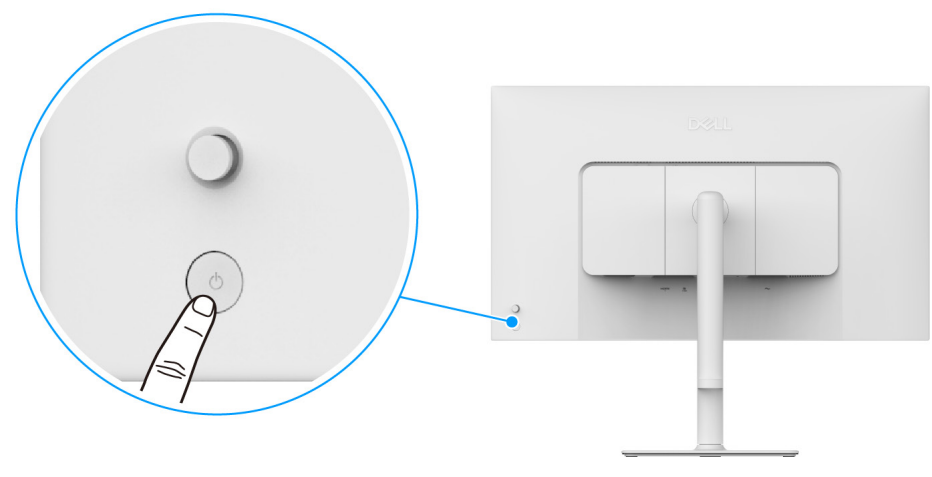

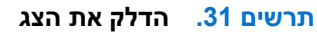

## שימוש בבקר הג'ויסטיק

יש להשתמש בבקר הג'ויסטיק בגב הצג כדי לבצע התאמות בתצוגת המסך (OSD).

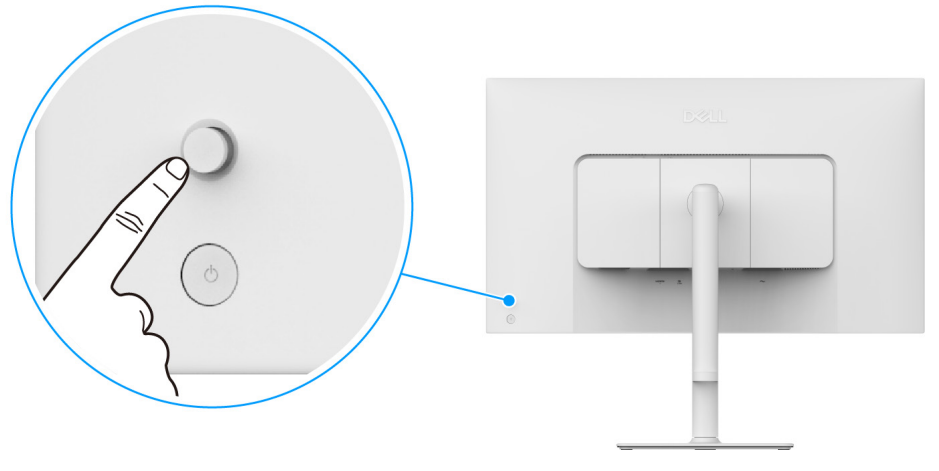

תרשים 32. שימוש בבקר הג'ויסטיק

**1.** יש ללחוץ על הג'ויסטיק כדי להפעיל את מפעיל התפריט.

- 2. יש להזיז את הג'ויסטיק למעלה או למטה או שמאלה או ימינה כדי להחליף מצבים בין אפשרויות.
  - **..** יש ללחוץ שוב על הג'ויסטיק כדי לאשר את הבחירה.

#### טבלה 20. תנועת הג'ויסטיק.

| <ul> <li>כשלא מופיעה תצוגת מסך, לחץ על הג'ויסטיק כדי להפעיל את מפעיל התפריט. ראה גישה למפעיל התפריט.</li> <li>כשמופעלת תצוגת המסך, יש ללחוץ על הג'ויסטיק כדי לאשר את הבחירה או לשמור את ההגדרות.</li> </ul> | ור                                                                                                    | תיא | ג'ויסטיק |
|----------------------------------------------------------------------------------------------------|----------------------------------------------------------------------------------------------------|-----|----------|
|                                                                                                    | כשלא מופיעה תצוגת מסך, לחץ על הג'ויסטיק כדי להפעיל את מפעיל התפריט. ראה <mark>גישה למפעיל התפריט.</mark><br>כשמופעלת תצוגת המסך, יש ללחוץ על הג'ויסטיק כדי לאשר את הבחירה או לשמור את ההגדרות. | •   | P        |

| אור                                                                                                    | תיא | ג'ויסטיק |
|----------------------------------------------------------------------------------------------------|-----|----------|
| לניווט דו-כיווני (ימין ושמאל).<br>יש להזיז ימינה כדי להיכנס לתפריט המשנה.<br>יש להזיז שמאלה לתפריט ברמה העליונה, או כדי לצאת מהתפריט הקיים. | •   | ←()→     |
| לניווט דו-כיווני (למעלה ולמטה).<br>החלפת מצב בפריטי התפריט.<br>הגדלה (למעלה) או הקטנה (למטה) של הפרמטרים של פריט תפריט נבחר.                | •   |          |

ניתן להקצות את ארבע התנועות הכיווניות כמקש ישיר 4/3/2/1 כדי לגשת לפונקציית תצוגת מסך ספציפית. למידע נוסף, ראה Direct Key Guide "מדריך מקש ישיר".

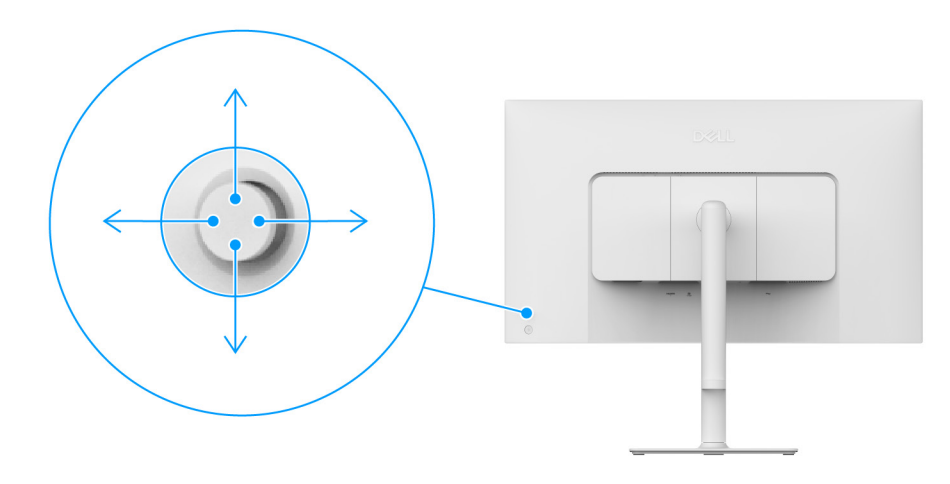

תרשים 33. ג'ויסטיק ומקשים ישירים (צפייה מגב התצוגה)

## (OSD) שימוש בתפריט תצוגת המסך

## גישה למפעיל התפריט

כשמבוצעת לחיצה על הג'ויסטיק, מפעיל התפריט מופיע כדי לגשת לתפריט הראשי ולפונקציות הקיצור של תצוגת המסך. כדי לבחור בפונקציה, יש להזיז את הג'ויסטיק.

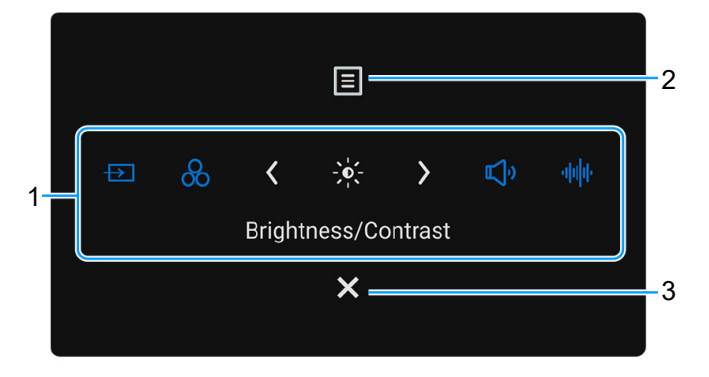

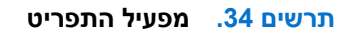

הטבלה הבאה מתארת את הפונקציות של מפעיל התפריט:

### טבלה 21. תיאור מפעיל התפריט.

| תווית                                 | סמל                                                         | תיאור                                                                                                    |
|---------------------------------------|-------------------------------------------------------------|----------------------------------------------------------------------------------------------------|
| כשמבוצעת הזזת הג<br>להיכנס לתפריט המי | ג'ויסטיק שמאלה או ימינה כדי<br>שנה ולבצע כוונונים על ידי הז | להחליף באמצעות פונקציות הקיצור, יועבר הפריט הנבחר למיקום במרכז. יש ללחוץ על הג'ויסטיק כדי<br>זת הג'ויסטיק. |
| הערה: ניתן לה 🚺                       | הגדיר את מקשי הקיצור לפי ה                                  | עדפתך. למידע נוסף, ראה Personalize "התאמה אישית".                                                          |
| 1                                     | ₽                                                           | <b>ומקור קלט"</b> : כדי לבחור מקור קלט מרשימת אותות וידאו שניתן לחבר לצג שלך. <b>Input Source</b>          |
| -                                     | מקש קיצור 1                                                 |                                                                                                    |
|                                       | 8                                                           | <b>Preset Modes "מצבים מוגדרים מראש"</b> : כדי לבחור מצב צבע מועדף מרשימת מצבים מוגדרים<br>מראש.           |
| _                                     | מקש קיצור 2                                                 |                                                                                                    |
|                                       |                                                             | <b>בהירות"/Contrast "בהירות"</b> : כדי לגשת לסרגלי הכוונון של הבהירות והניגודיות. Brightness               |
|                                       | 3 מקש קיצור                                                 |                                                                                                    |
| -                                     | <b>الگا</b> ي                                               | עוצמת קול": כדי לגשת לסרגל הכוונון של עוצמת הקול. Volume                                                   |
|                                       | 4 מקש קיצור                                                 |                                                                                                    |
| _                                     | սիվի                                                        | פרופילי שמע": כדי לבחור מצב שמע מועדף מרשימת פרופילי שמע. Audio Profiles                                   |
|                                       | מקש קיצור 5                                                 |                                                                                                    |
| בעבבי ליגמב ע                         | ששנים את בבידבות שי ללב                                     | וע על מדווון בנעומ בדו לומווב עת בשונווים מכם במשב לפורדומב ניסבת עו שמיב                                  |
| וועווו לאווו פ                        | ששיניון און ההגודוון, יש זיז                                | וץ על מקשי הניווס כדי לאשר אונ השינויים סדם המשך לפונקציה אחודו לאו יציאה.                                 |
| 2                                     |                                                             | כדי להפעיל את התפריט הראשי של תצוגת המסך (USD). ראה גישה למערכת התפריטים.                                  |
|                                       | תפריט                                                       |                                                                                                    |
| 3                                     | ×                                                           | כדי לצאת מפעיל התפריט.                                                                                     |
|                                       | יציאה                                                       |                                                                                                    |
| 1                                     |                                                             |                                                                                                    |

### שימוש במקשי הניווט

כשתפריט תצוגת המסך פעיל, יש לכוונן את ההגדרות על ידי הזזת הג'ויסטיק, ולעקוב אחר מקשי הניווט במרכז שבתחתית תפריט תצוגת המסך.

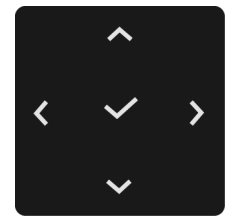

תרשים 35. מקשי ניווט

הערה: כדי לצאת מפריט התפריט הנוכחי ולחזור לתפריט הקודם, יש להזיז את הג'ויסטיק שמאלה עד שהושלמה היציאה. i

### גישה למערכת התפריטים

. הערה: לאחר ששינית את ההגדרות, יש ללחוץ על מקשי הניווט כדי לאשר את השינויים טרם המשך לפונקציה אחרת או יציאה. i

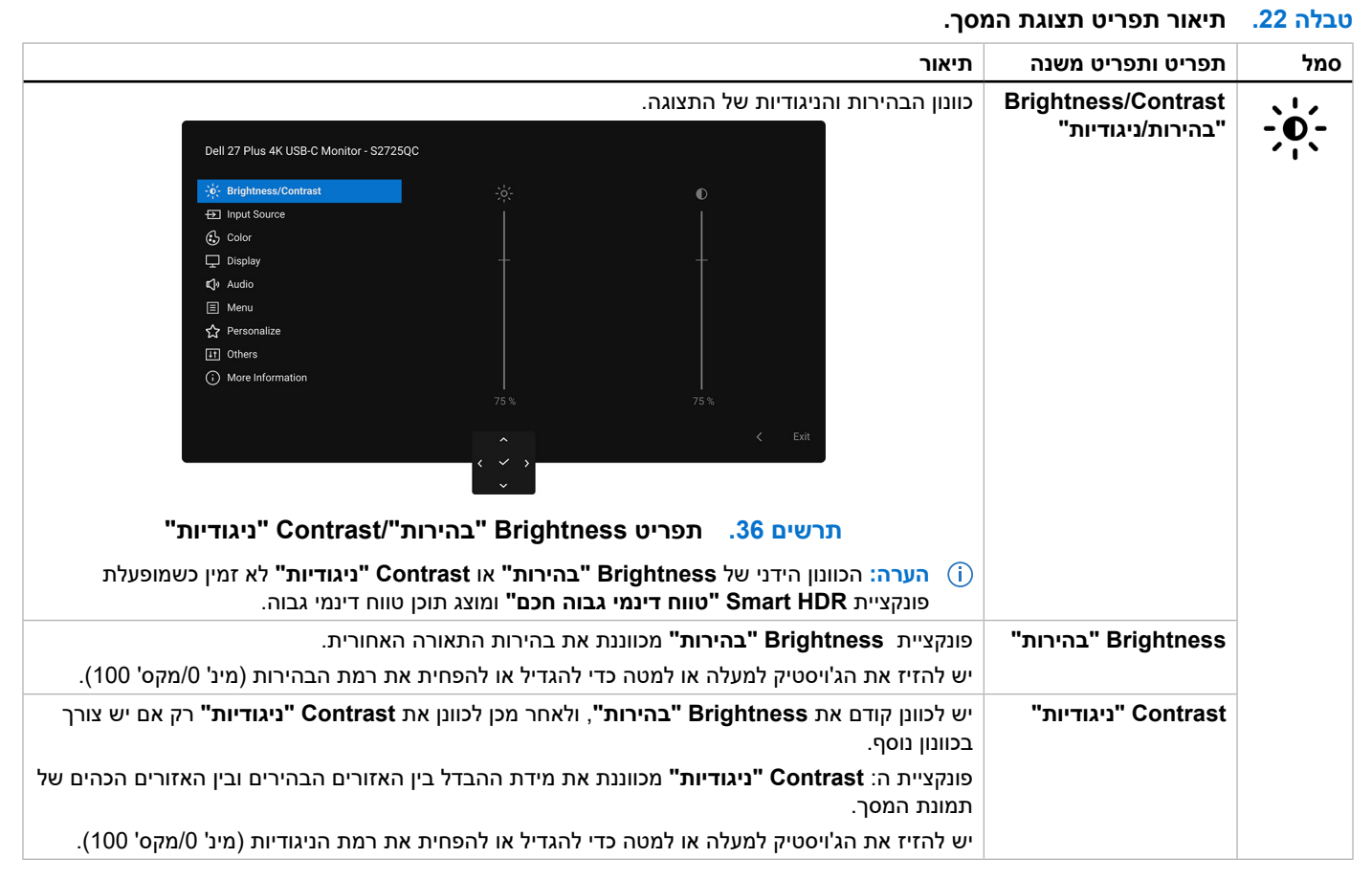

| סמל | תפריט ותפריט משנה                      | תיאור                                                                                                    |
|-----|----------------------------------------|----------------------------------------------------------------------------------------------------|
|     | Input Source<br>"מפור פלמ"             | יש לבחור בין אותות הווידאו הזמינים שייתכן שמחוברים לצג שלך.                                                                                                    |
|     | o de ultra                             | Dell 27 Plus 4K USB-C Monitor - S2725QC                                                                                                    |
|     |                                        | ∯: Brightness/Contrast ✓ USB-C Φ 65W                                                                                                    |
|     |                                        | HDMI 1                                                                                                    |
|     |                                        | tBMI 2<br>□ Display Rename Inputs > USB-C ↔ 65W                                                                                                    |
|     |                                        | <b>Q</b> i Audio Auto Select > On                                                                                                    |
|     |                                        | Menu     Options for USB-C     Prompt for Multiple Inputs                                                                                                    |
|     |                                        | Prompt for Multiple Inputs     Others     Reset Input Source                                                                                                    |
|     |                                        | () More Information                                                                                                    |
|     |                                        |                                                                                                    |
|     |                                        | ► C Exit                                                                                                    |
|     |                                        |                                                                                                    |
|     |                                        | תרשים 37. תפריט Input Source "מקור קלט"                                                                                                    |
|     | USB-C   65W                            | יש לבחור באפשרות <b>USB-C 🗟 לשטיק</b> כדי לאשר USB-C. יש ללחוץ על הג'ויסטיק כדי לאשר                                                                                                    |
|     |                                        | את הבחירה.                                                                                                    |
| -   | HDMI 1                                 | יש לבחור <b>HDMI 1</b> כשנעשה שימוש ביציאת HDMI 1. יש ללחוץ על הג'ויסטיק כדי לאשר את הבחירה.                                                                                                  |
|     | HDMI 2                                 | יש לבחור <b>HDMI 2</b> כשנעשה שימוש ביציאת HDMI 2. יש ללחוץ על הג'ויסטיק כדי לאשר את הבחירה.                                                                                                  |
|     | Rename Inputs                          | מתן אפשרות לפרט שם קלט מוגדר מראש למקור הקלט הנבחר. האפשרויות הקבועות מראש הן                                                                                                    |
|     | "שינוי שמות קלטים"                     | PC "מחשב", PC 1 "מחשב 1", PC 2"מחשב 2", Laptop "מחשב נישא", Laptop "מחשב 1", בדרת בנישא", 2 Laptop "רבוו"<br>"מחשיב נישיא 1", ובי 2 מסוינה 1"מחשיב נישיא 2", בנדרת בכובת במסדל בוע 0ff "בבוו" |
|     |                                        | נוושב נישא ד, וכן באנטא בנישא ב אגווונ בויון המוויז ווא ווס כבוי באיני באיני איז דער באיני באיני באיני באיני ב                                                                                |
|     |                                        | , אין היי כשמבוצע מון שם חו ש זין לי אין איז אין איז אין איז אין איז אין איז אין איז איז איז איז איז איז איז איז איז איז                                                                      |
|     |                                        | פרטי תצוגה". הערה: זה לא חל לגבי שמות קלט שמוצגים בהודעות האזהרה וב-Display Info "פרטי תצוגה". i                                                                                              |
|     | Auto Select                            | אפשרות זו מאפשרת לצג לסרוק אוטומטית אחר מקורות קלט זמינים. הגדרת ברירת המחדל היא                                                                                                    |
| _   | בחירה אוטומטית"<br>Ontiono for USB C   | ס "מופעל". יש ללחוץ על הגויסטיק כדי לאשר את הבחירה.<br>מקו בעסעובים לביבוב מובעוב גולי                                                                                                    |
|     | USB-C-טפט USB-C"<br>שפשרויות ל-USB-C   | מונן האפשר זוג להגדיר פונקציה זו ל.                                                                                                    |
|     |                                        | <ul> <li>Prompt for Multiple Inputs "הנחיה לריבוי קלטים": תמיד מוצגת ההוגעה להגדרת השימוש</li> </ul>                                                                                          |
|     |                                        | העיקרי שי חויבור ה-ט-ספט שי הצג.<br>אבליניס בייניים איניים באנגעון בייניים באנגעון בייניים באנגע אינייניים אינייניים אינייניים אינייניים אינייניים                                            |
|     |                                        | <ul> <li>Always Switch ממיד להחליף": תבוצע תמיד החלפה לקלט וידאו של ט-USB (מבלי לשאול)</li> <li>באשר בכל ה-USB-C מחובר</li> </ul>                                                             |
|     |                                        | כאשר כבי ה-ט-טטט נוחובו .<br>• • • • • • • • • • • • • • • • • • •                                                                                                     |
|     |                                        | ווס נבוי . אין יוווין אוטונוטיונ יוזיט ויואו שי ט-טפט נאשו נבי ט-טפט נוווובו .                                                                                                    |
|     |                                        | יש החווץ עד הגדיטטיק כדי האשר אוני הבחידה.                                                                                                    |
|     |                                        | דוי האסומסיונ מופעזונ. האפשרות ומינה זין כאשר Auto Select הערה. האפשרות מופעזונ.                                                                                                    |
|     |                                        | מתן האפשרות להגדיר פונקציה זו ל:                                                                                                    |
|     | אפשרויות ז-וואיטח                      | <ul> <li>Prompt for Multiple Inputs "הנחיה לריבוי קלטים": תמיד מציגה את ההודעה</li> </ul>                                                                                                    |
|     |                                        | כדי לבחור אם להחליף (HDMI Video Input" (החלפה לקלט אות וידאו של HDMI) כדי לבחור אם להחליף<br>עו לע                                                                                            |
|     |                                        | אריזא.<br>אריזא. HDMI <b>מרלו לו</b> שעול) רעוער Always Switch אויזא.                                                                                                    |
|     |                                        | י האושטרו (מבירי שאוי) כאשו HDMI מחובר.                                                                                                    |
|     |                                        | • <b>Off "כבוי"</b> : אין להחליף אוטומטית לקלט וידאו של HDMI כאשר כבל ה-HDMI מחובר.                                                                                                    |
|     |                                        | יש ללחוץ על הג'ויסטיק כדי לאשר את הבחירה.                                                                                                    |
|     |                                        | בחירה אוטומטית" מופעלת. 👔 👔 הערה: האפשרות זמינה רק כאשר Auto Select "בחירה אוטומטית" מופעלת.                                                                                                  |
|     | Reset Input Source<br>"איפוס מקור קלט" | איפוס כל ההגדרות תחת התפריט <b>Input Source "מקור קלט"</b> לברירות המחדל של היצרן.                                                                                                    |
| 1   | • • • • •                              |                                                                                                    |

|                                                                                                    | ניאור                                                       | תפריט ותפריט משנה ו       | סמל     |
|----------------------------------------------------------------------------------------------------|-------------------------------------------------------------|---------------------------|---------|
|                                                                                                    | כוונון מצב הגדרות הצבעים.                                   | ז Color "צבע"             | 0       |
| Dell 27 Plus 4K USB-C Monitor - S2725QC                                                                                               |                                                             |                           | $\odot$ |
| -Ŭ; Brightness/Contrast Preset Modes > Standard                                                                                       |                                                             |                           |         |
| Input Source     Input Color Format     RGB                                                                                           |                                                             |                           |         |
| Color Reset Color<br>Display                                                                                                    |                                                             |                           |         |
| C) Audio                                                                                                    |                                                             |                           |         |
| 目 Menu<br>☆ Personalize                                                                                                    |                                                             |                           |         |
| II Others                                                                                                    |                                                             |                           |         |
|                                                                                                    |                                                             |                           |         |
| ^                                                                                                    | < Exit                                                      |                           |         |
| ( ~ )<br>~                                                                                                    |                                                             |                           |         |
|                                                                                                    |                                                             |                           |         |
| תרשים 38. תפריט כוסר צבע                                                                                                    |                                                             |                           |         |
| וגדר מראש או ליצור מצבי צבעים משלך.<br>בעת בבסובר                                                                                     | ואפשר לך לבחור במצב צבע מו<br>א ללפוע על בג'עסגויד בדי לעוע | Preset Modes מגדרים מראש" |         |
|                                                                                                    | ש זיזווץ עז ווגויסטיק כוי זאש                               |                           |         |
| Dell 27 Plus 4K USB-C Monitor - S2725QC                                                                                               |                                                             |                           |         |
| 🔅 Brightness/Contrast Preset Modes 🛩 Standard                                                                                         |                                                             |                           |         |
| Color Reset Color FPS                                                                                                    |                                                             |                           |         |
| Display RTS                                                                                                    |                                                             |                           |         |
| E Menu Warm                                                                                                    |                                                             |                           |         |
| ☆ Personalize Cool                                                                                                    |                                                             |                           |         |
| Outco     More Information     Custom Color                                                                                           | >                                                           |                           |         |
|                                                                                                    |                                                             |                           |         |
| ( × )                                                                                                    | < Exit                                                      |                           |         |
| · · ·                                                                                                    |                                                             |                           |         |
| "מצבים מוגדרים מראש Preset Modes תפריט                                                                                                | תרשים 39.                                                   |                           |         |
| יוען את הגדרות ברירת המחדל של צבעי הצג. זוהי הגדרת ברירת המחדל.                                                                       | טנדרטי": ט <b>טנדרטי</b>                                    |                           |         |
| דרות צבעים אידאליות לצפייה בסרטים.                                                                                                    | סרט": טעינת הגז Movie                                       |                           |         |
| אידאליות למשחקי ירי בגוף ראשון (FPS).                                                                                                 | : טעינת הגדרות צבע <b>FPS</b>                               |                           |         |
| אידאליות למשחקי אסטרטגיה בזמן אמת (RTS).                                                                                              | טעינת הגדרות צבע RTS                                        |                           |         |
| טעינת הגדרות צבעים אידאליות למשחקי תפקידים (RPG).                                                                                     | משחק תפקידים": RPG                                          | •                         |         |
| עים בטמפרטורות צבע נמוכות יותר. המסך נראה "חם" יותר עם גוון אדום/                                                                     | <b>אמים"</b> : הצגת צבי Warm                                |                           |         |
|                                                                                                    | צהוב.                                                       |                           |         |
| ם בטמפרטורות צבע גבוהות יותר. המסך נראה "קריר" יותר עם גוון כחול.                                                                     | <b>Cool "קריר"</b> : הצגת צבעיו                             |                           |         |
| קים ללא רוויית יתר כשהתוכן המוצג מקודד כ-sRGB.                                                                                        | sRGB: הצגת צבעים מדויי                                      |                           |         |
| תאם": מאפשר לך לכוונן ידנית את הגדרות הצבעים. יש להזיז את הג'ויסטיק<br>מיתספתי Offset "פוסניו" פווא "נוווי" ו-Saturation "בוסניו" וכו | צבע מו Custom Color<br>בדי לכווני את הנדרות Gain            |                           |         |
| ש משלך.                                                                                                    | ליצור מצב צבע מוגדר מרא                                     |                           |         |
| כאשר מופעלת תכונת <b>Smart HDR "טווח דינמי גבוה חכם"</b> ומוצג תוכן                                                                   | הערה: הפונקציה לא זמינה 🤅                                   |                           |         |
|                                                                                                    | טווח דינמי גבוה.                                            |                           |         |

| תיאור                                                                                                    | תפריט ותפריט משנה          | סמל     |
|----------------------------------------------------------------------------------------------------|----------------------------|---------|
| מאפשר לך להגדיר את מצב קלט הווידאו כ:                                                                                                    | Input Color Format         | $\odot$ |
| • <b>RGB</b> : יש לבחור באפשרות זו אם הצג שלך מחובר למחשב (או לנגן מדיה) שתומך בפלט RGB.                                                                                       | "תסדיר צבע קלט"            |         |
| • YCbCr: יש לבחור באפשרות זו אם נגן המדיה שלך תומך רק בפלט YCbCr.                                                                                                    |                            | -       |
| יש ללחוץ על הג'ויסטיק כדי לאשר את הבחירה.                                                                                                    |                            |         |
| Dell 27 Plus 4K USB-C Monitor - S2725QC                                                                                                    |                            |         |
|                                                                                                    |                            |         |
| תרשים 40. תפריט Input Color Format "תסדיר צבע קלט"<br>בווזכת מוכזעה זו נות לשונה את אבון מחות בעידוו ליבוד או למנול בדבר זו נות למונו את אבוו של נווי                          | """" "                     |         |
| בעודת פונקציה זדניתן לשנות את צבע תמונות הווידארלי חק ארלסגלי. בדרך דרנית לכוונן את צבעו של גוון<br>העור הרצוי. יש להזיז את הג'ויסטיק כדי לכוונן את רמת הגוון בין "0" ל-"100". | אוון העפ                   |         |
| רמות גבוהות יותר מעצימות את הצל הירוק של תמונת הווידאו, בעוד שרמות נמוכות יותר מעצימות את הצל<br>הסגול של תמונת הווידאו.                                                       |                            |         |
| או FPS, RTS , הערה: הפונקציה זמינה רק כשנבחר המצב המוגדר מראש של Movie "סרט", FPS, RTS, או RPG "משחק תפקידים".                                                                 |                            |         |
| פונקציה זו יכולה לכוונן את הרוויה של הצבע בתמונת הווידאו. יש להזיז את הג'ויסטיק כדי לכוונן את רמת<br>הרוויה בין "0" ל-"100".                                                   | "רוויה" Saturation         |         |
| רמות גבוהות יותר מעצימות את ההופעה הצבעונית של תמונת הווידאו, בעוד שרמות נמוכות יותר מעצימות<br>את ההופעה בשחור-לבן של תמונת הווידאו.                                          |                            |         |
| או FPS, RTS , הערה: הפונקציה זמינה רק כשנבחר המצב המוגדר מראש של Movie "סרט", FPS, RTS, או RPG (i) הערה: הפונקציה זמינה רק כשנבחר המצב המוגדר מראש של RPG                      |                            |         |
| איפוס כל ההגדרות תחת התפריט <b>Color "צבע"</b> לברירות המחדל של היצרן.                                                                                                    | Reset Color<br>"איפוס צבע" |         |

|                                                                                                    | תיאור                                                             | תפריט ותפריט משנה               | סמל       |
|----------------------------------------------------------------------------------------------------|-------------------------------------------------------------------|---------------------------------|-----------|
| <b>צוגה"</b> כדי לכוונן את התמונות.                                                                                                    | יש להשתמש בפונקציה Display "ת                                     | "תצוגה Display                  |           |
| Dell 27 Plus 4K USB-C Monitor - S2725QC                                                                                                    |                                                                   |                                 | <b>LT</b> |
|                                                                                                    | nal<br>ttop<br>Data Speed                                         |                                 |           |
| <u>^</u>                                                                                                    | < Exit                                                            |                                 |           |
|                                                                                                    |                                                                   |                                 |           |
| ם 41. תפריט Display "תצוגה"                                                                                                    | תרשי                                                              |                                 |           |
| שינוי גודל אוטומטי", או 4:3. Auto I                                                                                                    | לכוונון יחס התמונה ל- 16:9, Resize                                | Aspect Ratio<br>"יחס גובה/רוחב" |           |
| אות חדה יותר או רכה יותר. יש להזיז את הג'ויסטיק כדי לכוונן את רמת                                                                                                    | פונקציה זו יכולה לגרום לתמונה להיר<br>החדות בין "0" ל-"100".      | "חדות" Sharpness                |           |
| "רגיל", Fast "מהיר", או Extreme "רגיל". Normal "                                                                                                    | מאפשר לך להגדיר את זמן התגובה ל                                   | Response Time<br>"זמן תגובה"    |           |
| ישי הגיימינג החשוכים. ככל שהערך גבוה יותר (בין 0 ל-3), כך<br>התצוגה תהיה טובה יותר.                                                                                                    | הפונקציה משפרת את הנראות בתרח<br>הוויזואליות באזור החשוך של תמונת | Dark Stabilizer<br>מייצב חושך"  |           |
| Dell 27 Plus 4K USB-C Monitor - S2725QC                                                                                                    |                                                                   |                                 |           |
| <ul> <li>♦ Brightness/Contrast</li> <li>Aspect Ratio</li> <li>Input Source</li> <li>Sharpness</li> <li>Color</li> <li>Response Time</li> <li>Display</li> <li>Out Stabilizer</li> <li>Audio</li> <li>Smart HDR</li> <li>Menu</li> <li>USB-O Prioritzation</li> <li>Personalize</li> <li>Reset Display</li> <li>Others</li> <li>More Information</li> </ul> | של באני<br>ערשים 42.<br>גרשים 42.                                 |                                 |           |
| ר מופעלת תכונת <b>Smart HDR "טווח דינמי גבוה חכם"</b> ומוצג תוכן                                                                                                    | <b>הערה:</b> הפונקציה לא זמינה כאש (j<br>טווח דינמי גבוה.         |                                 |           |

| תיאור                                                                                                    | תפריט ותפריט משנה                                   | סמל |
|----------------------------------------------------------------------------------------------------|-----------------------------------------------------|-----|
| הפונקציה <b>Smart HDR "טווח דינמי גבוה חכם"</b> (טווח דינמי גבוה) משפרת את פלט התצוגה על ידי כוונון<br>אופטימלי של הניגודיות וטווחי הצבעים והבהיקות כדי לדמות מראה נאמן למציאות.                                                                                                    | Smart HDR<br>"טווח דינמי גבוה חכם"                  |     |
| Dell 27 Plus 4K USB-C Monitor - S2725QC                                                                                                    |                                                     |     |
| Image: Wightness/Contrast     Aspect Ratio       Image: Imput Source     Sharpness       Image: Image: I                    |                                                     |     |
| < Exit                                                                                                    |                                                     |     |
| תרשים 43. תפריט Smart HDR "טווח דינמי גבוה חכם"                                                                                                    |                                                     |     |
| <ul> <li>Desktop "שולחן עבודה": לשימוש בצג עם מחשב שולחן עבודה.</li> </ul>                                                                                                    |                                                     |     |
| <ul> <li>Movie HDR "סרט טווח דינמי גבוה חכם": לביצוע פלייבק של תוכן וידאו טווח דינמי גבוה.</li> </ul>                                                                                                    |                                                     |     |
| <ul> <li>Game HDR "משחק טווח דינמי גבוה": לניגון משחקים תואמי טווח דינמי גבוה. הוא מציג סצנות<br/>מציאותיות יותר, ועושה את חוויית המשחק לכוללת ומבדרת יותר.</li> </ul>                                                                                                    |                                                     |     |
| ניתן להשבית את פונקציית Smart HDR "טווח דינמי גבוה חכם" על ידי בחירה באפשרות Off "כבוי".<br>יש ללחוץ על הג'ויסטיק כדי לאשר את הבחירה.                                                                                                    |                                                     |     |
| <b>הערה:</b> כשמבוצעת הפעלה והשבתה של <b>Smart HDR "טווח דינמי גבוה חכם"</b> צפוי להופיע מסך ריק<br>(למשך כ-5 שניות). זו התנהגות רגילה כאשר הצג משנה את מצב התצוגה. אין לכבות ולהדליק מחדש<br>את הצג.                                                                                                    |                                                     |     |
| מצבים מוגדרים מראש", (סשרא: כשהצג מעבד תוכן טווח דינמי גבוה, Preset Modes "מצבים מוגדרים מראש",<br>מייצב חושך", Brightness "בהירות", ואין זמינות של Dark Stabilizer "ניגודיות".                                                                                                    |                                                     |     |
| .HLG- לא תומך ב-S2725QC (הערה: S2725QC)                                                                                                    |                                                     |     |
| מאפשר לך לקבוע את העדיפות להעברת הנתונים עם רזולוציה גבוהה (High Resolution "רזולוציה<br>גבוהה") או במהירות גבוהה (High Data Speed "מהירות גבוהה של נתונים") בעת שימוש ביציאת<br>USB-C. אם הפלטפורמה הקיימת היא High Data Speed (HBR3) עד להשתמש ב-High Data Speed "מהירות<br>גבוהה של נתונים" כדי לגשת לביצועי וידאו מלאים עם מהירות נתונים גבוהה. אם הפלטפורמה הקיימת היא<br>גבוהם של נתונים וירידה במהירות הרשת.<br>וידאו מלאים עם נתונים וירידה במהירות הרשת.                                                                                                    | USB-C Prioritization<br>קביעת עדיפויות של<br>USB-C" |     |
| Dell 27 Plus 4K USB-C Monitor - S2725QC                                                                                                    |                                                     |     |
| <ul> <li>Input Source</li> <li>Sharpness</li> <li>Color</li> <li>Response Time</li> <li>Display</li> <li>Dark Stabilizer</li> <li>Audio</li> <li>Smart HDR</li> <li>Menu</li> <li>USS-C Prioritization</li> <li>High Resolution</li> <li>High Data Speed</li> <li>Others</li> <li>More Information</li> </ul> USB-C Prioritization using USB-C Prioritization using using usi |                                                     |     |
| איפוס כל ההגדרות תחת התפריט <b>Display "תצוגה"</b> לברירות המחדל של היצרן.                                                                                                    | Reset Display<br>"איפוס תצוגה"                      |     |

| תיאור                                                                                                    | תפריט ותפריט משנה         | סמל      |
|----------------------------------------------------------------------------------------------------|---------------------------|----------|
| Dell 27 Plus 4K USB-C Monitor - S2725QC                                                                                | שמע" Audio                | <b>Ľ</b> |
| "תרשים 45. תפריט Audio "שמע                                                                                            |                           |          |
| מאפשרת לך להגדיר את רמת עוצמת הקול של הרמקולים. יש להזיז את הג'ויסטיק כדי לכוונן את רמת<br>עוצמת הקול בין '0' ל-'100'. | "עוצמת קול Volume         |          |
| מאפשר לך לבצע הפעלה או השבתה של פונקציית הרמקול.                                                                       | רמקול" Speaker            |          |
| ערשים אולגו או או או פו ופיז השנוע המוערן.<br>דיייייייייייייייייייייייייייייייייייי                                    | פרופילי שמע"              |          |
| איפוס כל ההגדרות תחת התפריט <b>Audio "שמע"</b> לברירות המחדל של היצרן.                                                 | Reset Audio<br>איפוס שמע" |          |

| סמל | תפריט ותפריט משנה           | תיאור                                                                                                    |
|-----|-----------------------------|----------------------------------------------------------------------------------------------------|
|     | "תפריט" Menu                | פונקציה זו משמשת כדי לכוונן את ההגדרות שבתצוגת המסך, כגון שפות תצוגת המסך, משך הזמן להצגת<br>התפריט במסך וכו'.                                                                                                    |
|     |                             | Dell 27 Plus 4K USB-C Monitor - S2725QC                                                                                                    |
|     |                             | - Ç: Brightness/Contrast Language > English                                                                                                    |
|     |                             | End     Input Source     Rotation     Select ✓       G:     Color     Transparency     > 10                                                                                                    |
|     |                             | Image: Display   Timer   > 20 s                                                                                                    |
|     |                             | Cy Audio Lock > Disable     Menu Reset Menu                                                                                                    |
|     |                             | ☆ Personalize                                                                                                    |
|     |                             | Conternation     More Information                                                                                                    |
|     |                             |                                                                                                    |
|     |                             | <pre></pre>                                                                                                    |
|     |                             | "תרשים 47. תפריט Menu "תפריט                                                                                                    |
|     | שפה" Language               | הגדרת שפת תצוגת המסך לאחת מבין שמונה השפות (אנגלית, ספרדית, צרפתית, גרמנית, פורטוגזית<br>ברזילאית, בוסית, סינית מפושטת או יפנית)                                                                                     |
|     | יבוב" Rotation              | בין דארגן דוסטיק, כדי ביניביסטיריייי סבייאן.<br>יש ללחוץ על הג'ויסטיק כדי לסובב את תצוגת המסך ב-270/90/2 מעלות.                                                                                                    |
|     |                             | ניתן להתאים את התפריט בהתאם לסיבוב התצוגה שלך.                                                                                                    |
|     | Transparency                | ניתן לבחור לשנות את שקיפות התפריט על ידי הזזת הג'ויסטיק (מינ' 0/מקס' 100).                                                                                                    |
|     | שקיפות"                     |                                                                                                    |
| ,   | "טיימר" Timer               | פונקציה זו משמשת כדי לקבוע את משך הזמן שתצוגת המסך תישאר פעילה לאחר ההפעלה האחרונה של<br>הג'ויסטיק.                                                                                                    |
|     |                             | יש להזיז את הג'ויסטיק כדי לכוונן את המחוון בהפרשים של שנייה 1, בין 5 ל-60 שניות.                                                                                                    |
|     | "נעילה Lock                 | ניתן למנוע מאנשים לגשת לפקדים באמצעות נעילת לחצני הבקרה של הצג.                                                                                                    |
|     |                             | Dell 27 Plus 4K USB-C Monitor - S2725QC                                                                                                    |
|     |                             | ÷o∕; Brightness/Contrast Language                                                                                                    |
|     |                             | Dilliput Source Rotation                                                                                                    |
|     |                             | Court Hansparency     Display Timer                                                                                                    |
|     |                             | C Audio Lock Menu Buttons                                                                                                    |
|     |                             | Menu  Reset Menu  Power Button  Power Buttons  Menu + Power Buttons                                                                                                    |
|     |                             | If Others   Ubisable                                                                                                    |
|     |                             | More Information                                                                                                    |
|     |                             | ▲ < Exit                                                                                                    |
|     |                             |                                                                                                    |
|     |                             | תרשים 48. תפריט Lock "נעילה"                                                                                                    |
|     |                             | לחענו תסרוח": כל הפונקציות של הנ'ויסנויק ועולות ואינו נניושות למשתמש •                                                                                                    |
|     |                             | <ul> <li>Power Button</li> <li>לחצו ההפעלה": רק לחצו ההפעלה נעול ואין באפשרות המשתמש לגשת אליו.</li> </ul>                                                                                                    |
|     |                             | <ul> <li>Menu + Power Buttons</li> </ul>                                                                                                    |
|     |                             | והמשתמש אינו יכול לגשת אליהם.                                                                                                    |
|     |                             | הגדרת ברירת המחדל היא <b>Disable "השבתה"</b> .                                                                                                    |
|     |                             | שיטת נעילה חלופית: ניתן להזיז ולהחזיק את הג'ויסטיק כלפי מעלה או מטה או שמאלה או ימינה למשך<br>4 שניות כדי להגדיר את אפשרויות הנעילה באמצעות התפריט הקופץ, ולאחר מכן ללחוץ על הג'ויסטיק כדי<br>לאושר את קריוות התצורה |
|     |                             | אסור אוניקב עוד הגבוי הי.<br>הערה: להסרת הנעילה, יש להזיז ולהחזיק את הג'ויסטיק כלפי מעלה או מטה או שמאלה או ימינה<br>למשר 4 שניות. ולאחר מכו ללחוץ על הג'ויסטיק כדי לאשר את השינויים ולסגור את התפריט הקופץ.         |
| -   | Reset Menu<br>"איפוס תפריט" | איפוס כל ההגדרות תחת התפריט Menu "תפריט" לברירות המחדל של היצרן.                                                                                                    |
|     |                             |                                                                                                    |

| תיאור                                                                                                    | תפריט ותפריט משנה                       | סמל               |
|----------------------------------------------------------------------------------------------------|-----------------------------------------|-------------------|
|                                                                                                    | Personalize                             | $\mathbf{\nabla}$ |
| Dell 27 Plus 4K USB-C Monitor - S2725QC                                                                                                    | "התאמה אישית"                           | 23                |
|                                                                                                    |                                         |                   |
| Color Shortcut Key 2 > Preset Modes                                                                                                    |                                         |                   |
| Display     Shortcut Key 3     > Brightness/Contrast                                                                                                    |                                         |                   |
| <b>C) Audio</b> Shortcut Key 4 > Volume                                                                                                    |                                         |                   |
| Menu     Shortcut Key 5     > Audio Profiles                                                                                                    |                                         |                   |
| Direct Key Guide Select V                                                                                                    |                                         |                   |
| More Information     Direct Key 2 > > Menu Launcher                                                                                                    |                                         |                   |
| Direct Key 3 ^ > Menu Launcher                                                                                                    |                                         |                   |
| ▼ < Exit                                                                                                    |                                         |                   |
| $\langle \checkmark \rangle$                                                                                                    |                                         |                   |
| ×                                                                                                    |                                         |                   |
| תרשים 49. Personalize "התאמה אישית" של תפריט                                                                                                    |                                         |                   |
| יש לבחור ולמלא אחר ההוראות על המסך כדי להתאים את מקשי הקיצור במפעיל התפריט.                                                                                                    | Shortcut Key Guide<br>"מדריך מקש קיצור" |                   |
| יש לבחור בפונקציה מהאפשרויות Preset Modes "מצבים מוגדרים מראש", Brightness "בהירות"/<br>Contract "מעוידוית", במצעה "מדור בלמי" מוסבר בלמי" במורג היותם בנרג ביותר".                                                                       | Shortcut Key 1                          |                   |
| נקור קלט, Aspect Rauo מקור קלט, input Source יווס גובהא וווב (Source - יווס גובהא וווב - Smart HDP "סביסילי שמעו" Smart HDP                                                                                                    | מקש קיצור ד                             | -                 |
| עוצמוניקא , אכור אווווס עוצמוניקא , Audo Fromes , אכור אווווס עוצמוניקא , אכור אווווס<br>שרטי תצוגה" ולהגדיר אותה כמקש קיצור במפעיל התפריט.<br>שנווח דינמי גבוה חכם", או Display Info "פרטי תצוגה" ולהגדיר אותה כמקש קיצור במפעיל התפריט. | Shortcut Key 2<br>"מקש קיצור 2"         |                   |
|                                                                                                    | Shortcut Key 3                          |                   |
|                                                                                                    | "מקש קיצור 3"                           | -                 |
|                                                                                                    | Shortcut Key 4                          |                   |
|                                                                                                    | "מקש קיצור 4"                           | -                 |
| Brightness/Contrast                                                                                                    | Shortcut Key 5                          |                   |
| ×                                                                                                    | נוזןט זויצוו כ                          |                   |
|                                                                                                    |                                         |                   |
| "תרשים 50. Menu Launcher מפעיל התפריט                                                                                                    |                                         |                   |
| יש לבחור ולמלא אחר ההוראות על המסך כדי להקצות את הפונקציות המועדפות ל-4 התנועות הכיווניות של<br>הג'ויסטיק.                                                                                                    | Direct Key Guide<br>"מדריך מקש ישיר"    |                   |
| יש לבחור בפונקציה מהאפשרויות של Menu Launcher "מפעיל התפריט", Preset Modes "מצבים                                                                                                    | ✓ Direct Key 1                          | -                 |
| מוגדרים מראש", Brightness "בהירות", Contrast "ניגודיות", Input Source "מקור קלט",                                                                                                    | "מקש ישיר 1 ❤"                          |                   |
| Audio Profiles "יחס גובה/רוחב", Volume "סיבוב", Rotation "עוצמת קול", Audio Profiles                                                                                                    | > Direct Key 2                          | -                 |
| פרטי תצוגה" ולהגדיר אותו "Smart HDR "טווח דינמי גבוה חכם", או Display Info "פרטי תצוגה" ולהגדיר אותו"                                                                                                    | מקש ישיר 2 <b>\</b> "                   |                   |
| כמקש ישיר.                                                                                                    |                                         | -                 |
| הגדרת ברירת המחדל של היצרן היא Menu Launcher "מפעיל התפריט".                                                                                                    | ▲ Direct Key 3                          |                   |
| כשמבוצעת בחירה במצב <b>Off "כבוי"</b> למקש ישיר, הוא יחזור לבצע את התנועה המקורית (למטה, ימינה,                                                                                                    | מקש ישיר 3 ^יי                          | -                 |
| למעלה, או שמאלה).                                                                                                    | Contract Key 4                          |                   |
| הערה: כשאיו אות וידאו, המקוש הישיר לא יפעל                                                                                                    | "מקש ישיר 4 🗸 "                         |                   |
|                                                                                                    |                                         |                   |
| מאפשר לך להגדיר את מצב נורית ההפעלה כדי לחסוך בחשמל.                                                                                                    | Power LED                               |                   |
|                                                                                                    | נורית UEL ההפעלה"                       |                   |
| "W 65 🛱 USB-C שמאפשר לך לאפשר או להשבית את פונקציית USB-C Charging 🗟 65W טעינת USB-C מאפשר לך לאפשר או להשבית את פונקציית ש                                                                                                    | USB-C Charging 🔄                        |                   |
| כשהצג במצב כבוי. אם נבחרה האפשרות On in Off Mode "מופעל במצב כבוי", ניתן לטעון את מחשב                                                                                                    | 🗢 USB-C טעינת" 65W                      |                   |
| המחברת או המכשירים הניידים באמצעות כבל ה-USB-C, אפילו כשהצג כבוי.                                                                                                    | "W 65                                   |                   |
| מאפשרת לר להפור לזמיו או ללא זמיו את פונקציית הטעינה של יציאות רמורד הזרח של USB-A מאפשרת לר                                                                                                    | Other USB Charging                      | -                 |
| רעת מאר אג בהמתנה.                                                                                                    | טעינת USB אחרים"                        |                   |
| בעוד בא בריבינים במס בתמכוא ביוומת של "בתנאת נוווות" לבכובות באמדל ווול בווגבו                                                                                                    | Deset                                   |                   |
| איפוס כל ההגדרות תחת התפריט <b>Personalize התאמה אישית</b> לברידות המחדל של היצרן.                                                                                                    | Reset<br>Dore on alization              |                   |
|                                                                                                    |                                         |                   |
|                                                                                                    | איפוט הונאנוה איפית                     |                   |

| תיאור                                                                                                    | תפריט ותפריט משנה               | סמל          |
|----------------------------------------------------------------------------------------------------|---------------------------------|--------------|
| תכונה זו מאפשרת לכוונן את הגדרות תצוגת המסך, כגון DDC/CI, LCD Conditioning "ביטול צריבה",<br>Self-Diagnostic "אבחון עצמי", וכו'.                                      | "אחרים" Others                  | [ <b>↓</b> † |
| Dell 27 Plus 4K USB-C Monitor - S2725QC                                                                                                    |                                 |              |
|                                                                                                    |                                 |              |
| Input Source         LCD Conditioning         > Off                                                                                                    |                                 |              |
| € Color Self-Diagnostic Select ✓                                                                                                    |                                 |              |
| C∦r         Audio         Factory Reset         ENERGY STAR <sup>®</sup>                                                                                              |                                 |              |
| E Menu                                                                                                    |                                 |              |
| If Others                                                                                                    |                                 |              |
| () More Information                                                                                                    |                                 |              |
| . Fuit                                                                                                    |                                 |              |
|                                                                                                    |                                 |              |
|                                                                                                    |                                 |              |
| "תרשים 51. תפריט Others אחרים                                                                                                    |                                 |              |
| (ערוץ נתוני תצוגה/ממשק פקודות) מאפשר לכוון את הגדרות הצג באמצעות תוכנה במחשב.<br>לדבלת פועית מעורכות וליעופוב בעוניון בניג שיו לעמויה פורדות הצג באמצעות תוכנה במחשב. | DDC/CI                          |              |
| קבלת חוויית משתמש מיטבית אשיפור ביצועי הצג, יש לאפשר פתקציה ח. ניתן להשבית פתקציה ח על ידי<br>בחירה במצב <b>Off "כבוי"</b> .                                          |                                 |              |
|                                                                                                    |                                 |              |
| Dell 27 Plus 4K USB-C Monitor - S2725QC                                                                                                    |                                 |              |
| Brightness/Contrast     DDC/CI     On                                                                                                    |                                 |              |
| Color Self-Diagnostic                                                                                                    |                                 |              |
| Display Reset Others                                                                                                    |                                 |              |
| Ch Audio Factory Reset     E Menu                                                                                                    |                                 |              |
| ☆ Personalize                                                                                                    |                                 |              |
| Others     More Information                                                                                                    |                                 |              |
|                                                                                                    |                                 |              |
| ▲ < Exit                                                                                                    |                                 |              |
|                                                                                                    |                                 |              |
|                                                                                                    |                                 |              |
| דנו שים 20. הנפו יט וסיססס                                                                                                    | LCD Conditioning                |              |
| לסיוע להפוחתו נמןדים קרים של צריבורו פאים. תלוי ברמת הצריבה, ייתכן שפעורת התכנית תימשן יתן מה.<br>ניתן לאפשר פונקציה זו על ידי בחירה באפשרות <b>On "מופעל"</b> .      | ביטול צריבה"                    |              |
| Dall 27 Dine AV LICE C Manifer - \$272500                                                                                                    |                                 |              |
|                                                                                                    |                                 |              |
| ·oje     Brightness/Contrast     DDC/CI       DD     Input Source     LCD Conditioning     On                                                                         |                                 |              |
| € Color Self-Diagnostic ✓ Off                                                                                                    |                                 |              |
| L Display Reset Others  C Audio Factory Reset                                                                                                    |                                 |              |
| E Menu                                                                                                    |                                 |              |
| ☆ Personalize                                                                                                    |                                 |              |
| More Information                                                                                                    |                                 |              |
|                                                                                                    |                                 |              |
| ✓ Exit                                                                                                    |                                 |              |
|                                                                                                    |                                 |              |
| תרשים 53. תפריט LCD Conditioning "ביטול צריבה"                                                                                                    |                                 |              |
| יש לבחור בפונקציה זו כדי להפעיל את האבחון המובנה, ראה אבחון מובנה.                                                                                                    | Self-Diagnostic<br>"אבחון עצמי" |              |
| איפוס כל ההגדרות תחת התפריט <b>Others "אחרים"</b> לברירות המחדל של היצרן.                                                                                             | Reset Others                    |              |
|                                                                                                    | איפוס אחרים"                    |              |

|                                                                                                 |                                                                                |        |                                        | תיאור              | תפריט ותפריט משנה                      | סמל      |
|-------------------------------------------------------------------------------------------------|--------------------------------------------------------------------------------|--------|----------------------------------------|--------------------|----------------------------------------|----------|
| צרן. קיימות גם ההגדרות לביצוע בדיקות                                                            | נ ברירת מחדל היי                                                               | הגדרור | זור כל הערכים שנקבעו מראש ל<br>ENERG.  | ביצוע אח<br>Y STAR | Factory Reset<br>"איפוס להגדרות היצרן" | <b>1</b> |
| Dell 27 Plus 4K USB-C Monitor - S272                                                            | 5QC                                                                            |        |                                        |                    |                                        |          |
| 读: Brightness/Contrast<br>도기 Input Source<br>氏 Color<br>다 Display<br>네 Audio                    | DDC/CI<br>LCD Conditioning<br>Self-Diagnostic<br>Reset Others<br>Factory Reset | >      | On<br>Off<br>Select ∽<br>ENERGY STAR ® |                    |                                        |          |
| <ul> <li>E Menu</li> <li>☆ Personalize</li> <li>① Others</li> <li>③ More Information</li> </ul> |                                                                                |        |                                        |                    |                                        |          |
|                                                                                                 |                                                                                |        | < Exit                                 |                    |                                        |          |
| יפוס להגדרות היצרן"                                                                             | א" Factory R                                                                   | eset   | תרשים 54. תפריט                        |                    |                                        |          |

|                                         |                                                                  | תיאור                    | תפריט ותפריט משנה                         | סמל        |
|-----------------------------------------|------------------------------------------------------------------|--------------------------|-------------------------------------------|------------|
| ה נוספת בצג.                            | בתפריט כדי לצפות בפרטי הצג או לחפש תמי                           | יש להשתמש נ              | More Information                          | $\odot$    |
| Dell 27 Plus 4K USB-C Monitor - S2725QC |                                                                  |                          | "מידע נוסף"                               | $\bigcirc$ |
| 🔆 Brightness/Contrast Displa            | r Info Select ✓                                                  |                          |                                           |            |
| Enput Source Dell M                     | onitor Support Select V                                          |                          |                                           |            |
| €5 Color<br>□ Display                   |                                                                  |                          |                                           |            |
| ⊂ Audio                                 |                                                                  |                          |                                           |            |
| I Menu ★ Personalize                    |                                                                  |                          |                                           |            |
| LT Others                               |                                                                  |                          |                                           |            |
| (i) More Information                    |                                                                  |                          |                                           |            |
|                                         | . Evit                                                           |                          |                                           |            |
|                                         |                                                                  |                          |                                           |            |
|                                         | ×                                                                |                          |                                           |            |
| "מידע נוסף" More Int                    | ormation תרשים 55. תפריט                                         |                          |                                           |            |
| תגית השירות של הצג שלך                  | יג את ההגדרות הנוכחיות, גירסת הקושחה, וו                         | יש לבחור להצ             | Display Info                              |            |
| Discharte (                             |                                                                  |                          | "פרטי תצוגה"                              |            |
| Display info                            |                                                                  |                          |                                           |            |
| Input Source:                           | USB-C 🔅 65W                                                      |                          |                                           |            |
| Resolution:                             | 3840x2160, 60Hz 24-bit                                           |                          |                                           |            |
| Monitor Capability:                     | USB-C                                                            |                          |                                           |            |
|                                         | DP 1.4 (HBR3)                                                    |                          |                                           |            |
| 105                                     | HDMI 2.1 FRL6 (VRR, ALLM)                                        |                          |                                           |            |
| USB:<br>Stream Info:                    | 3.2 Gen I<br>8 1Gbps 2-Jane DSC                                  |                          |                                           |            |
| Stream mo.                              |                                                                  |                          |                                           |            |
|                                         |                                                                  |                          |                                           |            |
| Madab                                   | 0070500                                                          |                          |                                           |            |
| Model.                                  | S2/25QC                                                          |                          |                                           |            |
| Service Tag:                            | ×××××××                                                          |                          |                                           |            |
|                                         |                                                                  |                          |                                           |            |
|                                         |                                                                  |                          |                                           |            |
|                                         |                                                                  |                          |                                           |            |
|                                         |                                                                  |                          |                                           |            |
|                                         |                                                                  |                          |                                           |            |
|                                         | ^                                                                |                          |                                           |            |
|                                         | < x >                                                            |                          |                                           |            |
|                                         | ~                                                                |                          |                                           |            |
| שמעורב" Dion                            |                                                                  |                          |                                           |            |
| Disp פוטי ונצוגוו                       | ונו שים סכ. ונפו יט טווו אים יים אייר אייר אייר אייר אייר אייר א |                          | Dell Monitor Ourses                       |            |
| ש להשתמש בסמארטפון שלך כדי לסרוק אונ    | סמכים הכדדיים לתמיכה בצג עבור הצג שקך, י                         | כדי לגשת למט<br>רוד ה-OR | Uell Monitor Support<br>"תמוכה בצנו IIed" |            |
|                                         |                                                                  | . si t-i i i i i i i     | Dell - Y77 112.111                        |            |

### הודעת אזהרה בתצוגת המסך

כשהצג לא תומך במצב רזולוציה מסוים, תוצג ההודעה הבאה:

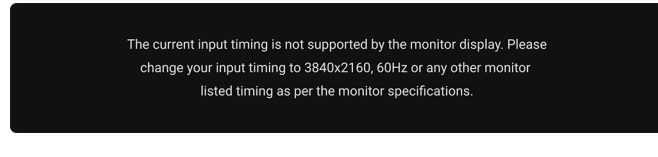

#### תרשים 57. הודעת אזהרת תזמון קלט

זה אומר שהצג אינו מצליח להסתנכרן עם האות שמגיע מהמחשב. ראה סעיף <mark>מפרט הצג</mark> לקבלת טווחי התדר האופקי והאנכי בהם תומך הצג. מצב ההפעלה המומלץ הוא **3840 × 216**0.

ההודעה הבאה תוצג לפני השבתת הפונקציה DDC/CI:

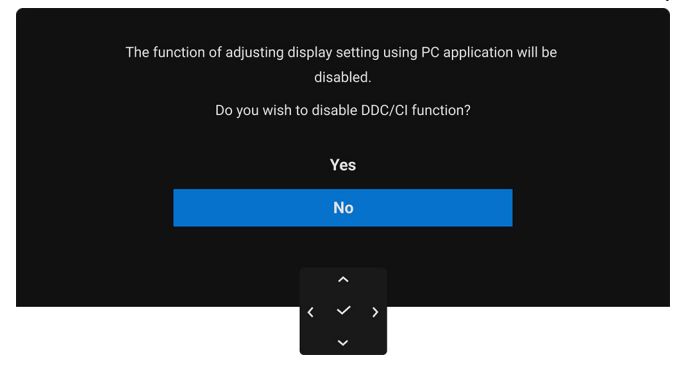

תרשים 58. הודעת אזהרת DDC/CI

בעת ביצוע כוונון בפעם הראשונה של רמת Brightness "בהירות" מעל לרמת ברירת המחדל, תופיע ההודעה הבאה:

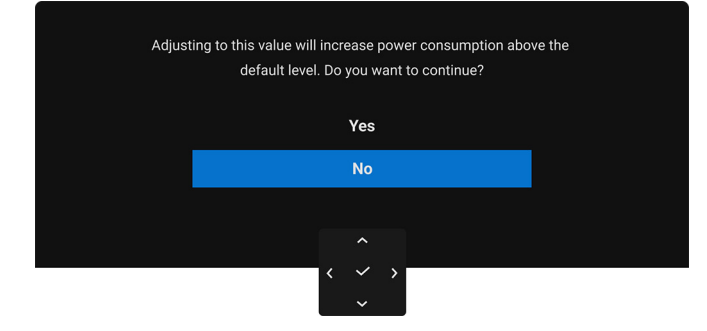

תרשים 59. הודעת אזהרת צריכת חשמל

בהירות". אם בחרת Yes "כן", לא תופיע ההודעה בפעם הבאה שיבוצע שינוי בהגדרת Brightness "בהירות". i

כשנבחרת האפשרות Off "כבוי" עבור פונקציית Smart HDR "טווח דינמי גבוה חכם", בפעם הבאה שתיבחר אפשרות מוגדרת מראש כלשהי (ללא הסמל 🖉 ) שמגבירה את צריכת החשמל, תופיע ההודעה הבאה:

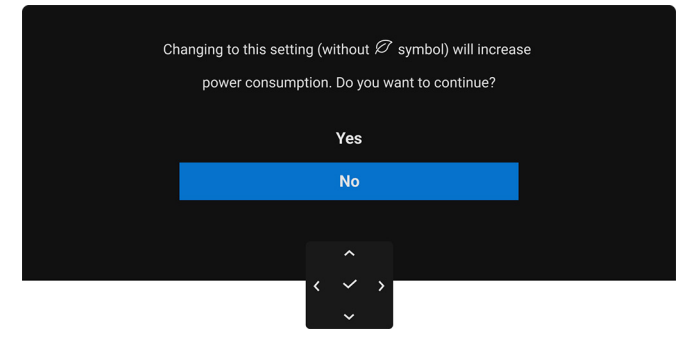

#### תרשים 60. הודעת אזהרת צריכת חשמל

כשמבוצע איפוס ( *i* אחר שבחרת **Yes "כן"**, ההודעה לא תופיע אפילו אם בחרת אפשרות מוגדרת מראש כלשהי אחרת (ללא הסמל ). כשמבוצע איפוס ( הערה: לאחר שבחרת היצרן, תופיע שוב ההודעה.

כשמבוצע שינוי בפעם הראשונה של הגדרת ברירת המחדל של תכונות החיסכון בחשמל (עם הסמל ∅) בפעם הראשונה, כגון 1008 ♥ USB-C Charging שורים", תופיע ההודעה הבאה: USB ל 50 ₪ שורים", תופיע ההודעה הבאה:

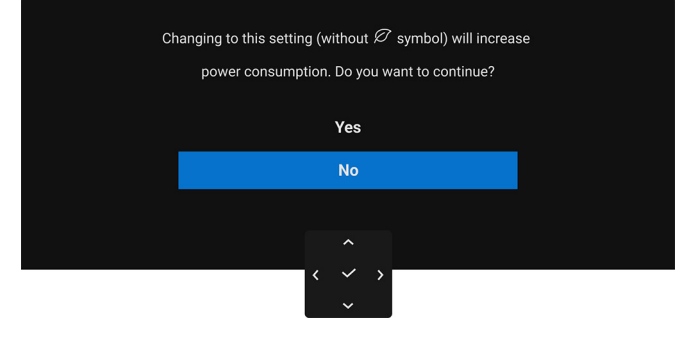

תרשים 61. הודעת אזהרת צריכת חשמל

כשמבוצע איפוס (  $\mathscr{D}$  הערה: לאחר שבחרת Yes "כן", ההודעה לא תופיע אפילו אם בחרת אפשרות מוגדרת מראש כלשהי אחרת (ללא הסמל ). כשמבוצע איפוס ( גדרות היצרן, תופיע שוב ההודעה.

ההודעה הבאה תוצג לפני הפעלת הפונקציה Lock "נעילה":

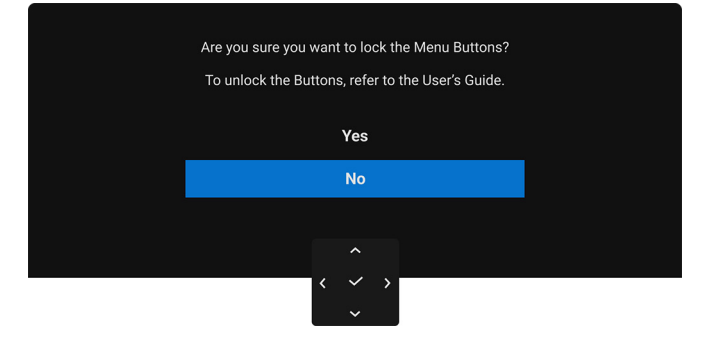

"נעילה Lock תרשים 62. הודעת אזהרת פונקציית

הערה: יתכן שההודעה תהיה שונה מעט בהתאם להגדרות הנבחרות. i

כשהצג תחת קלט DP/HDMI ומחובר כבל USB-C למחברת שתומכת במצב חלופי של DP, והפונקציה Options for USB-C "אפשרויות ל-DB-C" מוגדרת ל-**Prompt for Multiple Inputs** "הנחיה לריבוי קלטים", תופיע ההודעה הבאה:

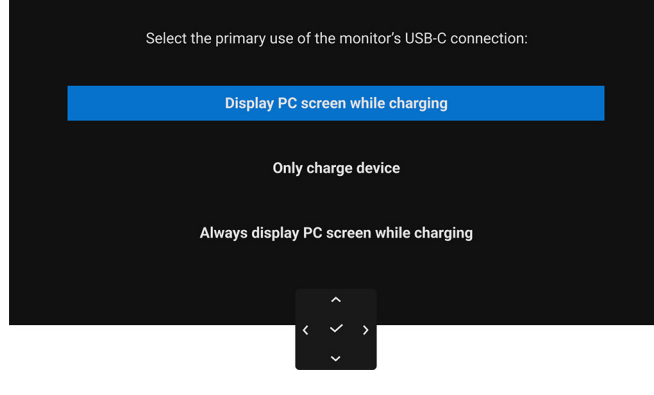

USB-C תרשים 63. אפשרויות להודעת אזהרת פונקציית

כשהצג עובר למצב המתנה, תוצג ההודעה הבאה:

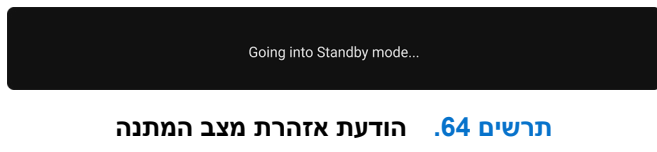

יש להפעיל את המחשב ולהעיר את הצג כדי לגשת אל OSD.

תצוגת המסך תפעל במצב פעולה רגיל בלבד. אם תבוצע לחיצה על הג'ויסטיק בעת מצב המתנה, תופיע ההודעה הבאה בהתאם לקלט שנבחר:

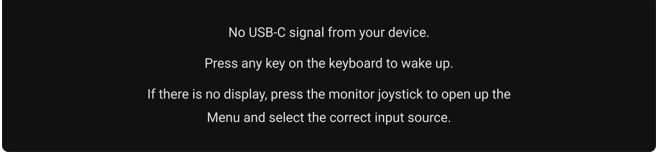

תרשים 65. הודעת אזהרת גילוי אות

No USB-C Cable The display will go into Standby mode in 4 minutes. www.dell.com/support/S2725QC

תרשים 66. הודעת אזהרת ניתוק כבל אות

Are you sure you want to reset to default settings? Yes

תרשים 67. הודעת אזהרת איפוס להגדרות היצרן

יש להפעיל את המחשב ואת הצג כדי לגשת אל ה-OSD.

למידע נוסף, ראה פתרון בעיות.

הפעלת הצג

52

הערה: יתכן שההודעה תהיה שונה מעט בהתאם לאות הקלט המחובר. (i)

כשנבחרת האפשרות Factory Reset "איפוס להגדרות היצרן", תופיע ההודעה הבאה:

אם נבחר קלט של USB-C או HDMI ולא מחובר הכבל המתאים, תופיע ההודעה הבאה:

. הערה: יתכן שההודעה תהיה שונה מעט בהתאם לאות הקלט שנבחר. 🤅

## נעילת לחצני הבקרה

ניתן לנעול את לחצני הבקרה כדי למנוע גישה לתפריט תצוגת המסך ו/או לחצן ההפעלה.

**1.** יש להזיז ולהחזיק את הג'ויסטיק כלפי מעלה או מטה או שמאלה או ימינה למשך כ-4 שניות עד שיופיע תפריט קופץ.

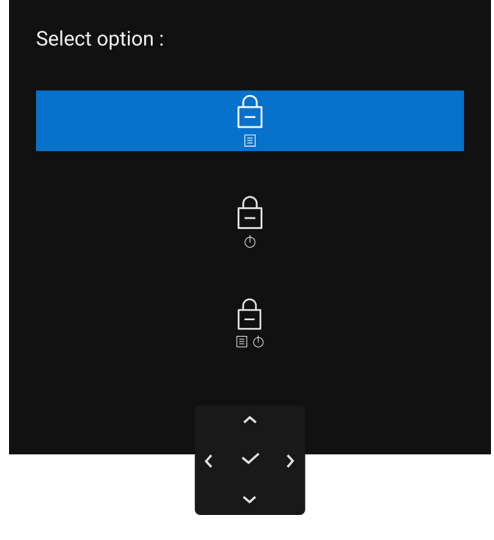

תרשים 68. תפריט נעילה

2. יש להזיז את הג'ויסטיק כדי לבחור באחת מהאפשרויות הבאות:

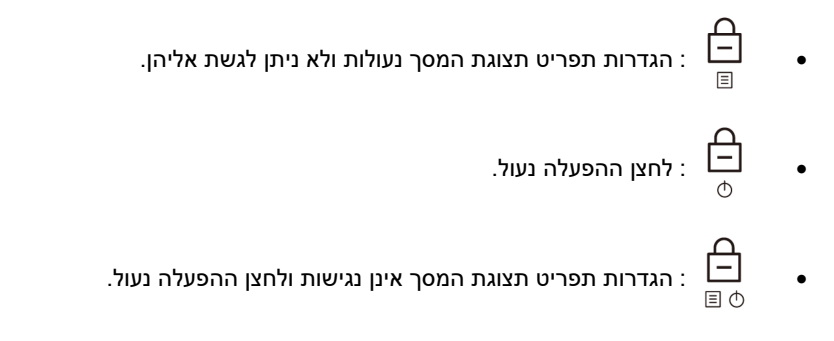

**..** יש ללחוץ על הג'ויסטיק כדי לאשר את התצורה.

להסרת הנעילה, יש להזיז ולהחזיק את הג'ויסטיק למעלה או למטה או שמאלה או ימינה למשך כ-4 שניות, עד שמופיע תפריט במסך, ולאחר מכן לבחור כדי לשחרר את הנעילה ולסגור את התפריט הקופץ.

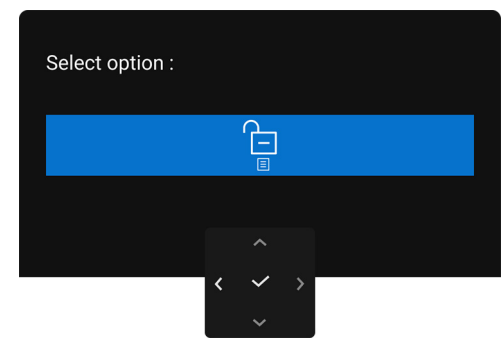

- תרשים 69. שחרור תפריט
  - הערה: יתכן שההודעה תהיה שונה מעט בהתאם להגדרות הנבחרות. i

## הגדרת רזולוציה מקסימלית

שברשותך. אירסת Windows הערה: יתכן שהשלבים יהיו שונים מעט בהתאם לגירסת i

כדי להגדיר רזולוציה מקסימלית לצג עם Windows 10 ו-Windows 11:

- יש ללחוץ עם הלחצן הימני על שולחן העבודה ולבחור באפשרות הגדרות תצוגה.
  - . אם יש לך יותר מצג 1 מחובר, יש לבחור ב-S2725QC.
  - יש ללחוץ על הרשימה הנפתחת של רזולוציית תצוגה ולבחור 3840 × 2160.
    - .4 יש ללחוץ על **השאר שינויים**.

אם אינך רואה את 3840 × 2160 כאפשרות זמינה, נדרש עדכון מנהל הגרפיקה שלך לגירסה האחרונה. תלוי במחשב, יש לבצע את אחת הפעולות הבאות:

אם ברשותך מחשב שולחני או נייד של Dell:

• יש לעבור לאתר www.dell.com/support להזין את תגית השירות שקיבלת, ולהוריד את מנהל ההתקן העדכני עבור כרטיס המסך שלך.

אם המחשב שברשותך אינו תוצרת Dell (נייד או שולחני):

- יש לעבור לאתר התמיכה של המחשב שאינו תוצרת Dell, ולהוריד את מנהלי הכרטיס הגרפי העדכניים.
  - יש לעבור לאתר האינטרנט של הכרטיס הגרפי ולהוריד את מנהלי הכרטיס הגרפי העדכניים.

## דרישות לצפייה או לניגון תוכן טווח דינמי גבוה

## (1) באמצעות Ultra BluRay DVD או קונסולות משחק

יש לוודא שנגן ה-DVD או קונסולת המשחק תומכים בטווח דינמי גבוה, כגון Panasonic DMP-UB900 או PS5.

#### (2) באמצעות מחשב

יש לוודא שהכרטיס הגרפי בשימוש תומך בטווח דינמי גבוה, כלומר, יש לו יציאה תומכת של 1.2 HDMI (ZMDS) (עם אפשרות טווח דינמי גבוה) ומותקן בו מנהל התקן גרפיקה של טווח דינמי גבוה. יש להשתמש באפליקציה שתומכת בטווח דינמי גבוה, למשל, 2yberlink PowerDVD 17, אפליקציית Movies וכן באפליקציית TV של 10 Windows.

הערה: יתכן שההודעה תהיה שונה מעט בהתאם להגדרות הנבחרות. כדי להוריד ולהתקין את מנהל התקן הגרפיקה העדכני שתומך בניגון תוכן טווח (i) דינמי גבוה במחשב השולחן/מחשב נישא של Dell שלך, יש לבקר באתר https://www.dell.com/support/drivers.

#### NVIDIA

לטווח המלא של כרטיסי NVIDIA גרפיים שתומכים בטווח דינמי גבוה, יש לבקר באתר www.nvidia.com.

יש לוודא שהורדת את מנהל ההתקן שתומך במצב ניגון במסך מלא (למשל משחקי מחשב, נגני UltraBluRay), טווח דינמי גבוה 10 Redstone 2 OS: 381.65 או עדכני יותר.

#### AMD

לטווח המלא של כרטיסי AMD גרפיים שתומכים בטווח דינמי גבוה, יש לבקר באתר www.amd.com. ניתן לעיין במידע תמיכה על מנהל התקן טווח דינמי גבוה ולהוריד את מנהל ההתקן העדכני.

#### Intel (גרפיקה משולבת)

מעבד שתומך בטווח דינמי גבוה: CannonLake או עדכנית יותר

נגן טווח דינמי גבוה מתאים: אפליקציית Movies ו: TV של 10 Windows

Windows 10 Redstone 3 מערכת הפעלה (OS) עם תמיכת טווח דינמי גבוה:

מנהל התקן עם תמיכה בטווח דינמי גבוה: יש לבקר באתר downloadcenter.intel.com למנהלי התקנים העדכניים לטווח דינמי גבוה

Windows 10 **הערה:** לניגון טווח דינמי גבוה באמצעות מערכת הפעלה (למשל ניגון טווח דינמי גבוה בחלון במסגרת שולחן העבודה) נדרשת (i) 2 Redstone 2 או עדכנית יותר עם אפליקציות מתאימות, כגון PowerDVD 17. לניגון תוכן מוגן נדרשת תוכנה ו/או חומרת DRM הולמות, למשל, 3 Microsoft Playready. למידע תמיכה, יש לבקר באתר https://www.support.microsoft.com.

## שימוש בכוונון הטיה, סביבול, סיבוב על ציר וגובה

הערה: ההוראות הבאות חלות רק על המעמד שנכלל עם הצג שלך. אם אתה מחבר מעמד שקנית מכל מקור אחר, יש למלא אחר הוראות ההתקנה (i) שנכללו עם המעמד.

## כוונון הטיה וסביבול

כאשר המעמד מחובר לצג, ניתן להטות ולסובב את הצג לזווית הצפייה הנוחה ביותר.

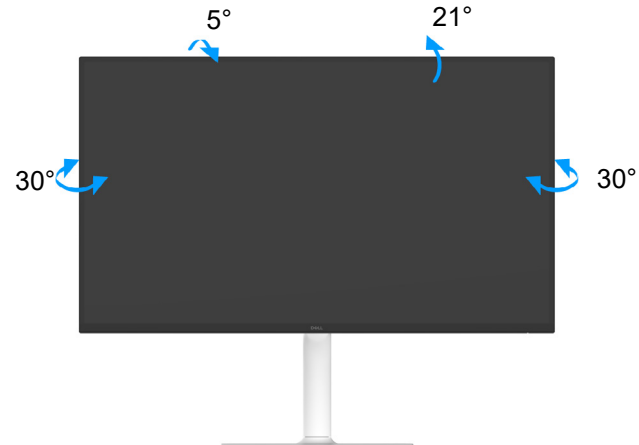

תרשים 70. כוונון הטיה וסביבול

הערה: הרכבת המעמד לא מגיעה מותקנת מראש כשהצג נשלח מהמפעל. i

### כוונון גובה

הערה: ניתן להגביה את המעמד עד ל-130 מ"מ. התמונה הבאה מציגה כיצד להגביה את המעמד. (i)

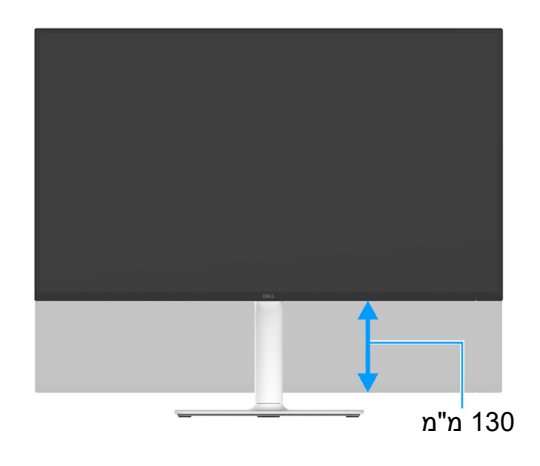

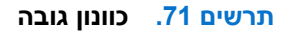

#### הפעלת הצג 56

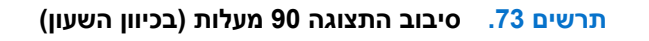

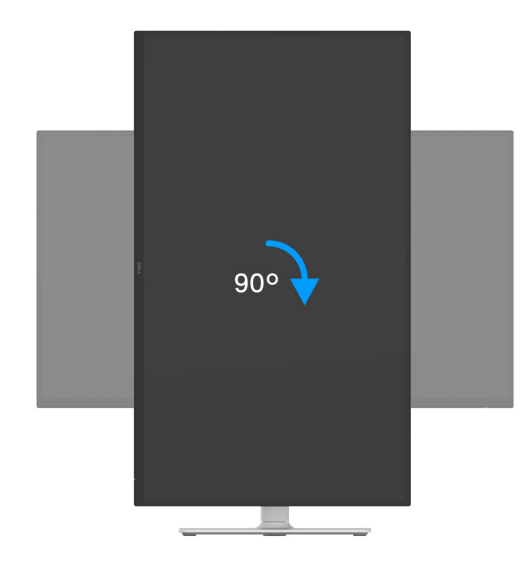

יש לסובב בכיוון השעון

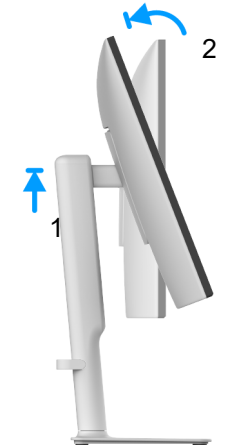

תרשים 72. כוונון סיבוב על ציר

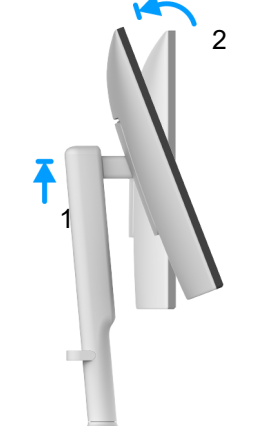

## כוונון סיבוב על ציר

לפני שמסובבים את התצוגה, יש לוודא שהיא מוארכת אנכית ומוטה למעלה כדי שלא לפגוע בקצה התחתון של הצג.

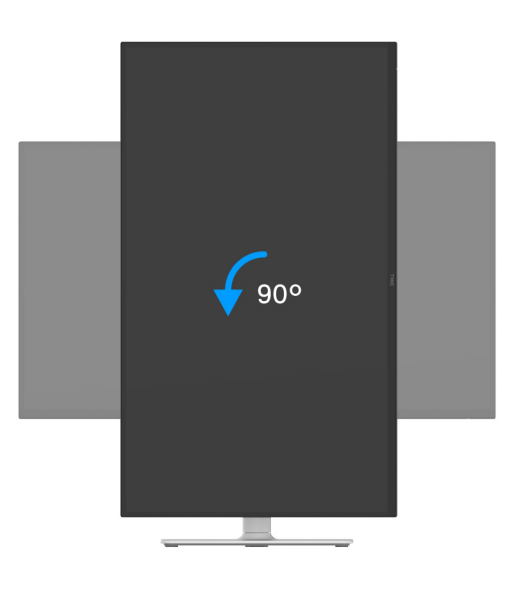

### תרשים 74. סיבוב התצוגה 90 מעלות (נגד כיוון השעון)

- הערה: כדי להשתמש בפונקציית סיבוב התצוגה (לרוחב לעומת לאורך) עם מחשב Dell שברשותך, עליך להשתמש במנהל התקן גרפיקה מעודכן שאינו כלול בחבילת הצג. להורדת מנהל התקן הגרפיקה, יש לעבור לכתובת www.dell.com/support ולעיין באזור ההורדה בחלק של מנהלי התקן וידאו להורדת העדכונים האחרונים של מנהלי התקנים.
  - . הערה: כאשר נעשה שימוש במצב תצוגה לאורך, יתכן שתחול פגיעה בביצועי אפליקציות גרפיות כבדות כגון משחקים תלת ממדיים. 👔

#### התאמת הגדרות תצוגת הסיבוב של המחשב

לאחר שסובבת את הצג, יש להשלים את ההליך להלן כדי להתאים את הגדרות תצוגת הסיבוב של המחשב.

- ", הערה אם נעשה שימוש בצג עם מחשב שאינו מתוצרת Dell, יש לבקר בדף מנהלי הגרפיקה באתר היצרן לקבלת מידע אודות סיבוב ה"תוכן בתצוגה.
  - כדי להתאים את הגדרות תצוגת הסיבוב:
  - **1.** יש ללחוץ לחיצה ימנית בשולחן העבודה ולבחור באפשרות **מאפיינים**.
    - 2. עבור לכרטיסיה הגדרות ובחר מתקדם.
  - **.3** אם מותקן במחשב כרטיס גרפיקה מסוג AMD, עבור לכרטיסיה סיבוב וקבע את זווית הסיבוב המועדפת.
- , אם מותקן כרטיס גרפיקה מסוג NVIDIA, יש ללחוץ על הכרטיסייה **NVIDIA**, ולבחור בעמודה השמאלית **NVRotate**, ולאחר מכן לבחור בזווית הסיבוב המועדפת.
- ד. אם יש לך כרטיס גרפי של Intel, יש לבחור בכרטיסיית הגרפיקה של **Intel**, ללחוץ על **מאפייני גרפיקה**, לבחור בכרטיסיה **סיבוב**, ולאחר מכן להגדיר את הסיבוב המועדף.
- ולהוריד את מנהל ההתקן המעודכן www.dell.com/support הערה: יש לבקר באתר (i) הערה: אם אפשרות הסיבוב אינה מוצגת או שאינה פועלת כשורה, יש לבקר באתר עבור הכרטיס הגרפי שברשותך.

## פתרון בעיות

אזהרה: טרםן התחלה בהליך כלשהו מסעיף זה, יש למלא אחר הוראות בטיחות. 🦄

## בדיקה עצמית

הצג שברשותך כולל תכונת בדיקה עצמית אשר מוודאת כי הוא פועל בצורה תקינה. אם הצג והמחשב מחוברים בצורה תקינה אך מסך הצג נשאר חשוך, יש להפעיל את הבדיקה העצמית של הצג באמצעות ביצוע הפעולות הבאות:

- . יש לכבות את המחשב ואת הצג.
- .2. יש לנתק את כבל הווידאו מהמחשב.
  - .3 יש להדליק את הצג.

אם הצג אינו יכול לאתר אות וידאו, והוא פועל כשורה, תופיע ההודעה הבאה:

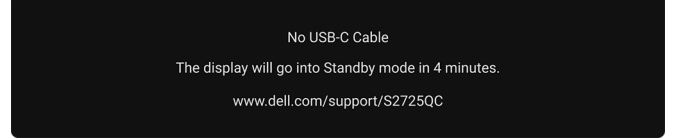

תרשים 75. הודעת אזהרת ניתוק כבל אות

- . הערה: יתכן שההודעה תהיה שונה מעט בהתאם לאות הקלט המחובר 📋
- הערה: כאשר הצג נמצא במצב בדיקה עצמית, נורית LED חיווי ההפעלה תאיר בצבע לבן רציף. i
  - .4 תיבה זו מופיעה גם במהלך הפעלה רגילה של המערכת אם כבל הווידאו מתנתק או ניזוק.
- 5. יש לכבות את הצג ולחבר בחזרה את כבל הווידאו; לאחר מכן, יש להפעיל את המחשב ואת הצג.

אם לאחר שביצעת את ההליך הקודם מסך הצג עדיין חשוך, יש לבדוק את שלט הווידאו ואת המחשב, בגלל שהצג פועל כשורה.

## אבחון מובנה

הצג כולל כלי אבחון מובנה בעזרתו אפשר לקבוע אם אופן הפעולה החריג בו נתקלת קשור לצג או למחשב ולכרטיס המסך שלו.

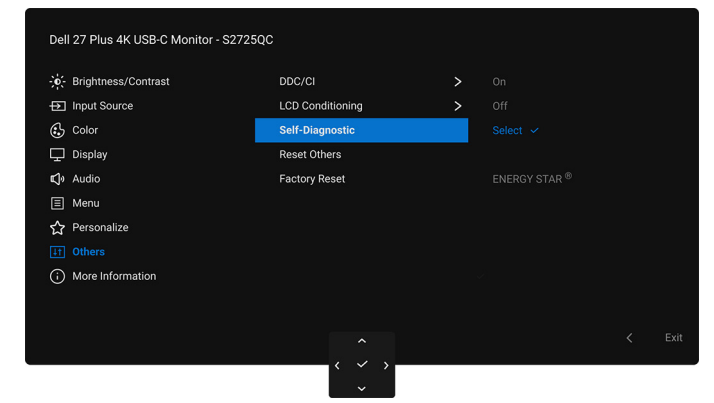

"תרשים 76. תפריט Self-Diagnostic "אבחון עצמי

להפעלת האבחון המובנה:

- **1.** יש לוודא שהמסך נקי (אין חלקיקי אבק על משטח המסך).
- 2. יש להזיז או ללחוץ על הג'ויסטיק כדי להפעיל את מפעיל התפריט.
- . יש להזיז את הג'ויסטיק כלפי מעלה כדי לבחור 🗐 ולפתוח את התפריט הראשי.
- . תוך שימוש בג'ויסטיק, יש לנווט בתפריט תצוגת המסך ולבחור Others "אחרים" > Self-Diagnostic "אבחון עצמי".
  - יש ללחוץ על לחצן הג'ויסטיק כדי להתחיל באבחון. מוצג מסך אפור.
    - 6. יש לבדוק אם יש במסך פגמים או חריגות כלשהם.
    - . יש לשנות שוב את מצב הג'ויסטיק לאחר שמוצג מסך אדום. 7
      - . יש לבדוק אם יש במסך פגמים או חריגות כלשהם.

**9.** יש לחזור על שלבים 7 ו-8, עד שמבוצעת הצגת מסך בצבעים ירוק, כחול, שחור ולבן. יש לבדוק אם יש חריגות או פגמים.

הבדיקה הושלמה כשמוצג מסך עם טקסט. כדי לצאת, יש לשנות שוב את מצב בקר הג'ויסטיק.

אם לא זיהית חריגות כלשהן במסך כאשר השתמשת בכלי האבחון המובנה, הצג פועל כשורה. יש לבדוק את כרטיס המסך ואת המחשב.

## בעיות נפוצות

הטבלה הבאה מכילה מידע כללי לגבי בעיות שכיחות בצג שיתכן שנתקלת בהן, ופתרונות אפשריים:

## טבלה 23. בעיות נפוצות ופתרונות.

| סימפטומים שכיחים                | הסימפטום                           | פתרונות אפשריים                                                                                                    |
|---------------------------------|------------------------------------|----------------------------------------------------------------------------------------------------|
| אין וידאו/נורית ההפעלה<br>כבויה | אין תמונה                          | <ul> <li>יש לוודא שכבל הווידאו המחבר את הצג למחשב מחובר כראוי ומאובטח.</li> <li>יש לוודא שהשקע החשמלי פועל כשורה על ידי שימוש בציוד אלקטרוני אחר כלשהו.</li> </ul> |
|                                 |                                    | <ul> <li>יש לוודא שלחצת כשורה על לחצן ההפעלה.</li> </ul>                                                                                                    |
|                                 |                                    | <ul> <li>יש לוודא שבחרת במקור הפלט המתאים בתפריט Input Source "מקור קלט".</li> </ul>                                                                               |
| אין תמונה/נורית ההפעלה<br>דולקת | אין תמונה או אין בהירות            | <ul> <li>הגברת הבהירות ופקדי ניגודיות בתפריט Brightness/Contrast "בהירות/<br/>ניגודיות".</li> </ul>                                                                |
|                                 |                                    | <ul> <li>ביצוע בדיקת תכונת בדיקה עצמית של הצג.</li> </ul>                                                                                                    |
|                                 |                                    | <ul> <li>יש לבדוק אם ישנם פינים עקומים או שבורים במחבר כבל הווידאו.</li> </ul>                                                                                     |
|                                 |                                    | <ul> <li>יש להפעיל את האבחון המובנה. למידע נוסף, ראה אבחון מובנה.</li> </ul>                                                                                       |
|                                 |                                    | <ul> <li>יש לוודא שבחרת במקור הפלט המתאים בתפריט Input Source "מקור קלט".</li> </ul>                                                                               |
| מיקוד גרוע                      | התמונה מעורפלת,                    | <ul> <li>אין להשתמש בכבלי הארכה לווידאו.</li> </ul>                                                                                                    |
|                                 | מטושטשת או כפולה                   | <ul> <li>יש לאפס את הצג להגדרות ברירת המחדל של היצרן. למידע נוסף, ראה</li> <li>Factory Reset איפוס להגדרות היצרן".</li> </ul>                                      |
|                                 |                                    | <ul> <li>יש לשנות את רזולוציית הווידאו ליחס גובה-רוחב נכון.</li> </ul>                                                                                             |
| וידאו רועד/קופץ                 | תמונה גלית או תנועה עדינה          | <ul> <li>יש לאפס את הצג להגדרות ברירת המחדל של היצרן. למידע נוסף, ראה</li> <li>Factory Reset "איפוס להגדרות היצרן".</li> </ul>                                     |
|                                 |                                    | • יש לבדוק את תנאי הסביבה.                                                                                                    |
|                                 |                                    | <ul> <li>יש לשנות את מיקום הצג ולבדוק אותו בחדר אחר.</li> </ul>                                                                                                    |
| פיקסלים חסרים                   | נקודות במסך ה-LCD                  | <ul> <li>יש להדליק ולכבות את הצג.</li> </ul>                                                                                                    |
|                                 |                                    | • פיקסל שכבוי תמידית הוא פגם טבעי שעלול להתרחש בטכנולוגיית LCD.                                                                                                    |
|                                 |                                    | <ul> <li>למידע נוסף אודות האיכות של צגי Dell ומדיניות הפיקסלים, ניתן לעיין באתר</li> <li>www.dell.com/pixelguidelines</li> </ul>                                   |
| פיקסלים תקועים                  | נקודות בהירות במסך                 | <ul> <li>יש להדליק ולכבות את הצג.</li> </ul>                                                                                                    |
|                                 | ה-LCD                              | • פיקסל שכבוי תמידית הוא פגם טבעי שעלול להתרחש בטכנולוגיית LCD.                                                                                                    |
|                                 |                                    | <ul> <li>למידע נוסף אודות האיכות של צגי Dell ומדיניות הפיקסלים, ניתן לעיין באתר</li> <li>www.dell.com/pixelguidelines</li> </ul>                                   |
| בעיות בהירות                    | התמונה עמומה או בהירה<br>מדי       | <ul> <li>יש לאפס את הצג להגדרות ברירת המחדל של היצרן. למידע נוסף, ראה</li> <li>Factory Reset "איפוס להגדרות היצרן".</li> </ul>                                     |
|                                 |                                    | • ניתן לכוונן את פקדי הבהירות והניגודיות באמצעות תצוגת המסך.                                                                                                    |
| עיוות גאומטרי                   | המסך אינו ממורכז כשורה             | יש לאפס את הצג להגדרות ברירת המחדל של היצרן. למידע נוסף, ראה<br>Factory Reset "איפוס להגדרות היצרן".                                                               |
| קווים אופקיים/אנכיים            | מופיע קו אחד או מספר קווים<br>במסך | <ul> <li>יש לאפס את הצג להגדרות ברירת המחדל של היצרן. למידע נוסף, ראה</li> <li>Factory Reset איפוס להגדרות היצרן".</li> </ul>                                      |
|                                 |                                    | <ul> <li>יש להשתמש בתכונת בדיקה עצמית לצג כדי לקבוע אם הקווים מופיעים גם במצב</li> <li>בדיקה עצמית.</li> </ul>                                                     |
|                                 |                                    | • יש לבדוק אם ישנם פינים עקומים או שבורים במחבר כבל הווידאו.                                                                                                    |
|                                 |                                    | <ul> <li>יש להפעיל את האבחוו המובנה. למידע נוסף. ראה אבחוו מובנה.</li> </ul>                                                                                       |

| סימפטומים שכיחים                                                                                        | הסימפטום                                           | פתרונות אפשריים                                                                                                    |
|----------------------------------------------------------------------------------------------------|----------------------------------------------------|----------------------------------------------------------------------------------------------------|
| בעיות סנכרון                                                                                            | המסך מעורבל או נראה<br>"קרוע"                      | <ul> <li>יש לאפס את הצג להגדרות ברירת המחדל של היצרן. למידע נוסף, ראה</li> <li>Factory Reset "איפוס להגדרות היצרן".</li> </ul>                                                           |
|                                                                                                    |                                                    | <ul> <li>יש להשתמש בתכונת בדיקה עצמית צג ולקבוע אם המסך המעורבל מופיע גם<br/>במצב בדיקה עצמית.</li> </ul>                                                                                |
|                                                                                                    |                                                    | • יש לבדוק אם ישנם פינים עקומים או שבורים במחבר כבל הווידאו.                                                                                                    |
|                                                                                                    |                                                    | <ul> <li>הפעל מחדש את המחשב במצב בטוח.</li> </ul>                                                                                                    |
| בעיות שקשורות בבטיחות                                                                                   | סימנים גלויים של עשן או של                         | <ul> <li>אין לבצע פעולות לאיתור תקלות.</li> </ul>                                                                                                    |
|                                                                                                    | ניצוצות                                            | • לפניה ל-Dell מיד.                                                                                                    |
| בעיות חוזרות לסירוגין                                                                                   | כשל של הצג להידלק ולכבות                           | • יש לוודא שכבל הווידאו המחבר את הצג למחשב מחובר כראוי ומאובטח.                                                                                                    |
|                                                                                                    |                                                    | <ul> <li>יש לאפס את הצג להגדרות ברירת המחדל של היצרן. למידע נוסף, ראה<br/>Factory Reset "איפוס להגדרות היצרן".</li> </ul>                                                                |
|                                                                                                    |                                                    | <ul> <li>יש להשתמש בתכונת בדיקה עצמית לצג כדי לקבוע אם הבעיה החוזרת לסירוגין<br/>מופיעה גם במצב בדיקה עצמית.</li> </ul>                                                                  |
| צבע חסר                                                                                                 | חסר צבע בתמונה                                     | <ul> <li>ביצוע בדיקת תכונת בדיקה עצמית של הצג.</li> </ul>                                                                                                    |
|                                                                                                    |                                                    | • יש לוודא שכבל הווידאו המחבר את הצג למחשב מחובר כראוי ומאובטח.                                                                                                    |
|                                                                                                    |                                                    | • יש לבדוק אם ישנם פינים עקומים או שבורים במחבר כבל הווידאו.                                                                                                    |
| צבע לא נכון                                                                                             | צבע התמונה לא טוב                                  | <ul> <li>יש לאפס את כל ההגדרות תחת תפריט Color "צבע" לברירת המחדל של היצרן</li> <li>באמצעות Reset Color "איפוס צבע".</li> </ul>                                                          |
|                                                                                                    |                                                    | <ul> <li>יש לשנות את Input Color Format "תסדיר צבע קלט" ל: RGB או<br/>בהגדרות Color "צבע" של תצוגת המסך.</li> </ul>                                                                      |
|                                                                                                    |                                                    | <ul> <li>יש להפעיל את האבחון המובנה. למידע נוסף, ראה אבחון מובנה.</li> </ul>                                                                                                    |
| תמונה סטטית נשארת<br>בתצוגה למשך זמן רב                                                                 | מופיע על המסך צל חלש של<br>התמונה הסטטית           | <ul> <li>ניתן להגדיר את המסך להיכבות לאחר מספר דקות של אי פעילות של המסך.</li> <li>ניתן לכוונן הגדרות אלו באפשרויות צריכת החשמל של Windows או בהגדרת<br/>חיסכון בחשמל של Mac.</li> </ul> |
|                                                                                                    |                                                    | <ul> <li>לחלופין, יש להשתמש בשומר מסך דינמי משתנה.</li> </ul>                                                                                                    |
| שכפול רפאים של תמונה                                                                                    | תמונות שנעות מהר<br>משאירות נתיב של צללי<br>תמונות | יש לשנות את <b>Response Time "זמן תגובה"</b> בתפריט <b>Display "תצוגה"</b> של<br>תצוגת המסך.                                                                                             |
| איכות תמונה (קצב רענון של<br>רזולוציה מקורית משתנה<br>מ-60Hz עד 30Hz; או עומק<br>הצרע וורד ל-18 סירוות) | בעיות עם קצב רענון שגוי או<br>צבעים חסרים          | <ul> <li>יש להגדיר את USB-C Prioritization "קביעת עדיפויות של USB-C" ל:<br/>High Resolution "רזולוציה גבוהה".</li> <li>יש לבדוק את הגדרות הרזולוציה של הכרטיס הגרפי שלך.</li> </ul>      |

## בעיות ספציפיות של המוצר

## טבלה 24. בעיות ספציפיות של המוצר ופתרונות.

| סימפטומים ספציפיים הסימפטום                                                                                 | פתרונות אפשריים                                                                                                    |  |
|----------------------------------------------------------------------------------------------------|----------------------------------------------------------------------------------------------------|--|
| תמונת המסך קטנה מדי התמונה ממורכזת במסך, אך לא ממנת המסך קטנה מדי לא ממלאת את שטח הצפייה                    | <ul> <li>יש לבדוק את הגדרות Aspect Ratio "יחס גובה/רוחב" בתצוגת המסך של<br/>התפריט Display "תצוגה".</li> </ul>                                                                                             |  |
|                                                                                                    | <ul> <li>יש לאפס את הצג להגדרות ברירת המחדל של היצרן. למידע נוסף, ראה<br/>Factory Reset "איפוס להגדרות היצרן".</li> </ul>                                                                                  |  |
| לא ניתן לכוונן את הצג עם 🛛 תצוגת המסך לא מופיעה על                                                          | <ul> <li>יש לכבות את הצג, לנתק את כבל החשמל, לחבר אותו בחזרה ולהדליק את הצג.</li> </ul>                                                                                                    |  |
| הג'ויסטיק המסך                                                                                              | <ul> <li>יש לבדוק אם תפריט תצוגת המסך נעול. אם כן, יש להזיז ולהחזיק את הג'ויסטיק<br/>כלפי מעלה/מטה/שמאלה/ימינה למשך 4 שניות כדי לשחרר (למידע נוסף, ראה<br/>Lock "נעילה" וכן נעילת לחצני הבקרה).</li> </ul> |  |
| אין אות קלט כאשר לוחצים אין תמונה, נורית החיווי<br>על פקדי המשתמש מאירה בצבע לבן                            | <ul> <li>יש לבדוק את מקור האות. יש להזיז את העכבר או ללחוץ על מקש כלשהו במקלדת<br/>כדי לוודא שהמחשב אינו במצב חיסכון בצריכת חשמל.</li> </ul>                                                               |  |
|                                                                                                    | <ul> <li>יש לאפס את המחשר או את נגו הווידאו</li> <li>יש לאפס את המחשר או את נגו הווידאו</li> </ul>                                                                                                    |  |
| התמונה אינה ממלאת את התמונה אינה ממלאת את<br>כל המסך הגובה או הרוחב של המסך                                 | <ul> <li>עקב הבדל בין תבניות וידאו שונות (יחס גובה-רוחב), ייתכן שתצוגת הצג תהיה<br/>במסך מלא.</li> </ul>                                                                                                   |  |
|                                                                                                    | <ul> <li>יש להפעיל את האבחון המובנה. למידע נוסף, ראה אבחון מובנה.</li> </ul>                                                                                                    |  |
| כשמתקיים חיבור להתקן<br>עגינה/דונגל כלשהו ביציאה,<br>אין וידאו כשמבוצע ניתוק/<br>חיבור הכבל ממחשב<br>המחברת | יש לנתק את כבל ה-USB-C/HDMI מהתקן העגינה/דונגל, ולאחר מכן לחבר את כבל<br>העגינה של USB-C/HDMI למחשב המחברת.                                                                                                |  |

## (USB) Universal Serial Bus בעיות ספציפיות בממשק

## טבלה 25. בעיות ספציפיות ל-USB ופתרונות.

| פתרונות אפשריים                                                                                                    | הסימפטום                                                                                                    | סימפטומים ספציפיים                                                            |
|----------------------------------------------------------------------------------------------------|----------------------------------------------------------------------------------------------------|-------------------------------------------------------------------------------|
| <ul> <li>יש לוודא שהצג הופעל.</li> <li>יש לחבר בחזרה את כבל היציאה במעלה הזרם למחשב.</li> <li>יש לחבר בחזרה את הציוד ההיקפי של USB (מחבר במורד הזרם).</li> <li>יש לחבר בחזרה את הציוד ההיקפי של USB (מחבר במורד הזרם).</li> <li>יש לכבות את המסך ולהדליק אותו שוב.</li> <li>יש לאתחל את המחשב.</li> <li>התקני USB מסוימים, כגון דיסק קשיח חיצוני ונייד, דורשים זרם חשמלי גבוה יותר;</li> <li>יש לחבר את ההתקן ישירות למחשב.</li> </ul>                                                                                                    | הציוד ההיקפי של USB אינו<br>פועל                                                                            | ממשק USB אינו פועל                                                            |
| <ul> <li>יש לוודא שהמכשיר המחובר מתאים למפרט של USB-C. יציאת USB-C תומכת</li> <li>ב-USB 5Gbps ופלט של 65 W.</li> <li>יש לוודא שנעשה שימוש רק בכבל ה-USB-C שנשלח עם הצג.</li> </ul>                                                                                                    | אי אפשר לטעון ציוד היקפי<br>של USB                                                                          | יציאת USB-C לא מספקת<br>חשמל                                                  |
| <ul> <li>יש לוודא שהמחשב תואם USB 5Gbps.</li> <li>במחשבים מסוימים יש יציאות USB 2.0 ,USB 3.2 וכן USB 1.1 יש לוודא</li> <li>במחשבים מסוימים יש יציאות USB 3.2 ערכו USB 2.0 וכן USB 1.1. יש לוודא</li> <li>יש לחבר בחזרה את כבל היציאה במעלה הזרם למחשב.</li> <li>יש לחבר בחזרה את כבל היציאה במעלה הזרם למחשב.</li> <li>יש לחבר בחזרה את הציוד ההיקפי של USB (מחבר במורד הזרם).</li> <li>יש להגדיר את <b>USB-C Prioritization "קביעת עדיפויות של USB-C"</b> ל:</li> <li>יש להפעיל מחדש את המחשב.</li> <li>יש להפעיל מחדש את המחשב.</li> </ul> | 5Gbps USB ציוד היקפי של<br>פועל לאט או שאינו פועל כלל                                                       | ממשק ה-5Gbps USB פועל<br>לאט                                                  |
| <ul> <li>יש להגדיל את המרחק בין הציוד ההיקפי של 5Gbps USB והמקלט האלחוטי של ה-USB.</li> <li>יש להציב את המקלט האלחוטי של ה-USB שלך קרוב ככל האפשר לציוד ההיקפי השל הציב את המקלט האלחוטי של האלחוטי של האלחוטי של האלחוטי של השלחוטי כמה</li> <li>יש להשתמש בכבל מאריך של USB כדי להציב את מקלט ה-USB האלחוטי כמה שיותר רחוק מיציאת ה-5Gbps USB.</li> </ul>                                                                                                    | הציוד ההיקפי האלחוטי של<br>ה-USB מגיב באטיות או<br>פועל רק כשהמרחק בינו<br>למקלט מופחת                      | הציוד ההיקפי האלחוטי<br>של ה-USB הפסיק לעבוד<br>כשהתקן USB 5Gbps היה<br>מחובר |
| יש לנתק את מקלט עכבר ה-USB האלחוטי ולחבר אותו שנית ליציאת USB של גישה<br>מהירה מתאימה בתחתית הצג.                                                                                                    | כשעכבר ה-USB האלחוטי<br>מחובר לאחת מיציאות<br>USB בגב הצג, קיים עיכוב<br>בהפעלתו או הוא קופא<br>במהלך שימוש | עכבר ה-USB האלחוטי לא<br>פועל כשורה                                           |

## בעיות ספציפיות לרמקולים

## טבלה 26. בעיות ספציפיות של הרמקולים ופתרונות.

| נרונות אפשריים                                                                                       | פת | הסימפטום              | סימפטומים ספציפיים            |
|----------------------------------------------------------------------------------------------------|----|-----------------------|-------------------------------|
| יש לכבות את הצג, לנתק את כבל החשמל של הצג, לחבר אותו בחזרה, ולאחר מכן<br>להדליק את הצג.              | •  | אי אפשר לשמוע אף צליל | לא מושמע אף צליל<br>מהרמקולים |
| יש לאפס את הצג להגדרות ברירת המחדל של היצרן. למידע נוסף, ראה<br>Factory Reset "איפוס להגדרות היצרן". | •  |                       |                               |

## פרטי תקינה

# הודעות FCC (ארה"ב בלבד) ומידע נוסף על תקנות ניתן לעיין בהודעות FCC ומידע נוסף על תקנות באתר אודות ציות לתקנות בכתובת www.dell.com/regulatory\_compliance.

## בסיס הנתונים של המוצר באיחוד האירופי לגבי תווית צריכת החשמל ודף פרטי המוצר

https://eprel.ec.europa.eu/qr/2186109 :S2725QC

## יצירת קשר עם Dell

- ליצירת קשר עם Dell בנוגע למכירות, לתמיכה טכנית או לשירות לקוחות, ראה: www.dell.com/contactdell.
  - הערה: הזמינות משתנה בהתאם לארץ ולמוצר, וייתכן ששירותים מסוימים לא יהיו זמינים במדינה שלך. i
- הערה: אם אין ברשותך חיבור פעיל לאינטרנט, ניתן למצוא את הפרטים ליצירת קשר בחשבונית הרכישה, על הטופס המצורף לאריזה, על החשבון או בקטלוג המוצרים של Dell.